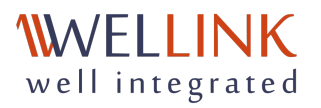

# Руководство пользователя wiProbe

Продукт wiProbe, Версия 1.14.4, Дата создания документа 19.01.2024 г. Дата последнего редактирования документа 30.04.2025 г.

- ЖУРНАЛ ИЗМЕНЕНИЙ ДОКУМЕНТА
- 1. О РУКОВОДСТВЕ ПОЛЬЗОВАТЕЛЯ
- 2. 3HAKOMCTBO C WIPROBE
- 2.1 Обзор зондов
  - Аппаратные характеристики wiProbe
  - Сравнение функциональных возможностей различных зондов wiProbe
  - Требования к оборудованию для установки программного агента slamon
  - Меры безопасности
- 2.2 Внешний вид аппаратных зондов
  - Внешний вид аппаратных измерительных зондов wiProbe
  - Внешний вид зондов wiProbe WPE-108
  - Внешний вид зондов wiProbe WPE-110
  - Внешний вид зондов wiProbe WPE-114
  - Внешний вид зондов wiProbe WPE-118
  - Размещение и назначение портов, разъёмов, индикаторов на задней панели WPE-110
  - Размещение и назначение портов, разъёмов, индикаторов на задней панели WPE-118
  - Индикация состояния портов
  - Светодиодный индикатор WPE-114
- 2.3 Схемотехника, переключатели и аппаратные возможности
  - Режимы работы USB-порта
  - Внутренняя блок-схема сетевой части WPE-114
  - Микропереключатель WPE-114
  - Аппаратные возможности зондов
- 3. ВИДЫ ТЕСТОВ НА ЗОНДАХ И ПРОГРАММНЫХ АГЕНТАХ

- 4. СЦЕНАРИИ ИСПОЛЬЗОВАНИЯ WIPROBE
  - Контроль качества VPN-канала между центральным и региональным офисами клиента на уровне L2/L3
  - Взаимодействие с зондом wiProbe "за NAT"
  - Контроль пользовательских IT-сервисов между центральным и региональным офисами клиента
  - Сбор статистики трафика
  - Управление пользовательским трафиком
- 5. НАСТРОЙКА ЗОНДОВ
- 5.1 Первичная установка и настройка зондов
  - Начало работы. Зонды WPE-108 и WPE-103
  - Начало работы. Зонд WPE-110-В
  - Начало работы. Зонды WPE-110, WPE-118
  - Начало работы. Зонды WPE-114
  - Начало работы. Программный зонд-агент slamon
  - Начало работы. Windows зонд-агент slamon
  - Инструкция по установке агента для WPE-110/WPE-118; WPE-114(smart-sfp)
  - Начало работы. Программный зонд-агент slamon в контейнере
- 5.2 Способы подключения к зондам
  - Параметры подключения WPE-110, WPE-114, WPE-118
  - Подключение к зонду WPE-108 по интерфейсу USB в OC Linux
  - Подключение к зонду WPE-108 по интерфейсу USB в OC Windows
  - Подключение к зондам Метротек(WPE-110, WPE-114, WPE-118) по интерфейсу Ethernet(SSH) в OC Linux
  - Подключение к зондам Метротек(WPE-110, WPE-114, WPE-118) по интерфейсу Ethernet (SSH) в OC Windows
  - Подключение к зонду WPE-103
- 5.3 Сетевая настройка зондов
  - Настройка management порта для зондов Метротек
  - Настройка интерфейсов зондов Метротек через которые будет тестироваться канал связи
  - Добавление sub interface (саб-интерфейсов) в зондах WPE-108 и WPE-103 с использованием пользовательского telnet(порт 30100)
  - Установка IP адреса, маски сети, шлюза на физический интерфейс для зондов WPE-103 и WPE-108 с использованием пользовательского telnet
  - Добавление и удаление маршрутов для интерфейсов с помощью пользовательского telent в зондах WPE-103 и WPE-108
- 5.4 Подключение к порталу и базовая настройка зондов
  - Режим Master/Slave. Включение режима master для зондов WPE-103 и WPE-108
  - Настройка URL wiSLA
  - Настройка имени зонда wiProbe
  - Настройка даты и времени для аппартных зондов WPE-103 и WPE-108
  - Изменение пароля на зондах WPE-103 и WPE-108, также зондов Метротек
  - Добавление пользователей для зондов WPE-103 и WPE-108, а также зондов Метротек
  - Настройка NTP из klish для зондов Метротек(WPE-110, WPE-110, WPE-118)

- Другие настройка временной синхронизации для зондов Метротек. Подробное описание.
- Статус NTP для зондов WPE-103, WPE-108, а также зондов Метротек
- Пример настройки зонда Метротек(WPE-110, WPE-118)
- 5.5 Выбор схемы подключения зондов Метротек к ethernet
  - Выбор схемы включения. Зонды WPE-114-A, WPE-114-E
  - Выбор схемы включения. Зонды WPE-110, WPE-118
- 5.6 Настройка и управление зондами и диагностика неполадок
  - Список команд в Telnet для зондов WPE-103 и WPE-108
  - Настройка функции CLI. Зондов Метротек: WPE-114-A, WPE-114-E
  - Просмотр версии прошивки, информации об устройстве и версии и slamon на зондах Метротек
  - Автоматическое обновление зондов и программных агентов
  - Обновление программного обеспечения(прошивки). Зонды Метротек: WPE-110, WPE-118
  - Восстановление зондов Метротек. Загрузка с резервного раздела
  - Режим поверки зондов WPE-103 и WPE-108
  - Настройка и управление программным агентом
- 6. ТЕХНИЧЕСКАЯ ПОДДЕРЖКА И ОБСЛУЖИВАНИЕ ЗОНДОВ WIRPOBE
- ВАЖНАЯ ИНФОРМАЦИЯ

## ЖУРНАЛ ИЗМЕНЕНИЙ ДОКУМЕНТА

| Версия документа | Примечание                                                                                                    | Дата внесения изменений | Автор                    |
|------------------|----------------------------------------------------------------------------------------------------|-------------------------|--------------------------|
| 1.0              | Первая версия.                                                                                                    |                         | Гладышев А.              |
| 1.1              | Актуализация и перевод<br>документа на английский<br>язык.                                                                                                    | 01.08.2021              | Шилинг А.                |
| 1.2              | Документ дополнен<br>информацией о зонде<br>wiProbe WPE-108.                                                                                                    | 27.10.2021              | Шилинг А.                |
| 1.3              | Актуализация списка<br>поддерживаемых тестов<br>для зондов. Документ<br>дополнен описаниями<br>новых тестов, обновлены<br>списки показателей для<br>тестов. Обновлены<br>титульные страницы.<br>Добавлены аппаратные и<br>функциональные<br>характеристики и<br>возможности зондов.<br>Добавлены сценарии<br>использования wiProbe. | 14.12.2022              | Баталов А.               |
| 1.4              | Актуализация руководства,<br>формирование<br>электронной версии.                                                                                                    | 19.01.2024              | Копытцев А.<br>Кошкин Д. |

## 1. О РУКОВОДСТВЕ ПОЛЬЗОВАТЕЛЯ

### Введение

Документ предоставляет информацию о технологиях и стандартах, на основе которых разработаны зонды wiProbe компании ООО «НТЦ Веллинк». Описаны функциональные возможности и механизмы контроля качественных показателей IP-соединений, вышележащих сетевых сервисов, а также IT-услуг.

Данный документ предназначен для использования системными инженерами и администраторами сети. В руководстве пользователя приведена исчерпывающая информация по первичной настройке, подключению и эксплуатации измерительных зондов семейства wiProbe компании ООО «НТЦ Веллинк».

### Условные обозначения и сокращения

В документе используются условные обозначения и сокращения. Для подробного описания параметров, характеристик, режимов, используются сводные таблицы.

### Условные обозначения

- Команды и ключевая информация выделены жирным текстом.
- Навигация по меню описывается в виде: Connection>Telnet>Active.
- Вертикальная черта | разделяет взаимоисключающие элементы.
- Квадратные скобки [] применяются, в случае необходимости выбора из нескольких вариантов значений. Набирать скобки не нужно.
- Фигурные скобки <> означают, что вместо условного обозначения параметра необходимо ввести его значение. Набирать скобки не нужно.
- Круглые скобки в примерах команд () применяются, в случае обозначения сокращенного варианта команды. Пример команды перехода в режим конфигурации зонда в полном и сокращённом вариантах, будет выглядеть: configure (cfg).
- Пример ввода команд в режиме командной строки:

#### Login: user

#### Password: user

• Внимание, важная информация!

Формат блоков с примечаниями:

#### 🕦 Примечания

Формат блоков с предупреждениями:

#### 🛕 Предупреждения

• Термины «зонд» и «прибор» далее по тексту означают зонд wiProbe.

### Сокращения

| SLA (Service Level Agreement)                       | Основной документ, регламентирующий<br>взаимоотношения между поставщиком услуги и<br>клиентом.                                                                                        |
|-----------------------------------------------------|----------------------------------------------------------------------------------------------------|
| CIR (Committed Information Rate)                    | Гарантированная полоса пропускания виртуального канала.                                                                                                    |
| DHCP (Dynamic Host Configuration Protocol)          | Протокол динамической конфигурации узла, сетевой<br>протокол, позволяющий компьютерам автоматически<br>получать IP адрес и другие параметры, необходимые для<br>работы в сети TCP/IP. |
| DNS (Domain Name System — система доменных<br>имён) | Распределённая система (база данных), которая<br>используется для преобразования имени сетевого<br>устройства в IP-адрес.                                                             |
| EIR (Express information Rate)                      | Форсированная скорость передачи данных.                                                                                                    |

| Ethernet                                                 | Технология построения локальных сетей. Описывается<br>стандартами IEEE группы 802.3.                                                                                                    |
|----------------------------------------------------------|----------------------------------------------------------------------------------------------------|
| EtherType (Тип Ethernet)                                 | Технология построения локальных сетей. Описывается<br>стандартами IEEE группы 802.3.                                                                                                    |
| FTP (File Transfer Protocol)                             | Стандартный протокол, предназначенный для передачи<br>файлов по TCP-сетям.                                                                                                    |
| Gateway (шлюз)                                           | Устройство, обеспечивающее соединение двух сетей<br>(обычно с различными протоколами передачи<br>информации либо разной средой передачи).                                                                                                    |
| ICMP (Internet Control Message Protocol)                 | Протокол межсетевых управляющих сообщений, сетевой<br>протокол, входящий в стек протоколов TCP/IP. В<br>основном ICMP используется для передачи сообщений об<br>ошибках и других исключительных ситуациях,<br>возникших при передаче данных. Также на ICMP<br>возлагаются некоторые сервисные функции.                                                                                               |
| IP (Internet Protocol)                                   | Межсетевой протокол. Относится к маршрутизируемым протоколам сетевого уровня семейства TCP/IP                                                                                                    |
| IP address (Internet Protocol Address)                   | Сетевой адрес узла в компьютерной сети, построенной<br>по протоколу IP. В сети Интернет требуется глобальная<br>уникальность адреса; в случае работы в локальной сети<br>требуется уникальность адреса в пределах сети.                                                                                                    |
| IPTV (Internet Protocol Television)                      | Цифровое телевидение в сетях передачи данных по протоколу IP, новое поколение телевидения.                                                                                                    |
| LAN (Local Area Network)                                 | Локальная вычислительная сеть, которая покрывает<br>относительно небольшую территорию (например, сеть<br>Ethernet). Характеризуется высокой скоростью передачи<br>данных (от 10 Мбит/с до нескольких Гбит/с) и<br>небольшим коэффициентом ошибок.                                                                                                    |
| MAC адрес (Media Access Control)                         | Это уникальный идентификатор, присваиваемый каждой<br>единице оборудования компьютерных сетей. В сети<br>Ethernet используется 48 - битовый MAC адрес.                                                                                                    |
| NetFlow                                                  | Сетевой протокол, предназначенный для учёта сетевого<br>трафика, разработанный компанией Cisco Systems.<br>Является фактическим промышленным стандартом и<br>поддерживается не только оборудованием Cisco, но и<br>многими другими устройствами, в том числе<br>работающими на платформе UNIX-подобных систем.                                                                                       |
| NTP (Network Time Protocol)                              | Сетевой протокол для синхронизации внутренних часов компьютера с использованием сетей с переменной латентностью.                                                                                                    |
| OAM (Operations, Administrations and Maintenance)        | Протокол мониторинга состояния канала.                                                                                                    |
| OSI (Open systems interconnection basic reference model) | Базовая эталонная модель взаимодействия открытых<br>систем. Разработанная Международной организацией по<br>стандартизации (ISO) семиуровневая иерархическая<br>модель для сетевых коммуникаций и связи сетевых<br>протоколов.                                                                                                    |
| Easy Start                                               | Технология, предназначенная для быстрого<br>определения и конфигурирования устройств в<br>компьютере и других технических устройствах.<br>Технология основана на использовании объектно-<br>ориентированной архитектуры, ее объектами являются<br>внешние устройства и программы. Операционная<br>система автоматически распознает объекты и вносит<br>изменения в конфигурацию абонентской системы. |
| QoS (Quality of Service)                                 | Этим термином называют вероятность того, что сеть связи соответствует заданному соглашению о трафике, или же обозначение вероятности прохождения пакета между двумя точками сети.                                                                                                    |
| RFC 2544                                                 | Методология тестирования устройств для соединения<br>сетей. Описывает и определяет набор тестов для<br>определения характеристик устройств межсетевых<br>соединений. Кроме тестов в документе описываются<br>форматы представления результатов тестирования.                                                                                                    |
| RJ-45                                                    | Один из стандартов разъёмов Registered Jack,<br>используется в сетях Ethernet для соединения витых пар                                                                                                    |

| SSH (Secure Shell)                  | Сетевой протокол прикладного уровня, позволяющий<br>производить удалённое управление операционной<br>системой и туннелирование TCP-соединений (например,<br>для передачи файлов). Схож по функциональности с<br>протоколами Telnet и rlogin, но, в отличие от них,<br>шифрует весь трафик, включая и передаваемые пароли.                                                                                                    |
|-------------------------------------|----------------------------------------------------------------------------------------------------|
| TCP (Transmission Control Protocol) | Один из основных сетевых протоколов Интернета, предназначенный для управления передачей данных в сетях и подсетях TCP/IP.                                                                                                    |
| ToS (Type of Service)               | Тип обслуживания. Набор из четырёхбитных флагов в<br>заголовке IP-пакета. Они дают возможность прикладной<br>программе, передающей данные, сообщить сети тип<br>требуемого сетевого обслуживания.                                                                                                    |
| UDP (User Datagram Protocol)        | Один из ключевых элементов TCP/IP, набора сетевых<br>протоколов для Интернета. С UDP компьютерные<br>приложения могут посылать сообщения (в данном<br>случае называемые датаграммами) другим хостам по IP-<br>сети без необходимости предварительного сообщения<br>для установки специальных каналов передачи или путей<br>данных.                                                                                                    |
| VLAN (Virtual Local Area Network)   | Логическая ("виртуальная") локальная компьютерная<br>сеть, представляет собой группу хостов с общим<br>набором требований, которые взаимодействуют так, как<br>если бы они были подключены к широковещательному<br>домену, независимо от их физического<br>местонахождения. VLAN имеет те же свойства, что и<br>физическая локальная сеть, но позволяет конечным<br>станциям группироваться вместе, даже если они не<br>находятся в одной физической сети. |
| VoIP (voice over IP)                | Технология передачи голосовых сообщений в реальном времени с помощью семейства протоколов TCP/IP.                                                                                                    |
| wiSLA (well integrated SLA)         | Новейшее поколение платформы по управлению и<br>мониторингу для операторов связи, государственного и<br>корпоративного сегментов рынка.                                                                                                    |
| wiProbe (well integrated Probe)     | Сертифицированное измерительное устройство с<br>функцией мониторинга и управления интернет-<br>трафиком.                                                                                                    |
| Канальный уровень (Data Link layer) | Уровень сетевой модели OSI, предназначенный для<br>передачи данных узлам, находящимся в том же<br>сегменте локальной сети. Также может использоваться<br>для обнаружения и если возможно исправления ошибок<br>возникших на физическом уровне.                                                                                                    |
| Маршрутизатор (router)              | Специализированный сетевой компьютер, имеющий<br>минимум два сетевых интерфейса и пересылающий<br>пакеты данных между различными сегментами сети,<br>принимающий решения о пересылке на основании<br>информации о топологии сети и определённых правил,<br>заданных администратором.                                                                                                    |
| Потай                               | Рассверленная (уширенная) часть цилиндрического<br>отверстия для головки винта или заклепки. Делается в<br>случае, когда головка не должна выступать над<br>поверхностью детали.                                                                                                    |
| Сетевой коммутатор (switch)         | Устройство, предназначенное для соединения<br>нескольких узлов компьютерной сети в пределах одного<br>или нескольких сегментов сети. Коммутатор работает на<br>канальном (втором) уровне модели OSI. Коммутаторы<br>были разработаны с использованием мостовых<br>технологий и часто рассматриваются как многопортовые<br>мосты.                                                                                                    |
| Сетевой концентратор (hub)          | Устройство для объединения компьютеров в сеть<br>Ethernet с применением кабельной инфраструктуры типа<br>витая пара. Все устройства, подключаемые к портам<br>концентратора, получают одну и ту же информацию.                                                                                                    |
| Сетевой уровень (Network layer)     | Протокол 3-го уровня сетевой модели OSI,<br>предназначается для определения пути передачи<br>данных. Отвечает за трансляцию логических адресов и<br>имён в физические, определение кратчайших<br>маршрутов, коммутацию и маршрутизацию,<br>отслеживание неполадок и заторов в сети.                                                                                                    |

| Транспортный уровень (Transport layer) | 4-й уровень сетевой модели OSI, предназначен для<br>доставки данных, предоставляет собой сам механизм<br>передачи. Блоки данных он разделяет на фрагменты,<br>размер которых зависит от протокола, короткие<br>объединяет в один, а длинные разбивает.                                                                                                    |
|----------------------------------------|----------------------------------------------------------------------------------------------------|
| Физический уровень (Physical layer)    | Нижний уровень модели, предназначенный<br>непосредственно для передачи сигналов. Осуществляет<br>передачу электрических или оптических сигналов в<br>кабель или в радиоэфир и, соответственно, их приём и<br>преобразование в биты данных в соответствии с<br>методами кодирования цифровых сигналов. Другими<br>словами, осуществляет интерфейс между сетевым<br>носителем и сетевым устройством. |

## 2. 3HAKOMCTBO C WIPROBE

### Общее описание зондов

Компания ООО «НТЦ Веллинк» предлагает гибкое и удобное решение для задач измерения качественных характеристик IP-соединений и вышележащих сервисов — аппаратные измерительные зонды с применением программных компонентов wiProbe.

Прибор предназначен для измерения качества услуг связи, а также мониторинга, тестирования и анализа сетей Gigabit Ethernet с возможностью удаленного управления.

Прибор включается в сеть в разрыв соединения (транзитный режим) или в качестве оконечного устройства. Поддерживает аппаратный механизм «bypass» — восстановление соединения при перебоях с питанием.

Прибор работает под управлением операционной системы Linux.

Кроме того, компания предлагает чисто программное решение с аналогичным фукнционалом -Slamon-Agent. Slamon-Agent(Программный агент) предназначен для установки на оборудование заказчика с операционными системами Linux и WIndows. В дополнение к измерениям сетевых характеристик программный агент может использоваться для контроля состояния самого устройства.

# Ключевые особенности измерительных зондов wiProbe

- **Простота установки** зонд оснащен функцией «Auto-Provisioning». Достаточно подключить устройство к электропитанию и в локальную сеть офиса, зонд автоматически регистрируется в системе. Управление тестовыми сценариями производится удаленно с портала.
- **Точность измерений** Применение аппаратной платформы обеспечивает требуемую для мониторинга SLA точность и достоверность данных.
- Скорость измерений Применение в зондах программных компонентов позволяет оперативно изменять функциональность зондов по запросу заказчика без изменения аппаратной платформы.
- Управление трафиком Использование wiProbe в качестве клиентского маршрутизатора предоставляет оптимальное решение для предоставления услуг и контроля их качества в малых и средних офисах.
- Стандарты и лучшие практики Измерительные механизмы основаны на последних рекомендациях и стандартах в области метрологии и квалиметрии (ITU-T, IETF, MEF, ETSI, TM Forum и т.д.).

В зависимости от поставленных задач для контроля качества услуг, могут использоваться те или иные зонды семейства wiProbe.

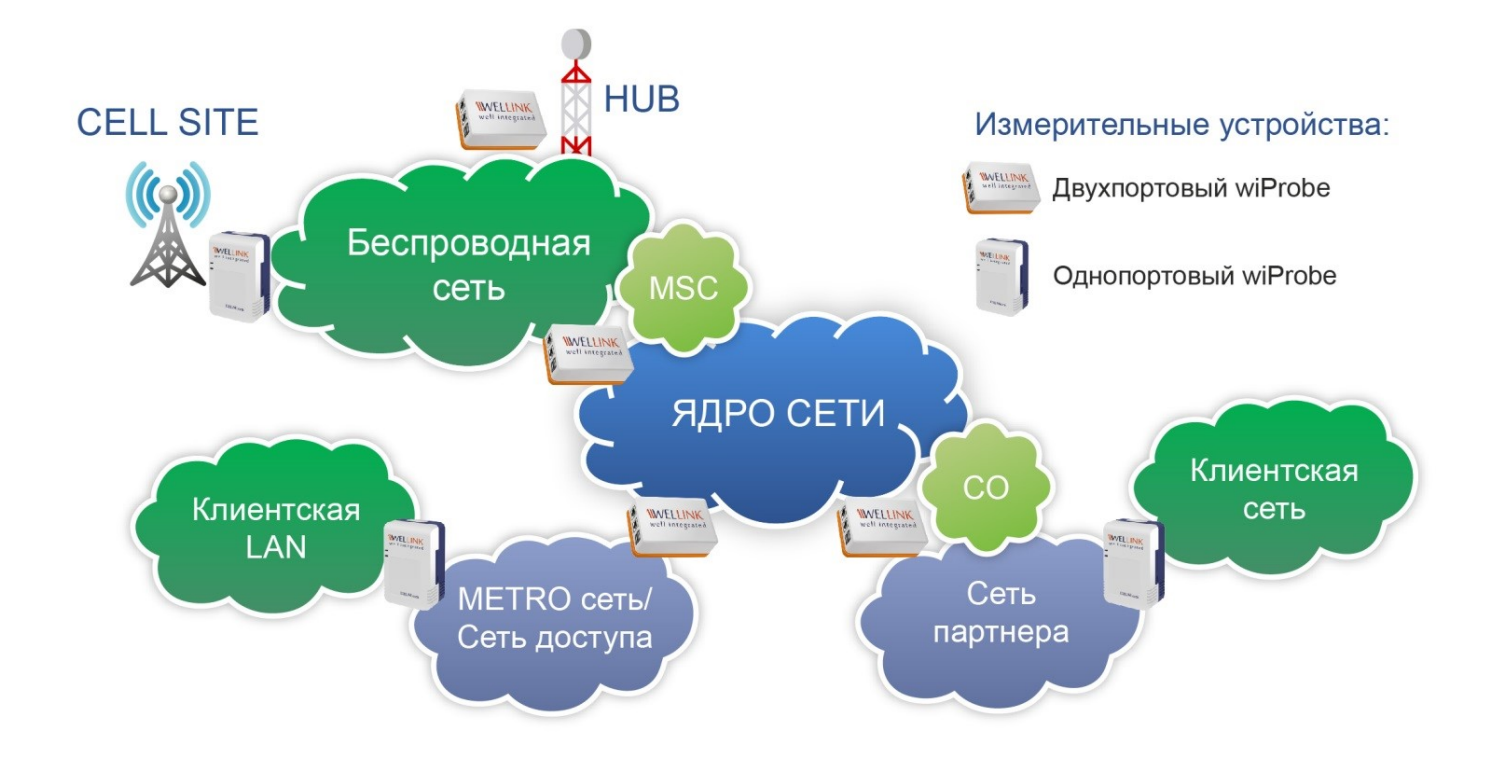

Рисунок 1 — Применение зондов семейства wiProbe на сети

### Архитектура измерительных зондов wiProbe

Аппаратной составляющей измерительных зондов wiProbe являются микрокомпьютеры (аналог SheevaPlug, IP Plug, Digi Embedded Modules и т.д.).

Программной составляющей зондов wiProbe является ПО модульной архитектуры. Каждый из модулей независим друг от друга и выполняет определенные измерительные функции (измерение качественных характеристик IP-соединения, анализ трафика по приложениям NetFlow, и т.д.).

Программный агент может быть встроен в любое устройство, подключенное к сети по технологии Ethernet. Позволяет осуществлять как заворот тестового трафика, так и активное тестирование каналов связи. Программные агенты wiProbe могут быть установлены на серверное оборудование, датчики, контроллеры и другие устройства с операционной системой Linux, Windows. На серверном оборудовании с помощью программного агента можно контролировать состояние самого устройства, например: загруженность процессора и оперативной памяти, состояние жестких дисков, производительность установленных БД итд.

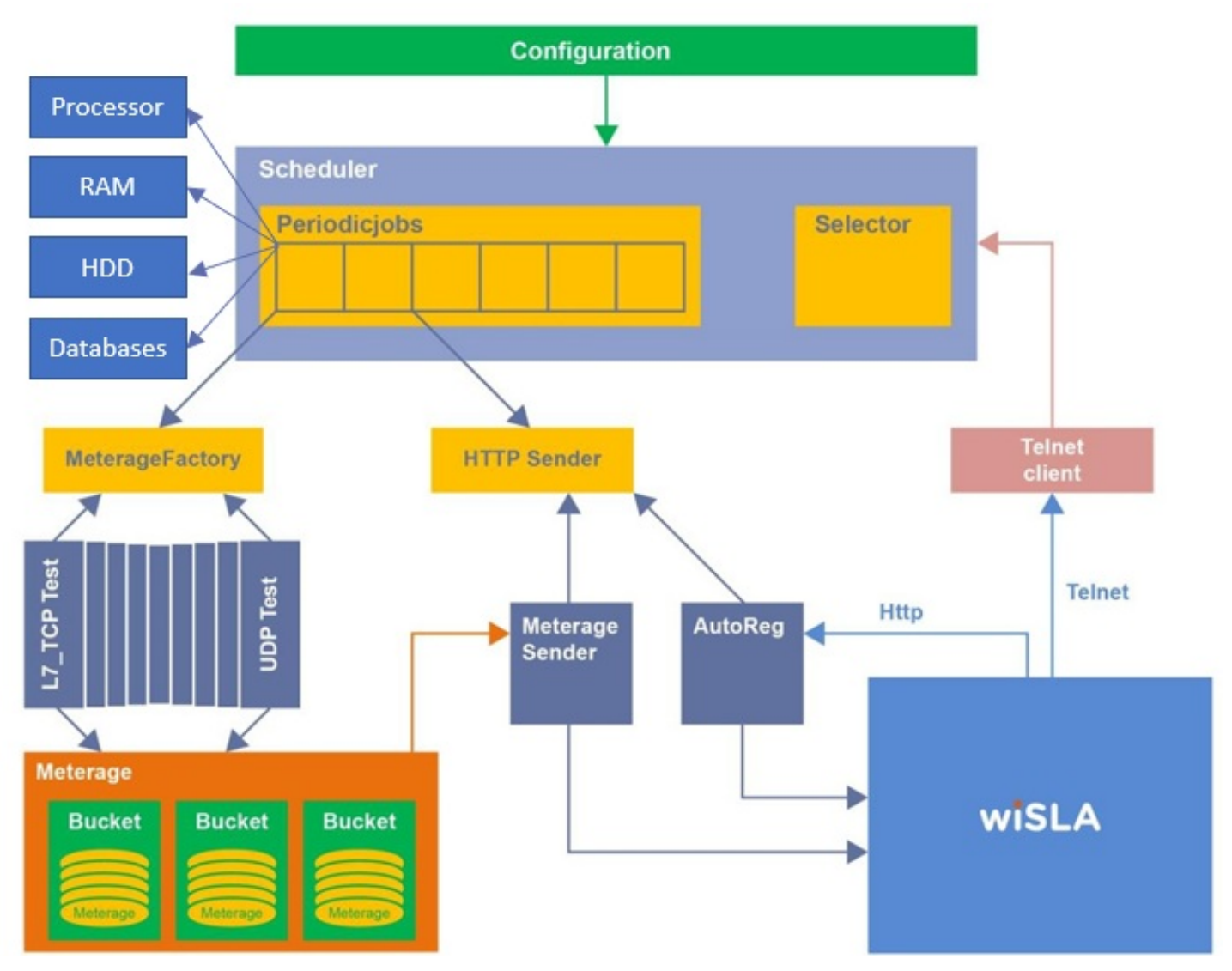

Рисунок 2 — Архитектура измерительных зондов wiProbe и программных агентов

## 2.1 Обзор зондов

### 2.1 Обзор зондов Аппаратные характеристики wiProbe

Таблица 6 Аппаратные характеристики семейства зондов wiProbe

| Характери стики                                                         | WPE- 108                               | WPE- 110                                                                                                    | WPE- 114                                                                                                    | WPE- 118                                                                                                    |
|-------------------------------------------------------------------------|----------------------------------------|----------------------------------------------------------------------------------------------------|----------------------------------------------------------------------------------------------------|----------------------------------------------------------------------------------------------------|
| Размеры устройства<br>без учета антенны,<br>ширина/длина/высот<br>а, мм | 110x70x45                              | WPE- 110-A:<br>154x84x38<br>WPE- 110-B:<br>152x75x30<br>WPE- 110-C:<br>482,6x202,5x43,7<br>WPE- 110-D:<br>482,6x201,5x88,4                                                                                                    | 79,8x13,9x10,8                                                                                                    | WPE-118-A:<br>482,6x203,5x43,7<br>WPE-118-B:<br>117x102,5x41                                                             |
| Масса устройства,<br>кг, не более                                       | 0,25                                   | WPE- 110-A: 0,3<br>WPE- 110-B: 0,5<br>WPE- 110-C: 3<br>WPE- 110-D: 7                                                                                                    | 0,1                                                                                                    | WPE- 118-A: 3<br>WPE- 118-B: 0,5                                                                                         |
| Диапазон рабочих<br>температур, °С                                      | От 0 до +55                            | От 0 до +55                                                                                                    | От 0 до +55                                                                                                    | От 0 до +55                                                                                                    |
| Диапазон<br>температур<br>транспортировки и<br>хранения, °С             | От -10 до +45                          | От -10 до +45                                                                                                    | От -10 до +45                                                                                                    | От -10 до +45                                                                                                    |
| Относительная<br>влажность<br>окружающего<br>воздуха при работе,<br>%   | От 10 до 80                            | От 10 до 80                                                                                                    | От 10 до 80                                                                                                    | От 10 до 80                                                                                                    |
| Напряжение<br>электропитания                                            | 220В<br>50Гц                           | WPE-110-A:<br>220B<br>50Гц WPE-110-B:<br>220B<br>50Гц WPE-110-C:<br>AC: 220B<br>50Гц DC: от 36B до 72B WPE-110-D:<br>AC: 220B<br>50Гц DC: от 36B до 72B                                                                                                    | DC: 3,3B                                                                                                    | <b>WPE-118-A:</b><br>220В<br>50Гц<br><b>WPE-118-B:</b><br>АС: 220В<br>50Гц<br>DC: от 36В до 72В                          |
| Потребляемая<br>мощность                                                | 15Вт                                   | 7.5Вт                                                                                                    | Н.Д.                                                                                                    | 7.5Вт                                                                                                    |
| Порты Ethernet                                                          | 1 x 1000 Мбит/с<br>(10/100/1000Base-T) | <b>WPE-110-A:</b><br>2 x 1000 Мбит/с<br>(10/100/1000Base-T)<br><b>WPE-110-B:</b><br>2 x 1000 Мбит/с<br>(10/100/1000Base-T)<br><b>WPE-110-C:</b><br>2 x 1000 Мбит/с<br>(10/100/1000Base-T)<br><b>WPE-110-D:</b><br>N x 1000 Мбит/с<br>(10/100/1000Base-T)<br>зависит от<br>конфигурации | 1 x 1000 Мбит/с<br>(10/100/1000Base-T);<br>1 x 1000 Мбит/с для<br>подключения к слоту<br>SFP в соответствии с<br>SFP MSA | <b>WPE-118-A:</b><br>1 x 1/10 Гбит/с<br>(1000/10000Base-T)<br><b>WPE-118-B:</b><br>1 x 1/10 Гбит/с<br>(1000/10000Base-T) |
| Оптические порты                                                        | 0                                      | 0                                                                                                    | 2                                                                                                    | WPE-118-A: 2<br>WPE-118-B: 2                                                                                             |

| Характери стики                  | WPE- 108                                 | WPE- 110                                                                                                    | WPE- 114                       | WPE- 118                                                                             |
|----------------------------------|------------------------------------------|----------------------------------------------------------------------------------------------------|--------------------------------|--------------------------------------------------------------------------------------|
| Порты USB                        | 1 x USB 2.0                              | WPE-110-A:<br>1 Micro USB<br>WPE-110-B:<br>1 Micro USB<br>WPE-110-C:<br>1 Micro USB<br>WPE-110-D:<br>1 Micro USB | 0                              | 1 Mini-usb                                                                           |
| Беспроводная связь<br>802.11 b/n | Через совместимый<br>USB-модем           | Нет                                                                                                    | Через совместимый<br>USB-модем | Через совместимый<br>USB-модем                                                       |
| Подключение по<br>3G/4G          | Через совместимый<br>USB-модем           | Нет                                                                                                    | Через совместимый<br>USB-модем | Через совместимый<br>USB-модем                                                       |
| Порт јТад                        | 1                                        | Нет                                                                                                    | Н.Д.                           | 1                                                                                    |
| Процессор                        | 1.2 GHz, Feroce on<br>88FR131 rev1 (v5l) | ARMv7 Processor rev 0<br>(v7l)                                                                                   | Н.Д.                           | 1.6 GHz, Feroce on<br>88FR131 rev1 (v5I) 1.6<br>GHz, Feroce on<br>88FR131 rev1 (v5I) |
| Оперативная память               | 256 Мбайт                                | 1 Гбайт                                                                                                    | 512 Мбайт                      | 512 Мбайт                                                                            |
| Флеш-память                      | 512 Мбайт                                | 8 Гбайт                                                                                                    | Н.Д.                           | 512 Мбайт                                                                            |
| Операционная<br>система          | Linux debian 5.0.3                       | Linux debian 8.0                                                                                                 | Н.Д.                           | Linux debian 6.0.4                                                                   |

### 2.1 Обзор зондов Сравнение функциональных возможностей различных зондов wiProbe

Производительность программных агентов зависит от аппаратной платформы, на которой установлен агент. Функциональные возможности аппаратных зондов wiProbe представлены в таблице 7:

Таблица 7 Функциональные возможности зондов семейства wiProbe.

| Характеристики                                                   | WPE- 108                          | WPE- 110                       | WPE- 114 | WPE- 118                           |
|------------------------------------------------------------------|-----------------------------------|--------------------------------|----------|------------------------------------|
| TWAMP actuator/reflect or (RFC 5357)                             | Да                                | Да                             | Да       | Да                                 |
| Протестированная совместимость TWAMP                             | RAD, One<br>Access,<br>Accedian   | Н.Д.                           | Н.Д.     | RAD, One<br>Access,<br>Accedian    |
| Cisco Systems IP SLA                                             | Да                                | Нет                            | Нет      | Да                                 |
| Поддержка Juniper RPM                                            | Да                                | Н.Д.                           | Н.Д.     | Да                                 |
| Непрерывные тесты UDP-echo (RFC 862)                             | Да                                | Да                             | Да       | Да                                 |
| Непрерывные тесты ICMP (RFC 792)                                 | Да                                | Дa                             | Да       | Да                                 |
| Непрерывные тесты Ү.1731                                         | Да                                | Да                             | Да       | Да                                 |
| Непрерывный тест НТТР                                            | Да                                | Да                             | Да       | Да                                 |
| Непрерывный тест DNS                                             | Да                                | Да                             | Да       | Дa                                 |
| Тестирование на уровне L7                                        | Да                                | Да                             | Да       | Дa                                 |
| Поддержка измерений из-за NAT                                    | Да                                | Да                             | Да       | Да                                 |
| Измерение скорости подключения                                   | Да                                | Дa                             | Н.Д.     | Да                                 |
| Измерение MTU на сети                                            | Да                                | Да                             | Да       | Дa                                 |
| Анализ проходящего трафика по приложениям (NetFlow)              | -                                 | Н.Д.                           | Н.Д.     | Да                                 |
| Хранение результатов в энергонезависимой памяти                  | Да                                | Да                             | Н.Д.     | Да                                 |
| Резервное копирование результатов на внешний сервер              | Да                                | Нет                            | Нет      | Да                                 |
| Мониторинг качества в режиме реального времени                   | Да                                | Да*                            | Н.Д.     | Да                                 |
| Настройка частоты тестовых пакетов                               | Да                                | Да                             | Да       | Дa                                 |
| Количество одновременных тестов<br>L2/TCP/UDP/TWAMP/ICMP/L7/HTTP | 100                               | 100*                           | Н.Д.     | 100*                               |
| Количество одновременных МРТ тестов                              | -                                 | 300                            | Н.Д.     | -                                  |
| Количество одновременных пользовательских сценариев              | 30                                | Н.Д.                           | Н.Д.     | 30                                 |
| Количество одновременных UDP/TWAMP-рефлекторов                   | 300                               | Н.Д.                           | Н.Д.     | 300                                |
| Измерение пропускной способности                                 | 1 тест до<br>100<br>Мбит/с        | До 10<br>тестов до<br>1 Гбит/с | Н.Д.     | 1 тест до<br>100<br>Мбит/с         |
| Таблица маршрутов (DHCP/Static)                                  | Да                                | Н.Д.                           | Н.Д.     | Да                                 |
| Автоматическое получение адреса по DHCP                          | Да                                | Да                             | Да       | Да                                 |
| Ручное перенаправление портов                                    | Да                                | Да                             | Н.Д.     | Да                                 |
| Межсетевой экран с защитой от DDoS-атак                          | Да                                | Да                             | Н.Д.     | Да                                 |
|                                                                  | (IPTABLES<br>L3, EBTAB<br>LES L2) | IPTABLES<br>L3                 |          | (IPTAB LES<br>L3, EBTAB<br>LES L2) |

| Характеристики                                           | WPE- 108 | WPE- 110 | WPE- 114 | WPE- 118 |
|----------------------------------------------------------|----------|----------|----------|----------|
| Веб-конфигуратор на русском языке                        | Да       | Нет      | Нет      | Да       |
| Командная строка (CLI) по TELNET                         | Да       | Нет      | Нет      | Да       |
| Сбор данных по SNMP                                      | Да       | Н.Д.     | Н.Д.     | Да       |
| Возможность управления из wiSLA                          | Да       | Нет      | Нет      | Да       |
| Резервирование и восстановление конфигурации             | Да       | Н.Д.     | Н.Д.     | Да       |
| Защита результатов при отключении из контура мониторинга | Да       | Да       | Да       | Да       |
| Программное обновление функций                           | Дa       | Дa       | Да       | Да       |
| Журналирование системных событий                         | Да       | Да       | Да       | Да       |

Примечание: \* — Заявленный параметр может варьироваться в зависимости от условий использования зондов.

Заявленная производительность тестов рассчитана при условии отправки 1-го тестового пакета в секунду, при увеличении частоты производительность может измениться.

#### Таблица 8 Возможности которые не были протестированы и могут работать некорректно

| IPOE                  | Да | Н.Д. | Н.Д. | Да |
|-----------------------|----|------|------|----|
| IPv6                  | Да | Дa   | Н.Д. | Дa |
| Фильтрация по IP      | -  | Н.Д. | Н.Д. | Дa |
| Приоритезация         | -  | Н.Д. | Н.Д. | Дa |
| Ограничение           | -  | Н.Д. | Н.Д. | Дa |
| Резервирование полосы | -  | Н.Д. | Н.Д. | Да |

# Требования к оборудованию для установки программного агента slamon

### Зачем нужен агент

Установка агента slamon в маршрутизатор, банкомат, видеокамеру, домофон, сервер и другое оборудование обеспечивает:

- Непрерывный мониторинг доступности оборудования
- Определение качества канала связи, предоставленного оператором
- Мониторинг доступности сервера для информационного обмена
- Контроль основных показателей работы самого сервера(загруженность: процессора, оперативной памяти, сетевых интерфейстов, состояние жестких дисков, продуктивность работы БД итд)
- Локализация неисправностей, определение на чьей стороне проблема: оператора связи, устройств или сервер
- Оперативные уведомления в случае обнаружения неисправностей
- Веб-портал мониторинга, позволяет видеть онлайн статусы всех объектов в различных разрезах (территории, оператора и пр.)
- Периодические отчеты по результатам мониторинга

Агент обеспечивает хранение данных до 10 суток, которые он передает после появления связи с центральным сервером системы.

Точное время хранения зависит от величины свободного места на устройстве. Минимальная граница свободного места может настраиваться

для конкретного устройства.

### Требования к аппаратным ресурсам

|   |                                                                                                    | CPU                                  | RAM                       | HDD                                                                                                    | Network                                         |
|---|----------------------------------------------------------------------------------------------------|--------------------------------------|---------------------------|----------------------------------------------------------------------------------------------------|-------------------------------------------------|
| 1 | Требования к аппаратным ресурсам для<br>стабильной работы агента slamon:                                                                                                   | Процесс<br>ор не<br>менее 1<br>GHz   | не<br>мене<br>е 256<br>МВ | <ul> <li>450 -Мб:</li> <li>350МВ - максимальный размер бинарных данных приложения(размер исполняемого файла зависит от архитектуры устройства)</li> <li>100МВ - текстовые данные для хранения результатов измерений и лог-файлов.</li> </ul>   |                                                 |
| 2 | Требования к аппаратным ресурсам для<br>агента slamon 10G                                                                                                    | 2 GHz, 4<br>core                     | 16<br>GB                  | 64 GB (SATA, SAS)                                                                                                    | 10Gb<br>SFP+,<br>сетевая<br>карта на 2<br>порта |
| 3 | Рекомендованные требование к<br>аппаратным ресурсам для работы агента<br>slamon с возможностью запуска 10<br>тестов уровня L2 - L4 и 20 уровня L7 (без<br>Custom Scenario) | Процесс<br>ор не<br>менее<br>600 MHz | не<br>мене<br>е 256<br>МВ | <ul> <li>410 -Мб:</li> <li>5-310МВ - максимальный размер бинарных данных приложения(размер исполняемого файла зависит от архитектуры устройства)</li> <li>100МВ - текстовые данные для хранения результатов измерений и лог-файлов.</li> </ul> |                                                 |

| 4 | Минимальные требования к аппаратным<br>ресурсам для работы агента slamon с<br>возможностью запуска 3 тестов уровня<br>L2 - L4 | Процесс<br>ор не<br>менее<br>500 MHz | не<br>мене<br>е 128<br>МВ | <ul> <li>410 -Мб:</li> <li>5-310МВ - максимальный размер бинарных данных приложения(размер исполняемого файла зависит от архитектуры устройства)</li> <li>100МВ - текстовые данные для хранения результатов измерений и лог-файлов.</li> </ul> |  |
|---|----------------------------------------------------------------------------------------------------|--------------------------------------|---------------------------|----------------------------------------------------------------------------------------------------|--|
|---|----------------------------------------------------------------------------------------------------|--------------------------------------|---------------------------|----------------------------------------------------------------------------------------------------|--|

# Требования к программным компонентам оборудования

- OC Linux, ядро 2.6 и выше
- glibc >= 2.11, или libc6 (>= 2.11.3),
- libstdc++ >= 4.4.5, или libstdc++6 (>= 4.4.5),
- наличие библиотеки SSL
- наличие утилиты nc(иначе netcat),
- /bin/bash
- Пакет с поддержкой CS: java->=1.8.0-openjdk
- наличие утилиты wget
- наличие утилиты wg
  наличие службы NTP
- наличие утилиты NTPQ
- наличие утилиты ftp
- агент использует TCP порт 5555, 5556 и UDP-порты: 8787, 10862

# Требования к пользователю, под которым работает агент

- Для установки и запуска агента необходим пользователем с root правами. Это необходимо для:
  - Запись в /etc, /usr, /var
  - Создание сокетов
  - Создание пользователя, под которым будет работать агент (slamon-agent)
- Работает агент под пользователем slamon-agent. Пользователю доступно:
  - Чтение из /etc
  - Запись в /var/log/slamon и /var/lib/slamon
  - Запись в каталог для хранения логов(определяется настройками из /etc/default/slamon)
  - Запись в каталог для хранения конфигурационных файлов(определяется настройками из /etc/default/slamon). Каталог должен быть расположен на энергонезависимой памяти.

## Дополнительные требования

• Для хранения конфигурации (/etc/default/slamon) требуется энергонезависимая память, либо после перезагрузки, устройство должно автоматически инициализировать переменные окружения, указанные в файле

## Сборщик

Если в оборудовании используется урезанный Linux с оболочкой, тогда требуется наличие сборщика (конфигуратора), который:

- поддерживает С++
- поддерживает библиотеки pthread, rt, ssl, crypto, lz, nsl, boost, Poco, http-parser

### 2.1 Обзор зондов Меры безопасности

- 1. До начала работы с прибором внимательно изучите настоящее руководство по эксплуатации.
- 2. Если прибор транспортировался или хранился при отрицательных температурах, то перед включением следует выдержать его в нормальных климатических условиях не менее 2 часов.
- 3. Условия эксплуатации:

#### Таблица 8. Условия эксплуатации

| Диапазон рабочих температур, °С                           | От 0 до +55                    |
|-----------------------------------------------------------|--------------------------------|
| Диапазон температур транспортировки и хранения, °С        | От -10 до +45 °С               |
| Относительная влажность окружающего воздуха при работе, % | От 10 до 80 %                  |
| Атмосферное давление, кПа (мм рт.ст.)                     | От 84 до 106,7 (от 630 до 800) |
| Напряжение электропитания                                 | 220В, 50Гц                     |

- 4. При эксплуатации прибора должны выполняться общие требования правил пожарной безопасности и электробезопасности.
- 5. Питающая сеть не должна иметь резких скачков напряжения. Рядом с рабочим местом не должно быть источников сильных магнитных и электрических полей.
- 6. Необходимо оберегать прибор от ударов, попадания влаги и пыли, продолжительного воздействия прямых солнечных лучей.
- При длительных перерывах в работе рекомендуется отключать блок питания прибора от сети. В противном случае блок питания будет работать и нагреваться, вследствие чего расходовать свой ресурс.

## 2.2 Внешний вид аппаратных зондов

# Внешний вид аппаратных измерительных зондов wiProbe

## Внешний вид и описание различных вариантов аппаратных измерительных зондов представлен в таблицах 2-5:

#### Таблица 2. Варианты исполнения модели WPE-108

| N₂ | Вариант исполнения         | Описание                                                                                                    |
|----|----------------------------|----------------------------------------------------------------------------------------------------|
| 1  | WELLINK<br>well integrated |                                                                                                    |
|    | WPE-108                    | Измерительный зонд на аппаратной<br>платформе WPE-108 в настольном<br>исполнении с 1x 10/100/1000 Base-T<br>Ethernet интерфейсом и питанием от<br>сети переменного тока частотой 50<br>Гц и напряжением 220B.                                                                                                    |
|    |                            | Обеспечивает поддержку следующих<br>типов тестов: wiProbe L2-Test, wiProbe<br>U-Test, wiProbe P-Test, TWAMP, wiProbe<br>L7-TCP-Test, wiProbe L7-HTTP-Test,<br>wiProbe DNS, wiProbe Custom Scenario<br>Test, Cisco IP SLA, wiProbe Y.1731,<br>нагрузочные тесты ICMP/UDP/TCP/MTU,<br>Traceroute-тест. Поддерживает до 100<br>одновременных тестов. Программный<br>шлейф обладает возможностью<br>гибкой настройки заворота. |

#### Таблица 3. Варианты исполнения модели WPE-110

| N₂ | Вариант исполнения | Описание |
|----|--------------------|----------|
| 1  | Power (Alarm) A B  |          |
|    | Console USB        |          |
|    |                    |          |

| N₂ | Вариа                                   | нт исполнения | Описание                                                                                                    |
|----|-----------------------------------------|---------------|----------------------------------------------------------------------------------------------------|
|    | WPE-110-A                               |               | Измерительный зонд на аппаратной<br>платформе WPE-110-А в настольном<br>исполнении с 2x 10/100/1000 Base-T<br>Ethernet интерфейсами и питанием от<br>сети переменного тока частотой 50<br>Гц и напряжением 220B.<br>Обеспечивает поддержку следующих<br>типов тестов: wiProbe L2-Test, wiProbe<br>U-Test, wiProbe P-Test, TWAMP, wiProbe<br>L7-TCP-Test, wiProbe L7-HTTP-Test,<br>wiProbe DNS, wiProbe Custom Scenario<br>Test, wiProbe Y.1731, нагрузочные<br>тесты ICMP/UDP/TCP/MTU, Traceroute-<br>тест. Поддерживает до 100<br>одновременных тестов. Программный<br>шлейф обладает возможностью<br>гибкой настройки заворота. |
| 2  | HFUT<br>Co<br>Co<br>Freedor<br>Istantio | A B           |                                                                                                    |
|    | WPE-110-B                               |               | Измерительный зонд на аппаратной<br>платформе WPE-110-В в настольном<br>исполнении с 2x 10/100/1000 Base-T<br>Ethernet интерфейсами и питанием от<br>сети переменного тока частотой 50<br>Гц и напряжением 220В.<br>Обеспечивает поддержку следующих<br>типов тестов: wiProbe L2-Test, wiProbe<br>U-Test, wiProbe P-Test, TWAMP, wiProbe<br>L7-TCP-Test, wiProbe L7-HTTP-Test,<br>wiProbe DNS, wiProbe Custom Scenario<br>Test, wiProbe Y.1731, нагрузочные<br>тесты ICMP/UDP/TCP/MTU, Traceroute-<br>тест. Поддерживает до 100<br>одновременных тестов. Программный<br>шлейф обладает возможностью<br>гибкой настройки заворота. |
| N₂ | Вариант исполнения                      | Описание      |                                                                                                    |
| 3  |                                         |               |                                                                                                    |

| Nº              | Вариант исполнения             | Описание                                                                                                    |                                                                                                    |
|-----------------|--------------------------------|----------------------------------------------------------------------------------------------------|----------------------------------------------------------------------------------------------------|
|                 | WPE-110-C-AC                   | Измерительный зо<br>С для установки в<br>Base-T Ethernet инт<br>переменного тока                                                                      | <br>нд на аппаратной платформе WPE-110-<br>19 дюймовую стойку с 2x 10/100/1000<br>герфейсами и питанием от сети<br>частотой 50 Гц и напряжением 220В.                                                                                                    |
|                 |                                | Обеспечивает подд<br>wiProbe L2-Test, wiF<br>wiProbe L7-TCP-Test<br>wiProbe Custom Sce<br>тесты ICMP/UDP/TC<br>до 100 одновремен<br>обладает возможни | держку следующих типов тестов:<br>Probe U-Test, wiProbe P-Test, TWAMP,<br>t, wiProbe L7-HTTP-Test, wiProbe DNS,<br>enario Test, wiProbe Y.1731, нагрузочные<br>P/MTU, Traceroute-тест. Поддерживает<br>нных тестов. Программный шлейф<br>остью гибкой настройки заворота.                                                                                                    |
| 4               |                                | 3.                                                                                                    |                                                                                                    |
|                 |                                |                                                                                                    |                                                                                                    |
|                 | WPE-110-C-DC                   | Измерительный зол<br>С для установки в<br>Base-T Ethernet инт<br>постоянного тока,                                                                    | нд на аппаратной платформе WPE-110-<br>19 дюймовую стойку с 2x 10/100/1000<br>герфейсами и питанием от сети<br>напряжением 36-72B.                                                                                                    |
|                 |                                | Обеспечивает подд<br>wiProbe L2-Test, wiF<br>wiProbe L7-TCP-Test<br>wiProbe Custom Sce<br>тесты ICMP/UDP/TC<br>до 100 одновремен<br>обладает возможни | держку следующих типов тестов:<br>Probe U-Test, wiProbe P-Test, TWAMP,<br>t, wiProbe L7-HTTP-Test, wiProbe DNS,<br>enario Test, wiProbe Y.1731, нагрузочные<br>P/MTU, Traceroute-тест. Поддерживает<br>ных тестов. Программный шлейф<br>остью гибкой настройки заворота.                                                                                                    |
|                 |                                |                                                                                                    |                                                                                                    |
| N⁰              | Вариа                          | нт исполнения                                                                                                    | Описание                                                                                                    |
| <u>N</u> ₂<br>5 | Вариа                          | нт исполнения                                                                                                    | Описание                                                                                                    |
| 5<br>5          | Вариа<br>Вариа<br>WPE-110-D-AC | нт исполнения                                                                                                    | Описание<br>Измерительный зонд на аппаратной<br>платформе WPE-110-D для установки<br>в 19 дюймовую стойку с 2-мя или<br>более 10/100/1000 Base-T Ethernet<br>интерфейсами и питанием от сети<br>переменного тока частотой 50 Гц и<br>напряжением 220B.                                                                                                    |
| 5<br>5          | Вариа<br>WPE-110-D-AC          | нт исполнения                                                                                                    | Описание<br>Измерительный зонд на аппаратной<br>платформе WPE-110-D для установки<br>в 19 дюймовую стойку с 2-мя или<br>более 10/100/1000 Base-T Ethernet<br>интерфейсами и питанием от сети<br>переменного тока частотой 50 Гц и<br>напряжением 220B.<br>Обеспечивает поддержку следующих<br>типов тестов: wiProbe L2-Test, wiProbe<br>U-Test, wiProbe P-Test, TWAMP, wiProbe<br>L7-TCP-Test, wiProbe L7-HTTP-Test,<br>wiProbe DNS, wiProbe Custom Scenario<br>Test, wiProbe Y.1731, нагрузочные<br>тесты ICMP/UDP/TCP/MTU, Traceroute-<br>тест. Поддерживает до 100<br>одновременных тестов. Программный<br>шлейф обладает возможностью<br>гибкой настройки заворота. |

| N₂ | Вариант исполнения | Описание                                                                                                    |
|----|--------------------|----------------------------------------------------------------------------------------------------|
| 6  |                    |                                                                                                    |
|    | WPE-110-D-DC       | Измерительный зонд на аппаратной<br>платформе WPE-110-D для установки<br>в 19 дюймовую стойку с 2-мя или<br>более 10/100/1000 Base-T Ethernet<br>интерфейсами и питанием от сети<br>постоянного тока, напряжением 36-<br>72B.                                                                                                    |
|    |                    | Обеспечивает поддержку следующих<br>типов тестов: wiProbe L2-Test, wiProbe<br>U-Test, wiProbe P-Test, TWAMP, wiProbe<br>L7-TCP-Test, wiProbe L7-HTTP-Test,<br>wiProbe DNS, wiProbe Custom Scenario<br>Test, wiProbe Y.1731, нагрузочные<br>тесты ICMP/UDP/TCP/MTU, Traceroute-<br>тест. Поддерживает до 100<br>одновременных тестов. Программный<br>шлейф обладает возможностью<br>гибкой настройки заворота. |

#### Таблица 4. Варианты исполнения модели WPE-114

| N⁰ | Вариант исполнения | Описание                                                                                                    |
|----|--------------------|----------------------------------------------------------------------------------------------------|
| 1  |                    |                                                                                                    |
|    | WPE-114-A          | Измерительный зонд на аппаратной<br>платформе WPE-114-A с 1x 1000<br>Мбит/с LC оптическим интерфейсом,<br>1x 1000 Мбит/с SFP интерфейсом и<br>питанием от сети постоянного тока,<br>напряжением 3,38.<br>Обеспечивает поддержку<br>следующих типов тестов: wiProbe L2-<br>Test, wiProbe U-Test, wiProbe P-Test,<br>TWAMP, wiProbe L7-TCP-Test, wiProbe<br>L7-HTTP-Test, wiProbe DNS, wiProbe<br>Y.1731, нагрузочные тесты<br>ICMP/UDP/TCP/MTU, Traceroute-тест.<br>Поддерживает до 100<br>одновременных тестов.<br>Программный шлейф обладает<br>возможностью гибкой настройки<br>заворота. |
|    |                    |                                                                                                    |

| N₂ | Вариант исполнения | Описание                                                                                                    |
|----|--------------------|----------------------------------------------------------------------------------------------------|
| 2  |                    |                                                                                                    |
|    | WPE-114-E          | Измерительный зонд на аппаратной<br>платформе WPE-114-E с 1x<br>совмещенным портом 10/100/1000<br>Base-T Ethernet и SFP и питанием от<br>сети постоянного тока, напряжением<br>3,3B.                                                                                                    |
|    |                    | Обеспечивает поддержку<br>следующих типов тестов: wiProbe L2-<br>Test, wiProbe U-Test, wiProbe P-Test,<br>TWAMP, wiProbe L7-TCP-Test, wiProbe<br>L7-HTTP-Test, wiProbe DNS, wiProbe<br>Y.1731, нагрузочные тесты<br>ICMP/UDP/TCP/MTU, Traceroute-тест.<br>Поддерживает до 100<br>одновременных тестов.<br>Программный шлейф обладает<br>возможностью гибкой настройки<br>заворота. |

#### Таблица 5. Варианты исполнения модели WPE-118

| N₂ | Вариант исполнения | Описание                                                                                                    |
|----|--------------------|----------------------------------------------------------------------------------------------------|
| 1  |                    |                                                                                                    |
|    | WPE-118-A          | Измерительный зонд на аппаратной<br>платформе WPE-118-А в настольном<br>исполнении с 2х 1/10 Гбит/с SFP+<br>интерфейсами и питанием от сети<br>переменного тока частотой 50 Гц и<br>напряжением 220В.<br>Обеспечивает поддержку<br>следующих типов тестов: wiProbe L2-<br>Test, wiProbe U-Test, wiProbe P-Test,<br>TWAMP, wiProbe L7-TCP-Test, wiProbe<br>L7-HTTP-Test, wiProbe DNS, wiProbe<br>Custom Scenario Test, Netflow, SNMP<br>Universal Test, SNMP Utilization Test,<br>wiProbe Y.1731, нагрузочные тесты<br>ICMP/UDP/TCP/MTU, Traceroute-тест.<br>Поддерживает до 100<br>одновременных тестов.<br>Программный шлейф обладает<br>возможностью гибкой настройки<br>заворота. |
| 2  |                    |                                                                                                    |

| N₂ | Вариант исполнения | Описание                                                                                                    |
|----|--------------------|----------------------------------------------------------------------------------------------------|
|    | WPE-118-B-AC       | Измерительный зонд на аппаратной<br>платформе WPE-118-В для установки<br>в 19 дюймовую стойку с 2x 1/10<br>Гбит/с SFP+ интерфейсами и<br>питанием от сети переменного тока<br>частотой 50 Гц и напряжением 220В.<br>Обеспечивает поддержку<br>следующих типов тестов: wiProbe L2-<br>Test, wiProbe U-Test, wiProbe P-Test,<br>TWAMP, wiProbe L7-TCP-Test, wiProbe<br>L7-HTTP-Test, wiProbe DNS, wiProbe<br>Custom Scenario Test, Netflow, SNMP<br>Universal Test, SNMP Utilization Test,<br>wiProbe Y.1731, нагрузочные тесты<br>ICMP/UDP/TCP/MTU, Traceroute-тест.<br>Поддерживает до 100<br>одновременных тестов. |
|    |                    | возможностью гибкой настройки заворота.                                                                                                    |

| Nº | Вариант исполнения | Описание                                                                                                    |
|----|--------------------|----------------------------------------------------------------------------------------------------|
| 3  | • WWELLINK         |                                                                                                    |
|    |                    |                                                                                                    |
|    | WPE-118-B-DC       | Измерительный зонд на аппаратной<br>платформе WPE-118-В для установки<br>в 19 дюймовую стойку с 2x 1/10<br>Гбит/с SFP+ интерфейсами и<br>питанием от сети постоянного тока,<br>напряжением 36-728.<br>Обеспечивает поддержку<br>следующих типов тестов: wiProbe L2-<br>Test, wiProbe U-Test, wiProbe P-Test,<br>TWAMP, wiProbe L7-TCP-Test, wiProbe<br>L7-HTTP-Test, wiProbe DNS, wiProbe<br>Custom Scenario Test, Netflow, SNMP<br>Universal Test, SNMP Utilization Test,<br>wiProbe Y.1731, нагрузочные тесты<br>ICMP/UDP/TCP/MTU. Поддерживает до<br>100 одновременных тестов.<br>Программный шлейф обладает<br>возможностью гибкой настройки<br>заворота. |

## Внешний вид зондов wiProbe WPE-108

# Размещение и назначение портов, разъёмов, индикаторов на лицевой панели

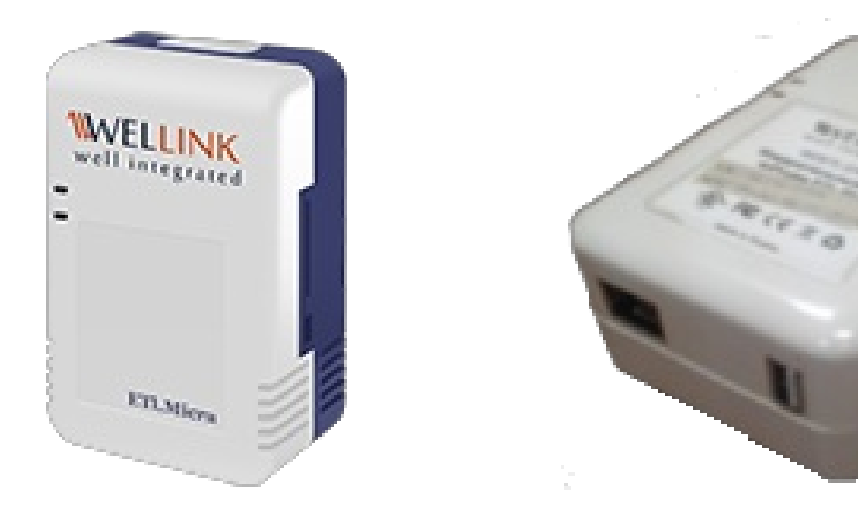

#### Рисунок 3 — Лицевая панель и разъемы зонда WPE-108

Таблица 9. Описание разъёмов и индикаторов на лицевой панели зондов WPE-108

| Маркировка | Описание                                                                                                    |
|------------|----------------------------------------------------------------------------------------------------|
| RJ-45      | Сетевой интерфейс для подключения к тестируемому<br>устройству Ethernet/Gigabit Ethernet. с<br>предустановленным сетевым адресом 192.168.1.1/24. |
| USB 2.0    | USB-порт.                                                                                                    |
| Power      | Светодиодные индикаторы зеленого и синего цвета, загорается при подключении внешнего питания.                                                    |

# Размещение и назначение портов, разъёмов, индикаторов на задней панели

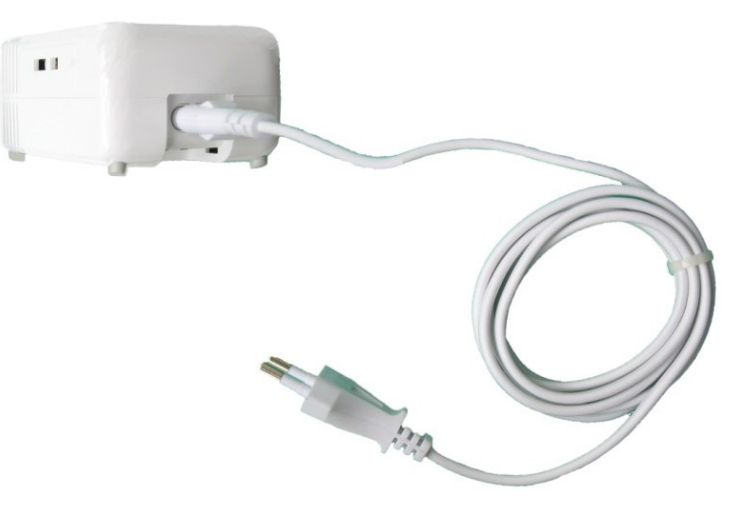

Рисунок 4 — Задняя панель зонда WPE-108

На задней панели зонда WPE-108 расположен разъём для подключения к сети переменного тока с частотой 50 Гц и напряжением 220В.

#### 2.2 Внешний вид аппаратных зондов

## Внешний вид зондов wiProbe WPE-110

Размещение и назначение портов, разъёмов, индикаторов на лицевой панели

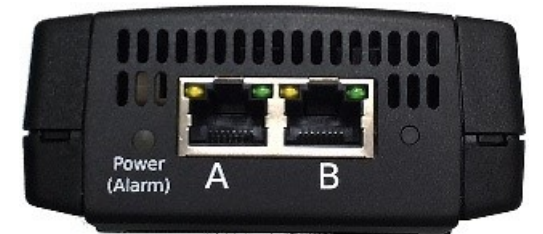

Рисунок 5 — Лицевая панель зонда WPE-110-А

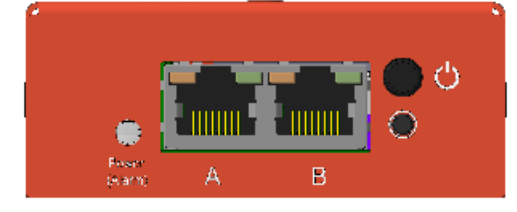

Рисунок 6 — Лицевая панель зонда WPE-110-В

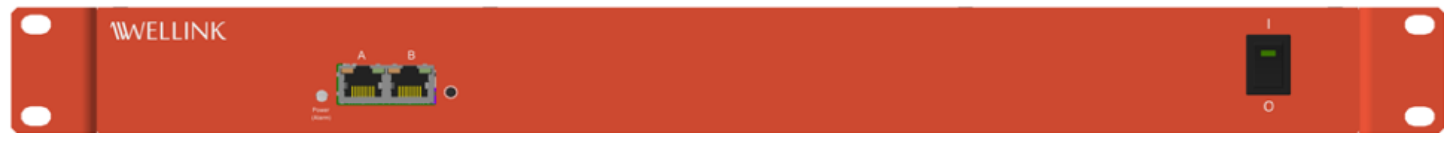

Рисунок 7 — Лицевая панель зондов WPE-110-С-АС и WPE-110-С-DC

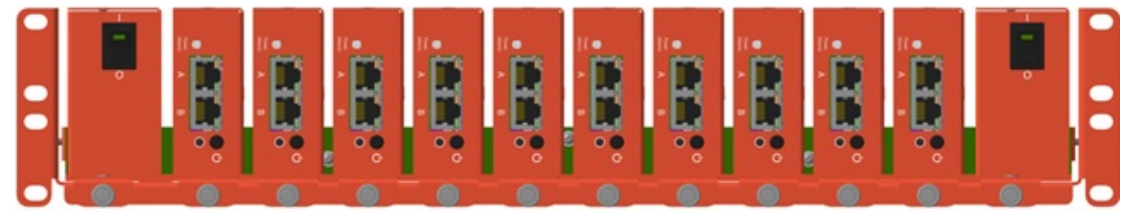

Рисунок 8 — Лицевая панель зондов WPE-110-D-AC и WPE-110-D-DC

Таблица 10. Описание разъёмов и индикаторов на лицевой панели зондов WPE-110

| Маркировка    | Описание                                                                                                    |
|---------------|----------------------------------------------------------------------------------------------------|
| А, В          | Порты для подключения к тестируемому устройству или сети Ethernet/Gigabit<br>Ethernet.                                                                                                    |
| Power (Alarm) | <ul> <li>Светодиодный индикатор загорается при подключении внешнего питания:</li> <li>красный: micro SD карта не установлена или на ней не обнаружено<br/>программного обеспечения прибора;</li> <li>зелёный: инициализация системы выполнена, идёт процесс загрузки<br/>и конфигурации прибора.</li> </ul> |

На лицевой панели зонда WPE-110-В расположена кнопка включения/выключения питания.

На лицевой панели зондов WPE-110-C-AC и WPE-110-C-DC расположен тумблер включения/выключения питания.

На лицевой панели зонда WPE-110-D-AC и WPE-110-D-DC расположено два тумблера включения/выключения питания (по одному тумблеру на каждом блоке питания), а также кнопки включения/выключения питания на каждом отдельном зонде WPE-110-B.

## Внешний вид зондов wiProbe WPE-114

Размещение и назначение портов, разъёмов, индикаторов

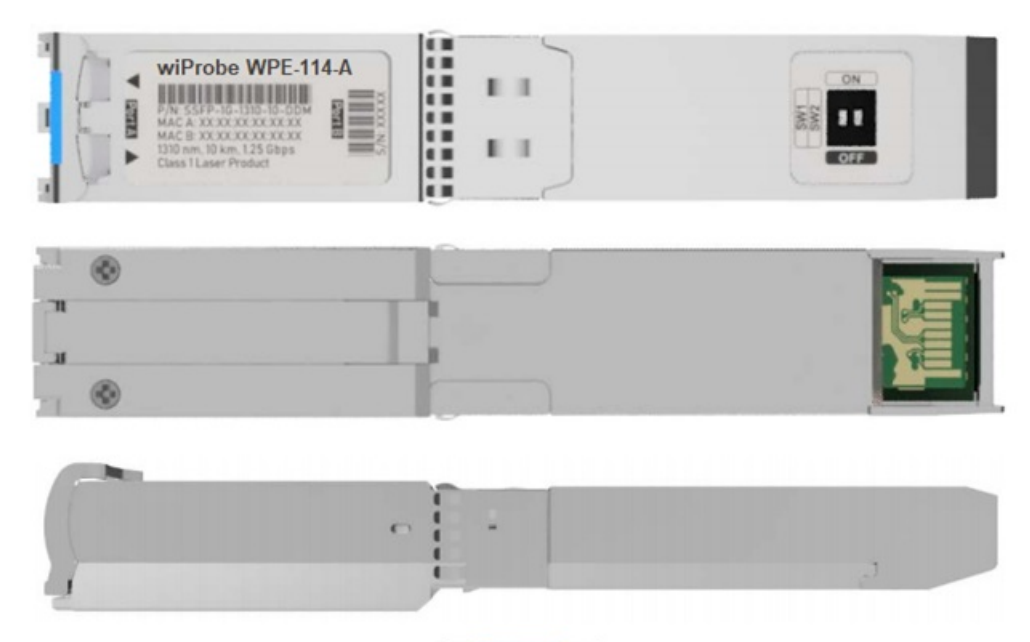

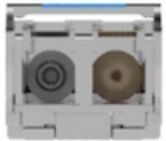

Рисунок 20 — Внешний вид зонда WPE-114-А

|            | ~            |            |         |                 |
|------------|--------------|------------|---------|-----------------|
| 1ahnuna 14 | Описание     | DASTEMOR N | DODTOR  | зонла WPF-114-A |
| таолица т+ | . On Meanine |            | TIOPTOD |                 |

| Маркировка | Описание                                                                              |  |
|------------|---------------------------------------------------------------------------------------|--|
| А          | Порт стандарта 1000BASE-LX                                                            |  |
| В          | Gigabit Ethernet 1000 Мбит/с для подключения к слоту<br>SFP в соответствии с SFP MSA. |  |

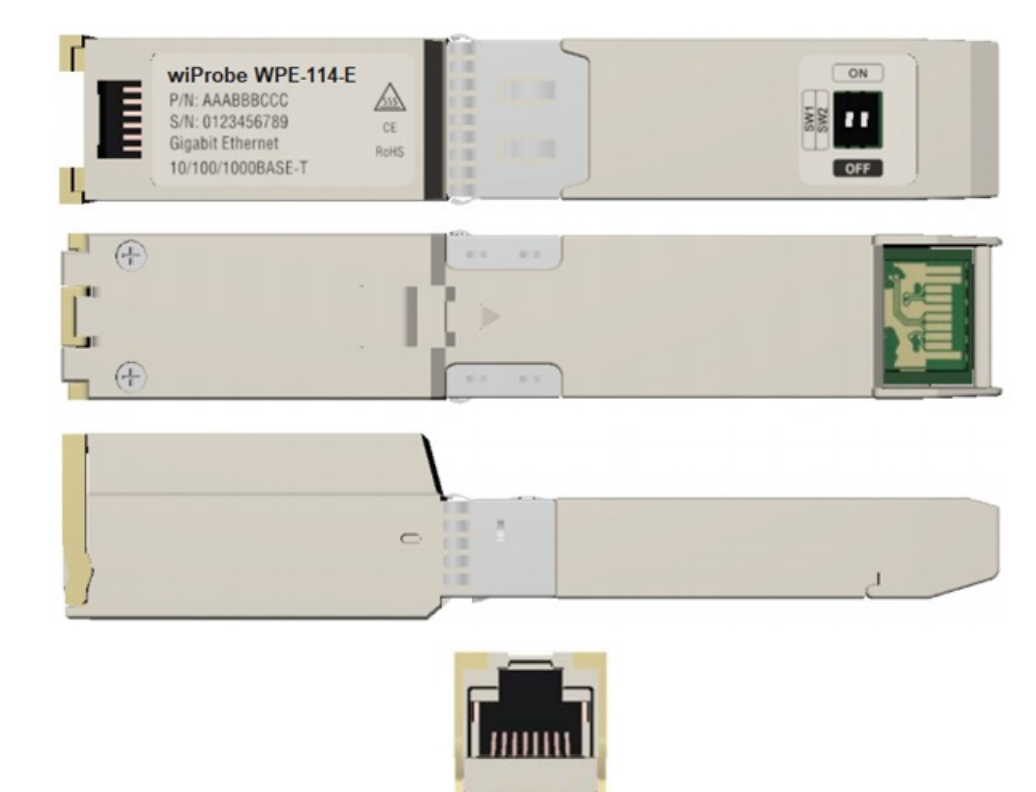

Рисунок 21— Внешний вид зонда WPE-114-E

#### Таблица 15. Описание разъёмов и портов зонда WPE-114-E

| Маркировка | Описание                                                                             |  |
|------------|--------------------------------------------------------------------------------------|--|
| A          | Порт 10/100/1000 Base-T Ethernet                                                     |  |
| В          | Gigabit Ethernet 1000 Мбит/с для подключения к слоту<br>SFP в соответствии с SFP MSA |  |

## Внешний вид зондов wiProbe WPE-118

#### Размещение и назначение портов, разъёмов, индикаторов на лицевой панели

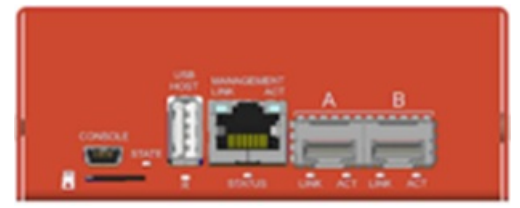

Рисунок 16 — Лицевая панель зонда WPE-118-А

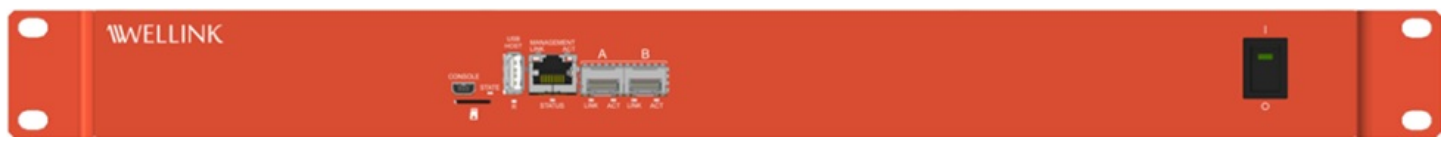

Рисунок 17 — Лицевая панель зондов WPE-118-В-АС и WPE-118-В-DC

#### Таблица 13. Описание разъёмов и индикаторов лицевой панели зондов WPE-118

| Маркировка | Описание                                                                                                    |  |
|------------|----------------------------------------------------------------------------------------------------|--|
| Console    | Mini USB-порт для подключения к персональному компьютеру в режиме USB-serial.                                                                                                    |  |
|            | Разъём с картой памяти, содержащей программное<br>обеспечение прибора.<br>Примечание. Работа прибора без установленной карты<br>невозможна. Недопустимо извлекать карту памяти из<br>разъёма для использования в других устройствах. |  |
| USB HOST   | USB-порт тип А для подключения внешних устройств<br>(работает только в режиме «USB OTG Host»)                                                                                                    |  |
| Management | Удалённое управление устройством.                                                                                                    |  |
| А, В       | Порты для подключения к тестируемому устройству или<br>сети 10 Gigabit Ethernet.                                                                                                    |  |
| State      | Светодиодный индикатор отображает состояние<br>прибора:<br>красный:<br>- ОС не загружена;<br>- micro SD карта не установлена или на ней не                                                                                           |  |
|            | обнаружено программного обеспечения прибора.                                                                                                    |  |
|            | зелёный: ОС загружена;<br>мигает красным: ошибка.                                                                                                    |  |
| Status     | Светодиодный индикатор «Status» не горит после<br>загрузки ОС.                                                                                                    |  |

Индикаторы состояния портов А, В и Management были описаны ранее (Таблица 12). На лицевой панели зондов WPE-118-B-AC и WPE-118-B-DC расположен тумблер включения/выключения питания.

# Размещение и назначение портов, разъёмов, индикаторов на задней панели WPE-110

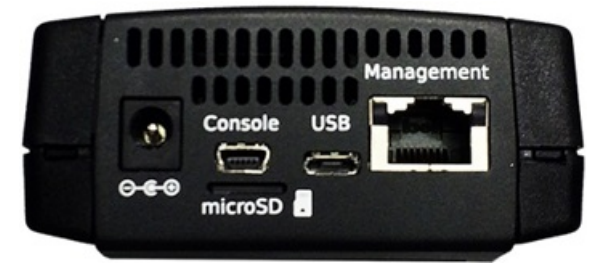

Рисунок 9 — Задняя панель зонда WPE-110-А

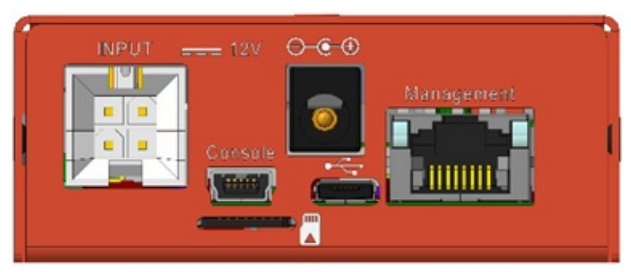

Рисунок 10 — Задняя панель зонда WPE-110-В

| Tabinda III officatine passerios if indinatopos sadiren hanenn sondos in e IIo / ( ) in e IIo i | Таблица 11. | Описание разъёмов и | индикаторов задней | панели зондов WPE- | 110-А и WPE-110-В |
|-------------------------------------------------------------------------------------------------|-------------|---------------------|--------------------|--------------------|-------------------|
|-------------------------------------------------------------------------------------------------|-------------|---------------------|--------------------|--------------------|-------------------|

| Маркировка                        | Описание                                                                                                    |  |
|-----------------------------------|----------------------------------------------------------------------------------------------------|--|
| $\ominus$ - $\bullet$ - $\bullet$ | Разъём для подключения внешнего блока питания.                                                                                                    |  |
| Console                           | Mini USB-порт для подключения к персональному<br>компьютеру в режиме USB-serial.                                                                  |  |
| microSD                           | Разъём с картой памяти, содержащей программное обеспечение прибора.                                                                               |  |
|                                   | Работа прибора без установленной карты<br>невозможна. Недопустимо извлекать карту памяти<br>из разъёма для использования в других<br>устройствах. |  |
| USB или 😪                         | Micro USB-порт для подключения внешних устройств или<br>соединения с другими устройствами, в зависимости от<br>режима работы.                     |  |
| Management                        | Удалённое управление устройством.                                                                                                    |  |
| INPUT                             | Разъём для подключения к кросс-плате полки-шасси (только для варианта исполнения WPE-110-B).                                                      |  |
|                                   |                                                                                                    |  |

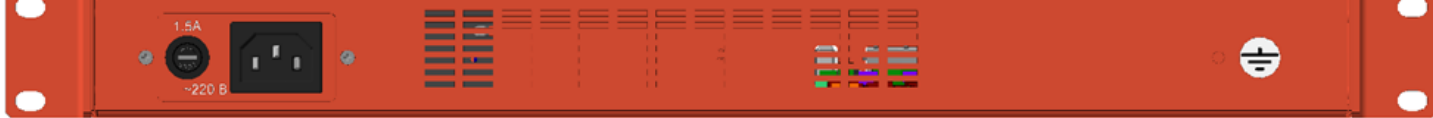

Рисунок 11 — Задняя панель зонда WPE-110-С-АС

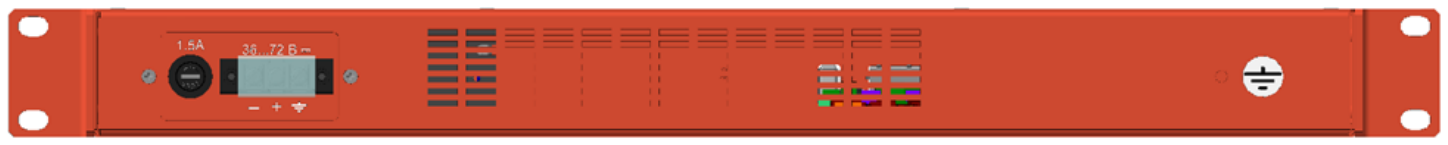

Рисунок 12 — Задняя панель зонда WPE-110-C-DC

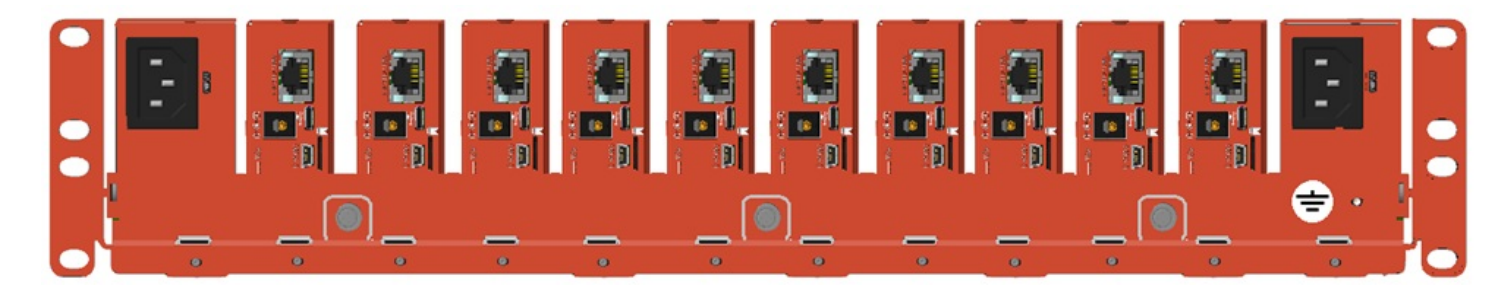

Рисунок 13 — Задняя панель зонда WPE-110-D-AC

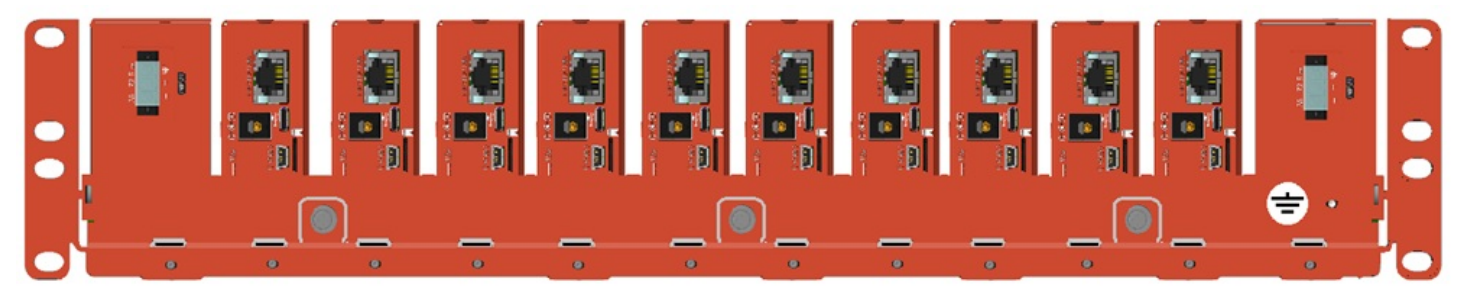

Рисунок 14 — Задняя панель зонда WPE-110-D-DC

На задней панели зонда WPE-110-C-AC расположен разъём для подключения к сети переменного тока с частотой 50 Гц и напряжением 220В.

На задней панели зонда WPE-110-C-DC расположен разъём для подключения к сети постоянного тока с напряжением 36-72B.

На задней панели зонда WPE-110-D-AC расположено два разъёма для подключения к сети переменного тока с частотой 50 Гц и напряжением 220В (по одному разъёму на каждом блоке питания).

На задней панели зонда WPE-110-D-DC расположено два разъёма для подключения к сети постоянного тока с напряжением 36-72В (по одному разъёму на каждом блоке питания).

На задних панелях обоих приборов WPE-110-C-AC, WPE-110-C-DC, WPE-110-D-AC, WPE-110-D-DC справа расположен винт заземления. Для обеспечения безопасности обслуживающего персонала необходимо «заземлить» прибор через данный винт.

# Размещение и назначение портов, разъёмов, индикаторов на задней панели WPE-118

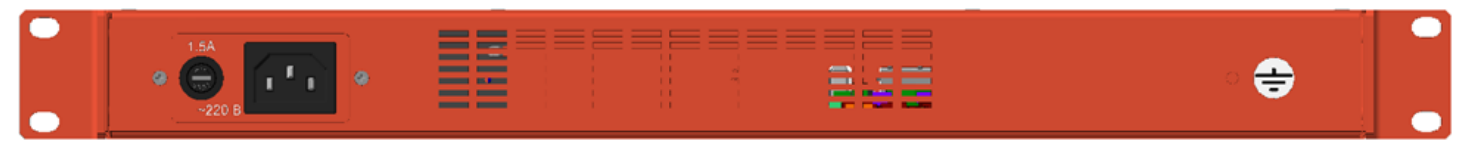

Рисунок 18 — Задняя панель зонда WPE-118-В-АС

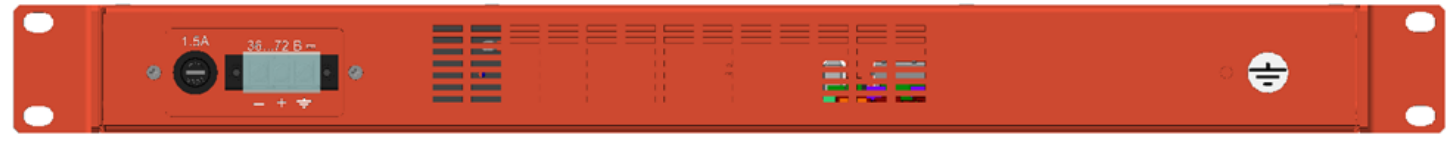

Рисунок 19 — Задняя панель зонда WPE-118-В-DC

На задней панели зонда WPE-118-B-AC расположен разъём для подключения к сети переменного тока с частотой 50 Гц и напряжением 220B.

На задней панели зонда WPE-118-B-DC расположен разъём для подключения к сети постоянного тока с напряжением 36–72B.

На задней панели зондов WPE-118-B-AC и WPE-118-B-DC справа расположен винт заземления. Для обеспечения безопасности обслуживающего персонала необходимо «заземлить» прибор через данный винт.

## Индикация состояния портов

Порты A, B и Management имеют по два светодиодных индикатора для определения состояния и активности соединения.

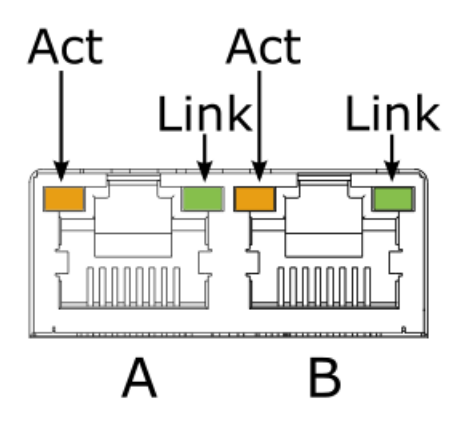

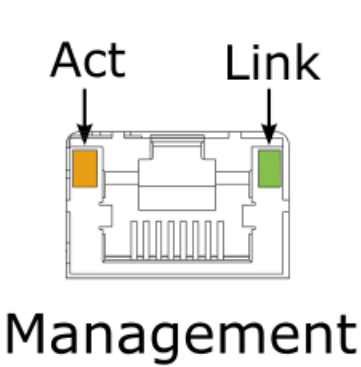

Рисунок 15 — Светодиодные индикаторы «Act» и «Link»

| Габлица 12. Описа | ние светодиодных | индикаторов | «Act» и | ı «Link» |
|-------------------|------------------|-------------|---------|----------|
|-------------------|------------------|-------------|---------|----------|

| Индикатор | Цвет      | Состояние | Описание                                            |
|-----------|-----------|-----------|-----------------------------------------------------|
| Act       | Оранжевый | Мигает    | Идёт приём и (или)<br>передача данных.              |
|           |           | Не горит  | Приём и (или) передача<br>данных не осуществляется. |
| Link      | Зелёный   | Горит     | Соединение установлено.                             |
|           |           | Не горит  | Нет соединения.                                     |

## Светодиодный индикатор WPE-114

Светодиодный индикатор расположен на боковой части зондов WPE-114-А и WPE-114-Е:

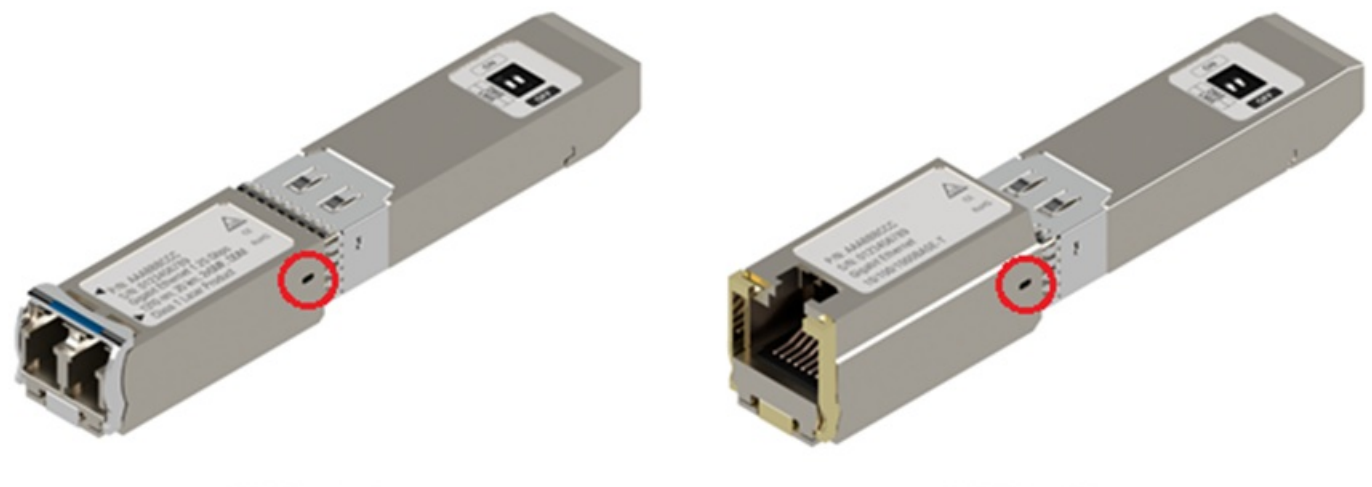

WPE-114-A

WPE-114-E

Рисунок 24— Расположение светодиодного индикатора на боковой части зондов WPE-114-A и WPE-114-E

Цвет индикатора зависит от режима работы зонда:

- 1. Режим «Regular»: после подключения Smart SFP к оборудованию светодиодный индикатор не светится около десяти секунд, затем мигает зелёным.
- 2. Режим «Recovery»:
  - Не горит около 10 секунд, затем мигает зелёным запуск сервисной прошивки;
  - Мигает красным примерно 15 минут запись образа в ПЗУ;
  - Горит постоянным светом запись завершена, можно извлечь зонд из оборудования. При этом зелёный цвет индикатора указывает на успешное завершение процесса записи, красный — на ошибку во время записи.

# 2.3 Схемотехника, переключатели и аппаратные возможности
## Режимы работы USB-порта

USB-порт может работать в двух режимах:

1. «USB OTG Host». В этом режиме к прибору можно подключать внешние устройства, например, USB-накопители и Wi-Fi адаптеры.

Допускается использовать только проверенные и рекомендованные производителем Ф Wi-Fi адаптеры. Для получения актуального списка адаптеров следует обратиться в службу технической поддержки.

- 2. «USB OTG Device». В этом режиме прибор может быть подключён к другому устройству, работающему в качестве «USB OTG Host». При подключении к персональному компьютеру (ПК) прибор определяется в системе как три устройства
  - «Диск». Такое подключение используется для обмена файлами между ПК и прибором;
  - «Сетевое устройство». В этом случае среди сетевых интерфейсов ПК появится новый интерфейс, например, «usb0». Настроив этот интерфейс, можно подключиться к прибору по протоколу SSH;
  - «Консоль/dev/USB<x>». Консоль используется для подключения к прибору посредством терминальных программ, например, minicom или HyperTerminal.

## Внутренняя блок-схема сетевой части WPE-114

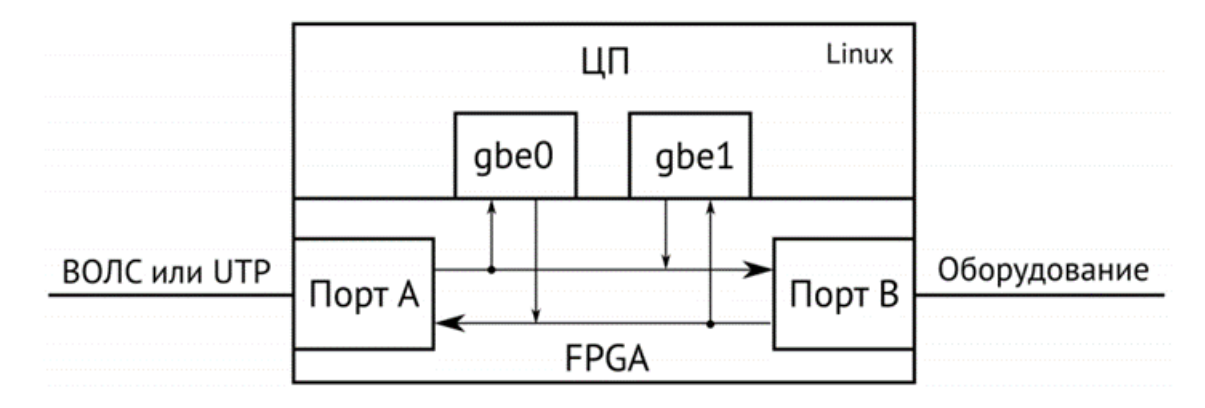

Рисунок 22 — Внутренняя блок-схема зондов WPE-114-А и WPE-114-Е

## Микропереключатель WPE-114

В верхней части зондов WPE-114-A и WPE-114-E имеется сдвоенный микропереключатель, который используется для выбора режима работы устройства.

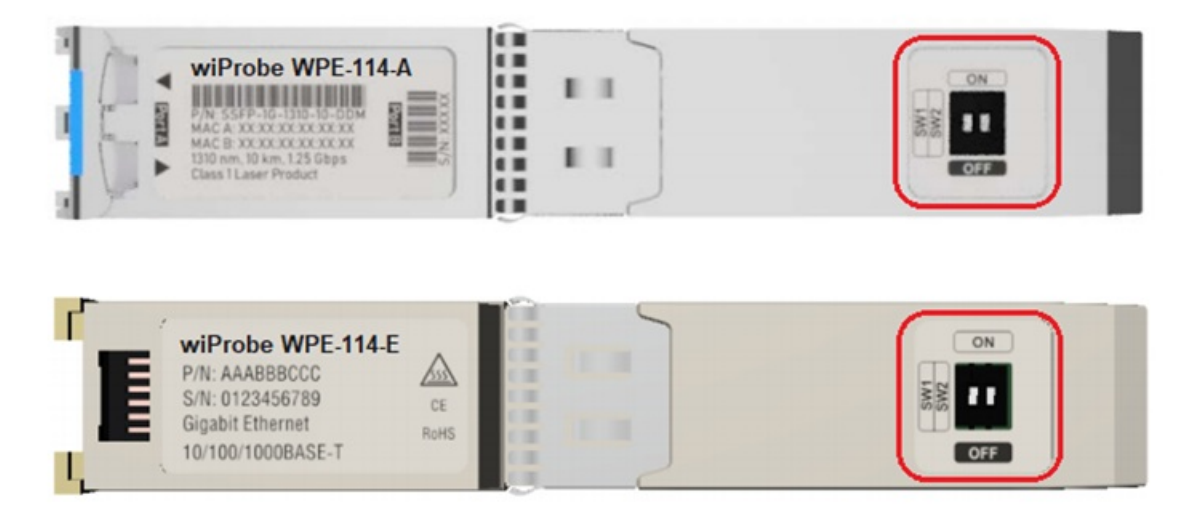

Рисунок 23 — Микропереключатель на верхней части зондов WPE-114-А и WPE-114-Е

| Таблица 16. Пол | южения мик | ропереключат | еля и | режимы | работы |
|-----------------|------------|--------------|-------|--------|--------|
|-----------------|------------|--------------|-------|--------|--------|

|                       | SW1 | SW2 |
|-----------------------|-----|-----|
| Режим «Regular»       | ON  | ON  |
| Режим «Recovery»      | OFF | ON  |
| Режим «Factory reset» | ON  | OFF |
| Не используется       | OFF | OFF |

#### Аппаратные возможности зондов

#### Хранение данных в энергонезависимой памяти

Конфигурация оборудования и результаты тестов хранятся в энергонезависимой памяти. При перебоях в электропитании зонда, при его перезагрузке и обновлении не требуется повторная настройка оборудования, результаты измерений сохраняются автоматически. Исторические данные хранятся на зонде за период 14 дней. В случае если по какой-то причине зонд теряет связь с порталом системы мониторинга качества услуг, то при восстановлении связи с зонда будут загружены все исторические данные за текущие и прошедшие сутки.

### Централизованное обновление ПО

Функция централизованного обновления программного обеспечения до последней версии прошивки позволяет обновлять зонды по требованию либо обновлять их автоматически по заранее сконфигурированному расписанию. Автоматическое обновление происходит в период с 00.00 до 03.00: зонд обращается по указанному адресу, в случае если версия прошивки отличается от установленной, зонд автоматически устанавливает данное обновление. Для этого на зонде должно быть указано корректное значение параметра ftp-url со ссылкой на последнюю версию прошивки.

#### Поддержка измерений из-за NAT

Измерительные зонды семейства wiProbe позволяют осуществлять сбор результатов измерений параметров качества IP-соединений и вышележащих сетевых сервисов без прямого доступа с сервера системы wiSLA до зондов. Возможность работы из-за NAT достигается за счет того, что система не собирает результаты теста с зондов, а зонды сами обращаются к системе с периодичностью раз в 5 минут для отправки результатов измерений и данных тестирования.

# Совместимость с оборудованием других производителей

Зонды wiProbe позволяют проводить измерения параметров качества каналов связи на уровне L3, L4 в паре с оборудованием таких производителей как: Cisco Systems, Juniper, Huawei, RAD Data communications, OneAccess, Accedian, НТЦ Метротек, ПАО Морион. Это возможно при использовании тестов wiProbe-U-Test и TWAMP, которые работают согласно стандартам UDP Echo (RFC-862) и TWAMP (RFC-5357). Также это дает возможность проводить измерения с оборудованием других производителей, работающим по этим же стандартам.

#### Упрощенная процедура установки зонда (Auto-Provisioning)

Функция автоматизации процесса установки зондов и настройки измерительных тестов. Не требуется предварительная конфигурация зонда перед установкой на сеть (при условии поддержки функции DHCP). Система wiSLA автоматически обнаруживает новое оборудование на сети и конфигурирует измерительные тесты. При условии, что система wiSLA и зонд находятся в одной подсети.

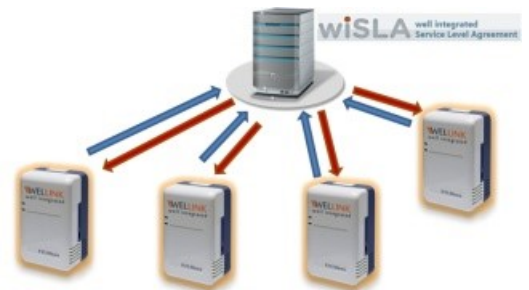

Рисунок 32 — Упрощенная процедура установки зонда

## 3. ВИДЫ ТЕСТОВ НА ЗОНДАХ И ПРОГРАММНЫХ АГЕНТАХ

**Примечание:** В документе понятие "**зонд(зонд wiProbe)**" подразумевает как аппаратный зонд так и устройство с установленным на него программным агентом если явно не указан тип(например: аппаратный зонд).

### Заворот на уровне L3, L4

Функция интеллектуального заворота тестового трафика на уровнях 3–4 модели OSI. Заворот реализуется посредством замены местами в тестовых пакетах IP-адресов и портов. Вносимая погрешность в измерения при завороте трафика определяется скоростью заворачиваемого тестового трафика.

#### Активное тестирование wiProbe P-Test

Поддержка измерений показателей качества IP-соединений и работы сетевого/серверного оборудования посредством периодической отправки последовательности тестовых ICMPзапросов. Зонды проводят первичную обработку результатов измерений и осуществляют передачу данных на сервер системы wiSLA. В результате выполнения теста доступны следующие качественные показатели канала связи:

- круговые потери пакетов, %
- круговая задержка, мкс;
- круговой джиттер, мкс;
- загрузка канала, Мбит/с;
- процент загрузки, %.

#### Активное тестирование wiProbe U-Test

Поддержка измерений показателей качества IP-соединений посредством периодической отправки последовательности тестовых UDP-пакетов между измерительными зондами. Зонды обеспечивают первичную обработку результатов измерений и осуществляют передачу данных на сервер системы wiSLA.

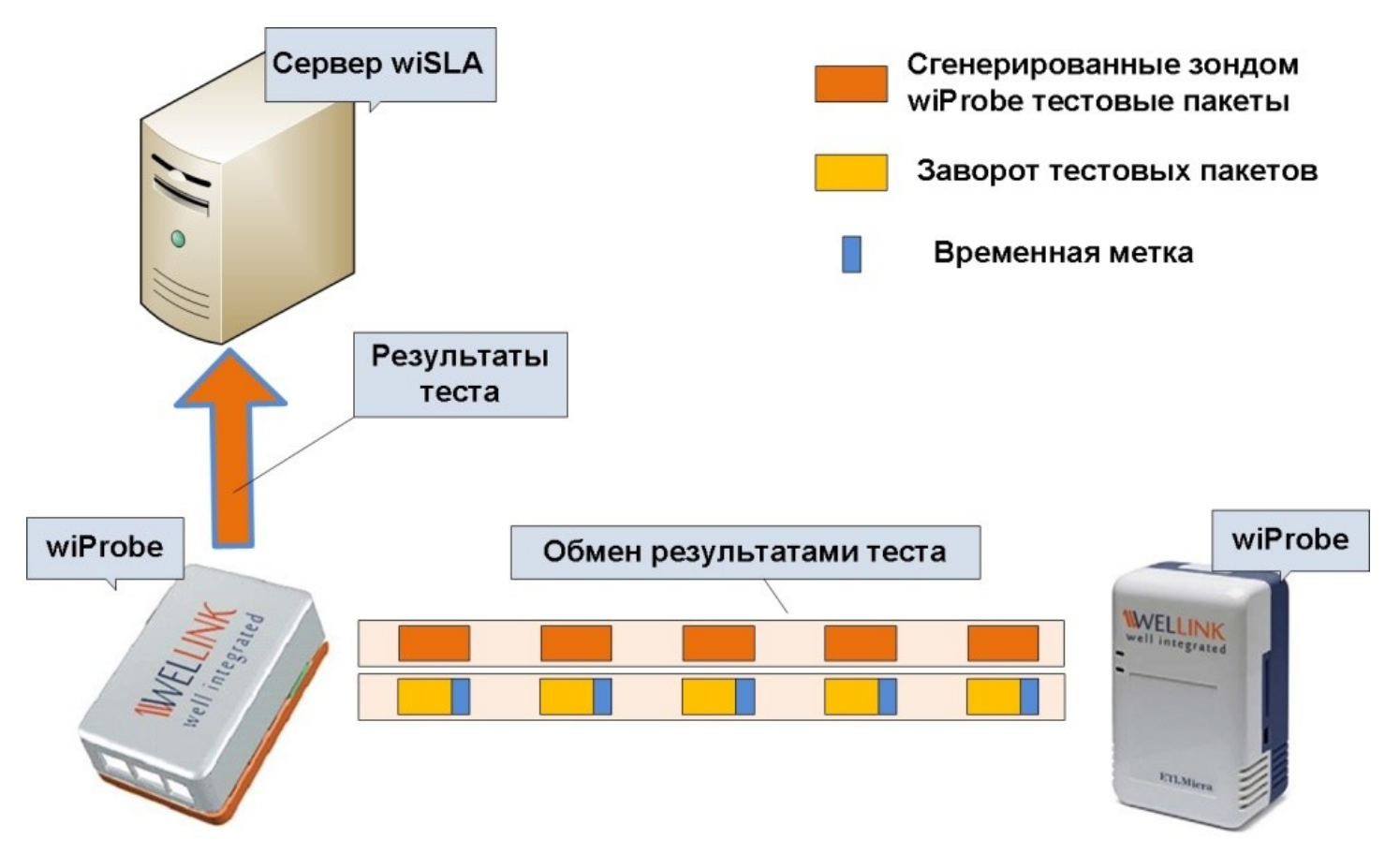

Рисунок 25 — Активное тестирование wiProbe U-Test

В результате выполнения теста доступны следующие качественные показатели канала связи:

- задержка, мкс;
- круговая задержка, мкс;
- джиттер, мкс;
- круговой джиттер, мкс;
- круговые повторы пакетов, %;
- круговые потери пакетов, %;
- круговые пакеты вне очереди, %;
- круговые пакеты с ошибками, %;
- круговые пакеты с измененным ToS, %;
- пакеты вне очереди, %;
- пакеты с ошибками, %;
- пакеты с измененным ToS, %;
- потери пакетов, %;
- загрузка канала, Мбит/с;
- процент загрузки, %.

#### Активное тестирование L7-HTTP-Test

Проверяет доступность ресурса и измеряет время, необходимое для прохождения запроса по протоколу HTTP. Не требует «зонда справа». В результате выполнения теста доступны следующие качественные показатели канала связи:

- круговые потери пакетов, %;
- отклик, мкс;
- круговой джиттер, мкс.

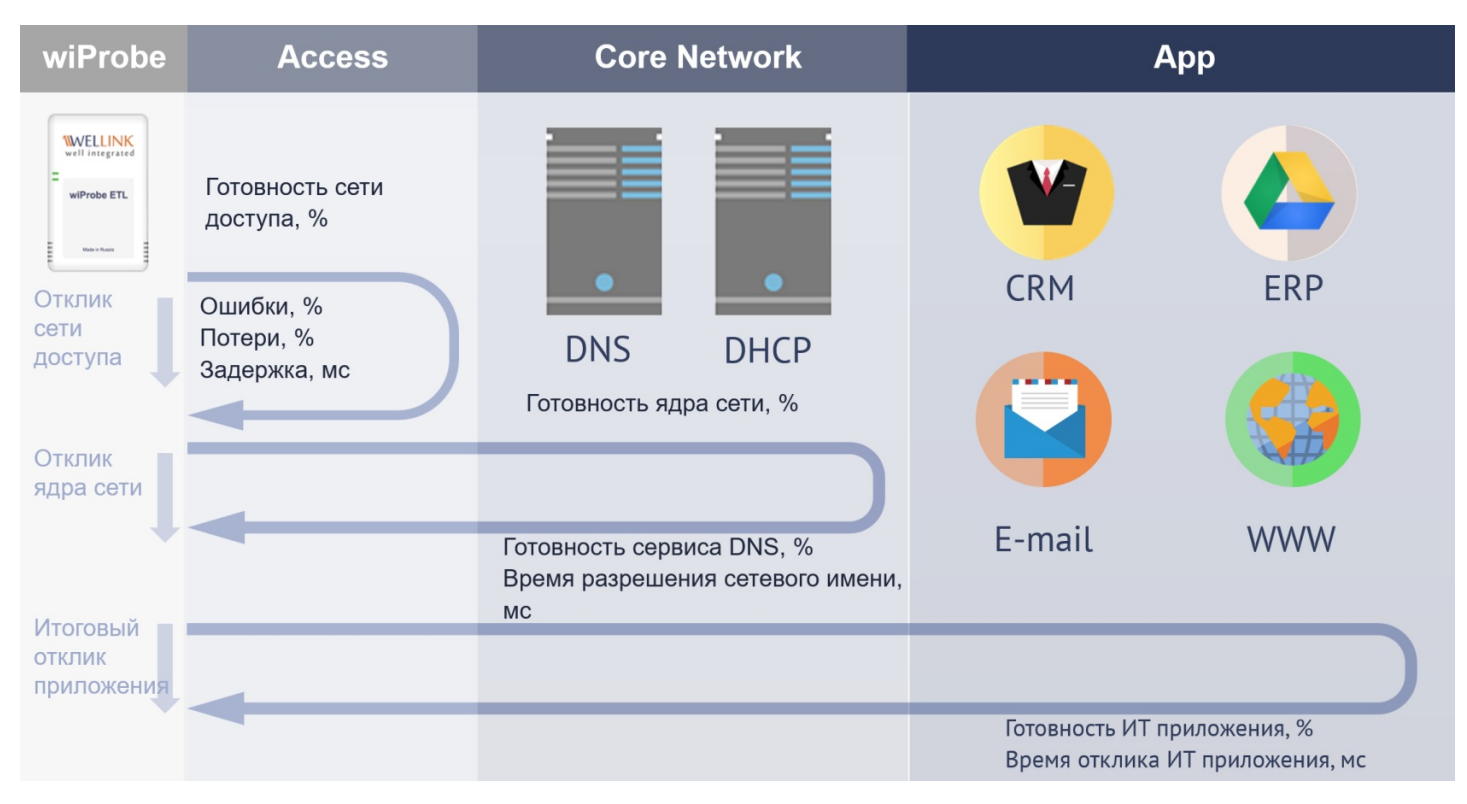

Рисунок 26 - Тестирование на уровне L7

### Активное тестирование L7-TCP-Test

Проверяет доступность портов приложения по протоколу TCP. Не требует «зонда справа». В результате выполнения теста доступны следующие качественные показатели канала связи:

- круговые потери пакетов, %;
- отклик, мкс;
- круговой джиттер, мкс.

#### Выполнение пользовательских сценариев тестирования приложений (wiProbe Custom Scenario Test)

Представляет собой группу различных тестов для зондов wiProbe, позволяющих осуществлять мониторинг приложений уровня L7, путём выполнения зондом сложных сценариев, которые имитируют действия реального пользователя. Зонды могут одновременно выполнять до 30 различных сценариев поведения пользователя (Производительность выполнения пользовательских сценариев зависит от их сложности).

Сценарии выполнения теста могут быть импортированы или могут быть созданы пользователем внутри системы wiSLA с использованием редактора скриптов и JavaScript. Данные тесты позволяют выполнять широкий спектр проверок: мониторинг баз данных, авторизацию на FTP, подключение и поиск в LDAP, отправку писем по SMTP, подключение к почтовому и Sambaсерверу, Health-мониторинг, SOAP-мониторинг, проверку доступности WEB-страниц и другие проверки. Помимо выполнения пользовательских сценариев, позволяет выполнять измерения по показателям, созданным пользователями wiSLA вручную, а также по следующим показателям системы:

- успешность выполнения сценария, ед;
- выполнение сценария, с;
- дополнительно может отображаться время выполнения шага сценария, при добавлении соответствующих меток.

### Активное тестирование L2-Test

Выполняет тестирование качественных показателей передачи данных на канальном уровне

аппаратными зондами wiProbe либо программными агентами установленными на оборудования с OS Linux. Для тестирования требуются 2 зонда. Позволяет выполнять измерение следующих показателей:

- круговые потери пакетов, %;
- потери пакетов, %;
- задержка, мкс;
- круговая задержка, мкс;
- джиттер, мкс;
- круговой джиттер, мкс;
- загрузка канала, Мбит/с;
- процент загрузки, %.

#### Активное тестирование Cisco IP SLA

Выполняет измерение качественных показателей сети, проводится с использованием зонда Cisco и аппаратного зонда wiProbe. Позволяет выполнять измерение следующих показателей:

- задержка, мкс;
- круговая задержка, мкс;
- джиттер, мкс;
- круговой джиттер, мкс;
- круговые потери пакетов, %;
- потери пакетов, %.

#### Активное тестирование wiProbe Y.1731

Позволяет осуществлять мониторинг производительности (измерение потери кадров, круговой задержки кадров). Для работы теста требуется программные агенты или аппаратные зонды wiProbe. В паре с wiProbe может быть использовано оборудование с поддержкой тестов из рекомендации Y.1731. В случае использования двух wiProbe и качественной NTP-синхронизации времени на зондах можно получить одностороннюю задержку кадров. Позволяет выполнять измерение следующих показателей:

- круговая задержка, мкс;
- задержка, мкс;
- круговой джиттер, мкс;
- джиттер, мкс;
- круговые потери пакетов, %.

## Анализ пользовательского трафика с помощью теста Online DPI

Аппаратные зонды wiProbe осуществляют анализ клиентского трафика, после чего в системе wiSLA может быть представлена статистика использования трафика в разрезе приложений, пользователей и удалённых адресов. Данный тест может идти параллельно с активными тестами по мониторингу качества каналов связи.

### Активное тестирование DNS

Проверяет возможность и параметры разрешения имени узла через указанный DNS-сервер. Не требует «зонда справа». Позволяет выполнять измерение следующих показателей:

- разрешение имени узла, мкс;
- круговые потери пакетов, %;
- отклик, мкс;
- круговой джиттер, мкс.

## Активное тестирование TWAMP

Поддержка измерений показателей качества IP-соединений реализована согласно RFC-5357, осуществляется посредством периодической отправки последовательности тестовых пакетов

между измерительными зондами. В качестве рефлектора может использоваться любое оборудование, поддерживающее RFC-5357. Зонды обеспечивают первичную обработку результатов измерений и выполняют передачу данных на сервер системы wiSLA.

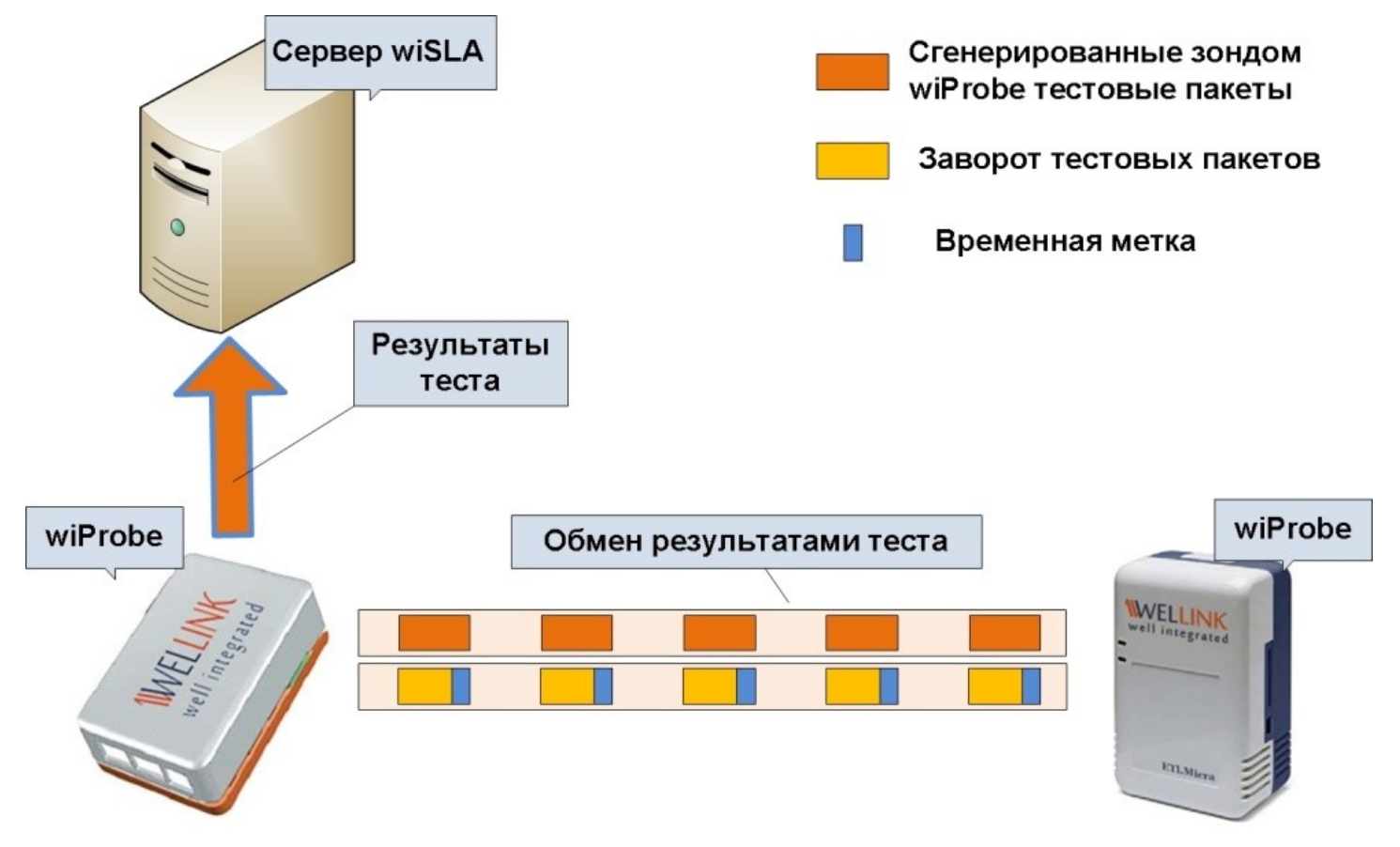

Рисунок 27 — Активное тестирование TWAMP

При этом обеспечивается точность измерений до 1 мкс, возможно проведение до 100 одновременных тестов. В результате выполнения теста доступны следующие качественные показатели канала связи:

- задержка, мкс;
- круговая задержка, мкс;
- джиттер, мкс;
- круговой джиттер, мкс;
- круговые повторы пакетов, %;
- круговые потери пакетов, %;
- круговые пакеты вне очереди, %;
- потери пакетов, %;
- пакеты вне очереди, %;
- загрузка канала, Мбит/с;
- процент загрузки, %.

## Измерение односторонних показателей качества (One-Way)

Реализовано измерение односторонних показателей качества (One-Way) показателей качества IP соединений (время односторонней задержки пакетов, время односторонней вариации задержки пакетов). Для обеспечения корректной синхронизации времени между зондами необходимо выполнить ряд технических требований:

- Зонды в рамках одного измерительного контура должны получать синхронизацию от единого для всех зондов сервера синхронизации, со значением Stratum не менее 4 (рекомендовано 2-3);
- Пакетный джиттер (вариация времени доставки сообщений корректировки ntp offset) между сервером синхронизации и зондами должен быть в пределах значения половины круговой задержки между зондами.

Зонды обеспечивают точность измерения односторонних показателей качества до 1мс.

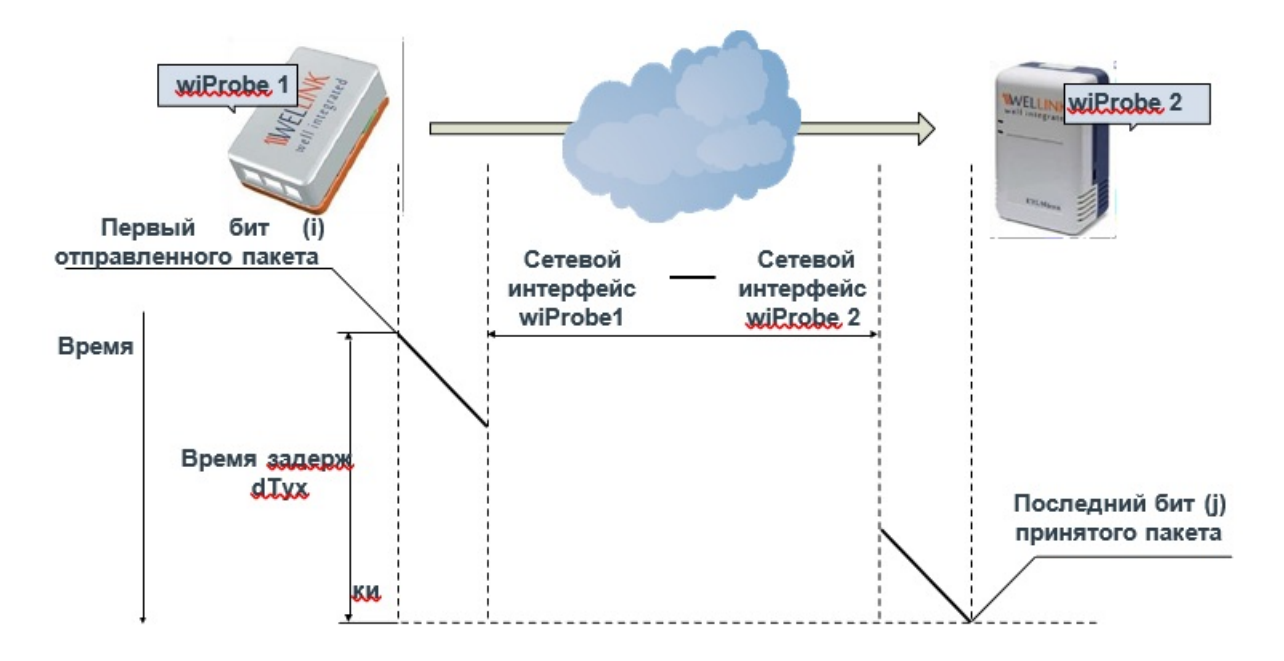

Рисунок 28 - Измерение односторонних показателей качества

#### Health-мониторинг серверов

Зонды семейства wiProbe позволяют осуществлять мониторинг серверов. В результате выполнения данного типа теста доступны следующие показатели работы и загрузки сервера:

- доступность устройства, %;
- свободное место на диске;
- загрузка ЦПУ, %;
- загрузка памяти, %;
- количество ядер, ед.;
- объём оперативной памяти, Мб;
- количество сетевых портов;
- количество физических дисков;
- объём физических дисков, Мб.

### Нагрузочное тестирование TCP (RFC-6349)

Зонды wiProbe позволяют проводить нагрузочное тестирование IP-соединения с использованием протокола TCP. В параметрах теста можно задать следующие параметры:

- ожидаемая пропускная способность канала, Мбит/с;
- ТСР-порт;
- количество ТСР-сессий;
- размер ТСР-буфера, байт;
- размер ТСР-окна, байт;
- критерий оценки;
- продолжительность, Мбайт;
- направление (прямое или обратное);
- критерий оценки, %;

• расписание выполнения тестов (время и периодичность).

По результатам проведения нагрузочного теста, получаем следующие показатели качества:

- фактическую пропускную способность канала;
- максимально возможную пропускную способность;
- круговую задержку, мкс;
- идеальное время передачи заданного количества байт;
- фактическое время передачи заданного количества байт;
- коэффициент превышения времени передачи тестового трафика.

#### Тестирование в режиме Out-Of-Service

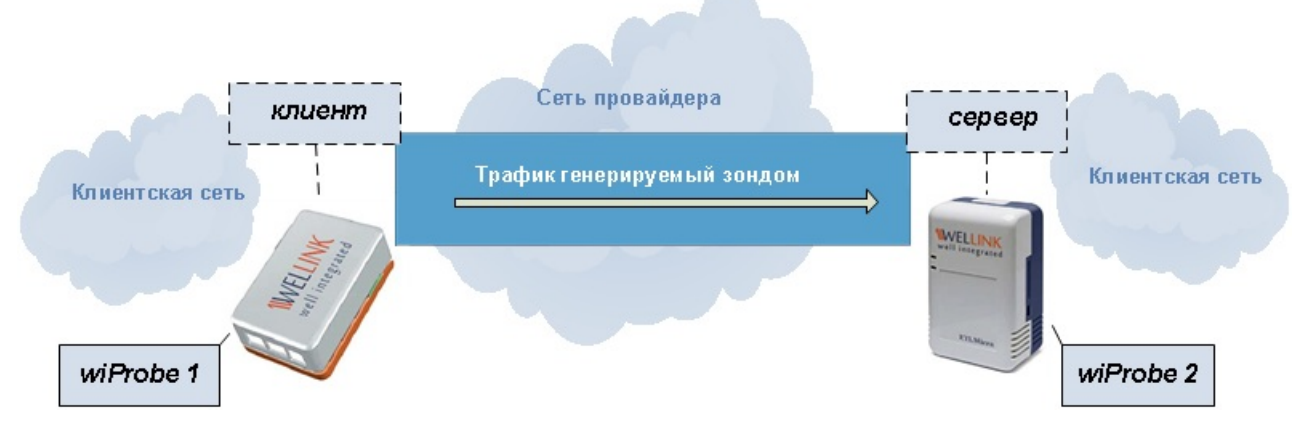

Рисунок 29 - Нагрузочное тестирование Out-Of-Service

Зонды wiProbe позволяют проводить нагрузочное тестирование IP-соединения с выведением клиентского канала из обслуживания. Нагрузочное тестирование IP-соединения и измерение пропускной способности в прямом и обратном направлении проводится зондами wiProbe при помощи нагрузочного тестирования. В настройках теста можно задать следующие параметры:

- ожидаемая пропускная способность канала, Мбит/с;
- размер тестовых пакетов, байт;
- настройка фрагментирования;
- продолжительность тестирования (задаётся в секундах или пакетах);
- направление (прямое или обратное);
- генерация трафика (с одной стороны или с двух сторон);
- критерий оценки, %;
- расписание выполнения тестов (время и периодичность).

В результате проведения нагрузочного теста, получаем следующие показатели качества:

- пропускная способность, Мбит/с;
- клиентский трафик, Мбит/с;
- тестовый трафик, Мбит/с;
- потери пакетов, %;
- задержка, мс;
- джиттер, мс;
- пакеты с изменённым ToS, %.

### Тестирование в режиме In-Service

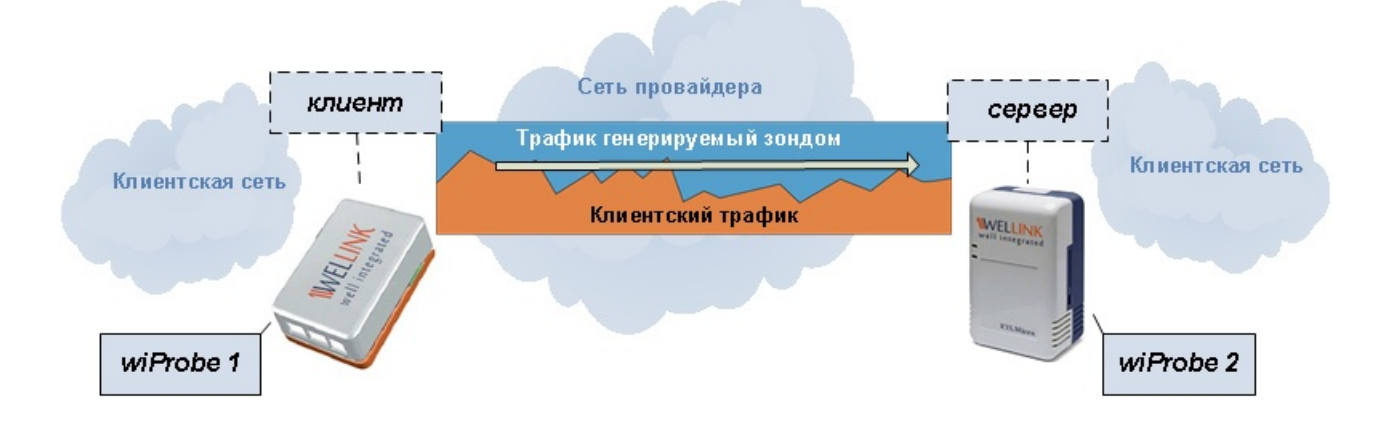

Рисунок 30 — Нагрузочное тестирование In-Service

Аппаратные зонды wiProbe(WPE\_103), а так-же программные агенты установленные на устройства WPE\_110\_3 и WPE\_118\_2 позволяют проводить нагрузочные тесты в режиме In-Service, т.е. без прерывания работоспособности канала связи. Для проведения нагрузочного тестирования в режиме In-service зонд должен быть установлен в разрыв. В рамках проведения измерений, wiProbe догружает канал связи низкоприоритетным трафиком с внутреннего виртуального интерфейса, расположенного между двумя физическими. При таком подходе в случае превышения совокупной нагрузкой клиентского и тестового трафика заданной полосы пропускания, тестовые пакеты будут отбрасываться еще до выхода в сеть, не провоцируя потери клиентского трафика. Для повышения точности измерений и отображения динамики изменения показателей производительности канала связи, результаты тестирования учитываются интервально. По умолчанию, величина интервала оценки составляет 10 секунд, но может быть адаптирована под задачи конкретного тестового сценария.

В настройках теста можно задать следующие параметры:

- ожидаемая пропускная способность канала, Мбит/с;
- размер тестовых пакетов, байт;
- настройка фрагментирования;
- продолжительность тестирования (задаётся в секундах или пакетах);
- направление (прямое или обратное);
- критерий оценки, %;

• расписание выполнения тестов (время и периодичность).

В результате проведения нагрузочного теста, получаем следующие показатели качества:

- пропускная способность, Мбит/с;
- клиентский трафик, Мбит/с;
- тестовый трафик, Мбит/с;
- потери пакетов, %;
- задержка, мс;
- джиттер, мс;
- пакеты с изменённым ToS, %.

### Круговой (Full-Duplex) режим нагрузочного UDPтеста

Зонд wiProbe может использоваться в качестве инструмента для имитации приложений видеоконференцсвязи, осуществляющих синхронную нагрузку на канал связи — круговой (full-duplex) режим нагрузочного UDP тестирования. В данном режиме генерация тестового трафика на заданной скорости осуществляется с обоих сторон измеряемого сегмента сети. При этом осуществляется измерение, как односторонних, так и круговых показателей качества.

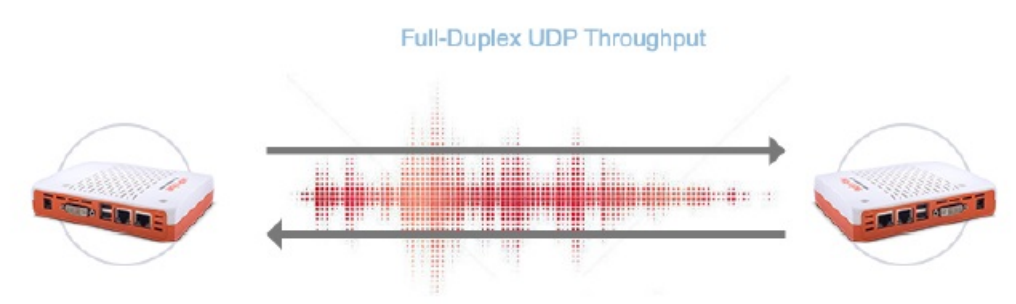

Рисунок 31 — Круговой (Full-Duplex) режим нагрузочного UDP-теста

### Нагрузочный тест ІСМР

Зонды wiProbe позволяют проводить нагрузочное тестирование с использованием протокола ICMP.

В настройках теста можно задать следующие параметры:

- ожидаемая пропускная способность канала, Мбит/с;
- размер тестовых пакетов, байт;
- настройка фрагментирования;
- продолжительность тестирования (задаётся в секундах или пакетах);
- критерий оценки, %;
- расписание выполнения тестов (время и периодичность).

В результате проведения нагрузочного теста, получаем следующие показатели качества:

- пропускная способность, Мбит/с;
- потери пакетов, %;
- задержка, мс;

• джиттер, мс.

## Нагрузочный тест L2

Аппаратные зонды wiProbe, а так-же аппаратные агенты устанвленные оборудование с OS Linux позволяют проводить нагрузочное тестирование на уровне L2 сетевой модели OSI.

В настройках теста можно задать следующие параметры:

- ожидаемая пропускная способность канала, Мбит/с;
- размер тестовых пакетов, байт;
- настройка фрагментирования;
- продолжительность тестирования (задаётся в секундах или пакетах);
- направление (прямое или обратное);
- критерий оценки, %;
- расписание выполнения тестов (время и периодичность).

В результате проведения нагрузочного теста, получаем следующие показатели качества:

- пропускная способность, Мбит/с;
- потери пакетов, %;
- задержка, мс;
- джиттер, мс;
- пакеты с изменённым ToS, %.

### Тестирование MTU на сети передачи данных

Зонды wiProbe позволяют проводить тесты для определения значения MTU. В настройках теста можно задать следующие параметры:

- диапазон размера тестовых пакетов, байт;
- размер шага тестовых пакетов, байт;
- количество пакетов шага;
- направление (прямое или обратное);
- критерий оценки, %;
- расписание выполнения тестов (время и периодичность).

В результате проведения теста зонды обеспечивают проверку и измерение максимального размера UDP-пакета, проходящего через тестируемый участок сети без фрагментации (MTU). Сначала аппаратные зонды определяют диапазон для определения значения MTU, граничные значения, когда пакеты приходят без фрагментации и с фрагментацией.

#### Traceroute-тест

Зонды wiProbe позволяют проводить тестирование маршрута прохождения пакетов с использованием протоколов UDP и ICMP.

В настройках теста можно задать следующие параметры:

- выбор зонда;
- адрес назначения;
- исходящий интерфейс;
- max TTL, хопов;
- протокол;
- порт;
- количество пакетов шага;
- TOS;
- размер тестовых пакетов, байт;
- ожидание ответа, мс;
- расписание выполнения тестов (время, событие или периодичность).

В результате проведения теста, получаем следующие показатели качества для каждого хоста:

- задержка, мс;
- потери пакетов, %.

## 4. СЦЕНАРИИ ИСПОЛЬЗОВАНИЯ WIPROBE

## Контроль качества VPN-канала между центральным и региональным офисами клиента на уровне L2/L3

Для решения данной задачи рекомендуется следующая схема установки зондов:

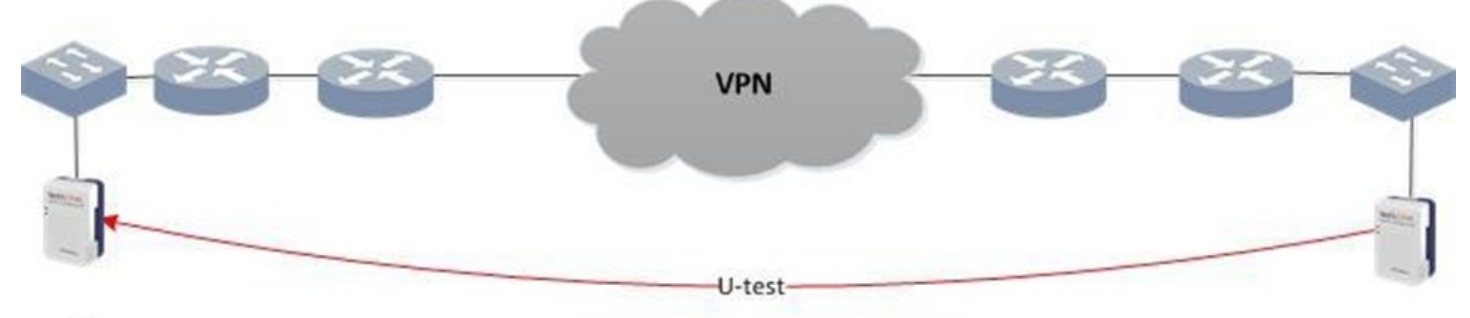

Центр

Регион

Рисунок 34 Мониторинг VPN-каналов (wiProbe установлен в свободный порт коммутатора/маршрутизатора)

В центральном и в региональном офисах клиента устанавливаются аппаратные зонды wiProbe.

При тестировании аппаратные зонды wiProbe или программные агенты, установленные в регионах, выступают в качестве генератора тестового трафика. Аппаратный зонд wiProbe или программный агент, установленный в центральном офисе клиента, выступает в качестве заворотчика тестового трафика.

Аппаратные модификации зонда с несколькими портами поддерживают возможность подключения в разрыв соединения. Установка зонда wiProbe в разрыв соединения позволяет проводить нагрузочное тестирование канала связи в режиме In-Service.

В результате выполнения теста доступны следующие качественные показатели канала связи:

- задержка, мкс;
- круговая задержка, мкс;
- джиттер, мкс;
- круговой джиттер, мкс;
- круговые повторы пакетов, %;
- круговые потери пакетов, %;
- круговые пакеты вне очереди, %;
- круговые пакеты с ошибками, %;
- круговые пакеты с измененным ToS, %;
- пакеты вне очереди, %;
- пакеты с ошибками, %;
- пакеты с измененным ToS, %;
- потери пакетов, %;
- загрузка канала, Мбит/с;
- процент загрузки, %;
- пропускная способность, Мбит/с (В режиме Out-Of-Service);
- клиентский трафик, Мбит/с (В режиме In-Service для аппаратных зондов);
- тестовый трафик, Мбит/с (В режиме In-Service для аппаратных зондов).

#### 4. СЦЕНАРИИ ИСПОЛЬЗОВАНИЯ WIPROBE

## Взаимодействие с зондом wiProbe "за NAT"

**Примечание:** В документе понятие "**зонд(зонд wiProbe)**" подразумевает как аппаратный зонд так и устройство с установленным на него программным агентом если явно не указан тип(например: аппаратный зонд).

Схема с включения с зондом "за NAT" представлена ниже. Зонд *wiProbe1* находится в локальной сети и имеет только внутренний IP. Зонд wiProbe2 и сервер с wiSLA имеет внешний IP. С зонда wiProbe1 возможен прямой доступ к wiSLA и к wiProbe2. С wiSLA и с wiProbe2 нет прямого доступа к wiProbe1.

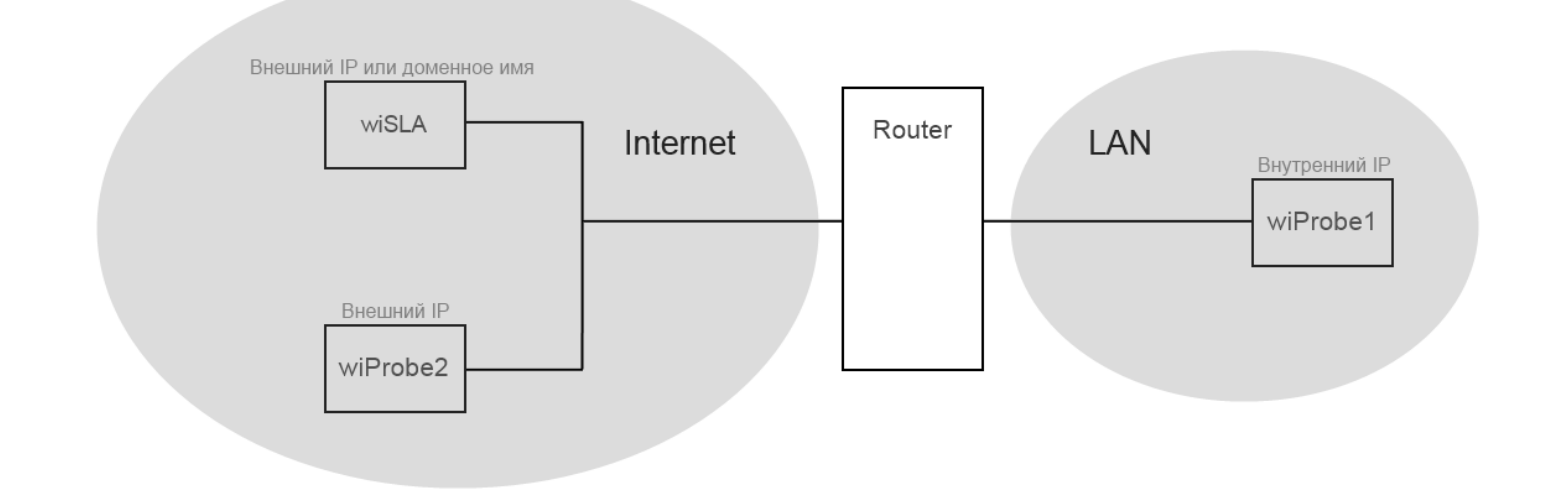

#### Взаимодействие wiSLA с зондом wiProbe "за NAT"

Отсутствие прямого доступа от wiSLA к зонду *wiProbe1* влияет на скорость запуска нагрузочных тестов и сбора данных в реальном времени, в которых зонд wiProbe1 включен в удалённую точку доступа(слева).

При доступе зонда напрямую команда для запуска нагрузочного теста отправляется на зонд по системному Telnet (порт 5555) и зонд сразу начинает выполнение теста, аналогично и с запуском сбора данных в реальном времени.

При отсутствии доступа к зонду напрямую wiSLA пытается отправить команду по системному Telnet, после неуспешного выполнения команды wiSLA ожидает отправки данных с зонда в систему по HTTP. При обращении зонда в систему он получает код ответа 206, отправляет в систему запрос авторегистрации и получает команды от wiSla, например: на запуск нагрузочного теста или активацию сбора данных в реальном времени.

Принудительная остановка нагрузочного тестирования и сбора данных в реальном времени выполняется таким же образом.

Период отправки данных зонда в систему по умолчанию 60 секунд. В случае если включен режим сбора данных в реальном времени этот период сокращается до 10 секунд. Так-же период отправки данных сокращается при работе нагрузочного теста в этом случае он определяется периодом отправки промежуточных результатов как правило это 10 секунд. Для ускорения отклика зонда на команды можно уменьшить период на зонде wiProbe1, минимальное значение 10 секунд.

Пример конфигурирования аппаратного зонда через пользовательский Telnet:

general> show wiprobe Name: wiProbeC-1Port-ZP-90 UUID: 26ed6d66-25a6-4ceb-b7ee-42aa28f4568b MAC: f0:ad:4e:01:87:da Version: 1.12.62514 wiSLA URL: http://alfa-test.wellink.ru Self-IP: 192.168.2.90 Mode: master l og l evel: debug Autoregistration Frequency (sec): 1800 Send Period: 60 wiSLA URLs: (0) http://alfa-test.wellink.ru general> configure Configuration mode configure# wiprobe wiProbe mode wiProbe# send-period 10 New 'send-period' value has been added to the save list wiProbe# exit Configuration mode configure# save ...saving wiprobe settings General mode general> show wiprobe Name: wiProbeC-1Port-ZP-90 UUID: 26ed6d66-25a6-4ceb-b7ee-42aa28f4568b MAC: f0:ad:4e:01:87:da Version: 1.12.62514 wiSLA URL: http://alfa-test.wellink.ru Self-IP: 192.168.2.90 Mode: master Loa Level: debua Autoregistration Frequency (sec): 1800 Send Period: 10 wiSLA URLs: (0) http://alfa-test.wellink.ru

Пример конфигурирования программного Linux-агента по SSH:

```
[root@zp116 ~]# slamon-conf send-period

60

[root@zp116 ~]# slamon-conf send-period 10

Successful result

[root@zp116 ~]# slamon-conf send-period

10

[root@zp116 ~]#
```

Отсутствие прямого доступа к зонду с wiSLA также блокирует возможность подключения к терминалу зонда через WEB-интерфейс wiSLA (страница настроек зонда).

Также были замечены проблемы с провалом нагрузочных тестов по таймауту. По умолчанию в системе установлен таймаут 150 секунд от начала теста до первого промежуточного или итогового результата с зонда. Эту настройку можно изменить со стороны wiSLA. Блок настроек в программе установки "wiSla data collection configuration", параметр "RFC session hanging timeout (seconds)".

#### Взаимодействие между зондами

#### Тестирование wiProbe1 → wiProbe2

Без дополнительных настроек и пробросов портов на роутере работа непрерывных и нагрузочных тестов между зондами возможна, только если генератором тестов является зонд *wiProbe1*, который расположен в локальной сети.

Зонд *wiProbe1* может обратиться к *wiProbe2* напрямую по белому IP. Зонд *wiProbe2* инициировать взаимодействие с зондом *wiProbe1* не может.

В настройках тестов в wiSLA зонд *wiProbe1* должен находиться в удалённой точке доступа(слева), а зонд *wiProbe2* должен находиться в центральной точке доступа(справа).

При такой конфигурации возможна работа непрерывных тестов:

- wiProbe U-Test
- TWAMP
- wiProbe P-Test

а также работа нагрузочных тестов, в которых генератором является *wiProbe1*, т.е. только в прямом направлении:

- UDP (Out-Of-Service односторонний и круговой, In-Service)
- *TCP*
- MTU
- ICMP

Работа непрерывных и нагрузочных тестов L2 невозможна с зондами в разных локальных сетях.

#### Тестирование wiProbe2 → wiProbe1

Для работы тестов в обратном направлении (*wiProbe2* → *wiProbe1*) необходимо на маршрутизаторе дополнительно открывать порты и перенаправлять трафик к локальную сеть к *wiProbe1*. В настройках тестов в wiSLA в качестве адреса назначения должен быть "белый" IP маршрутизатора, порт будет зависеть от настроек на маршрутизаторе.

Известные порты, которые используются при взаимодействии зондов на момент тестирования версии 1.14:

- 443 TCP Stunnel, нужен в случае работы зондов в режиме master-slave, должен быть открыт к master-зонду;
- 123 UDP NTP, нужен в случае синхронизации одного из зондов на другой, должен быть открыт к NTP-серверу;
- 8787 UDP порт заворота по умолчанию для работы U-Test, при необходимости на зондах можно добавлять другие порты, должен быть открыт к рефлектору(wiProbe1);
- 10862 UDP порт заворота по умолчанию для работы тестов TWAMP, при необходимости на зондах можно добавлять другие порты, должен быть открыт к рефлектору(wiProbe1).

До версии wiSLA-4.2 включительно в настройках теста TWAMP невозможно задать IP назначения вручную, если слева и справа выбраны зонды wiProbe. Воркэраунд – создать в wiSLA зонд типа *Network Device* (доступен начиная с версии 4.1) и включить его вторым зондом (справа) в тесте TWAMP, таким образом появится возможность указать белый адрес маршрутизатора в качестве IP назначения.

Для выполнения нагрузочных тестов используются порты:

- 5555 TCP системный telnet;
- 5001 UDP нагрузочное тестирование UDP, должен быть открыт к server-зонду(wiProbe1);
- 5002 UDP нагрузочное тестирование MTU, должен быть открыт к server-зонду(wiProbe1);
- ТСР-порт для выполнения нагрузочных тестов ТСР задаётся в настройках теста.

но начиная с версии 1.10 по текущий момент (1.12) выполнение нагрузочных тестов TCP, MTU и UDP (кроме двусторонних) невозможно из-за того, что для генерации и приёма трафика используются указанные в настройках интерфейсы. При настройке проброса портов на шлюзе в настройках теста UDP в качестве адреса назначения используется именно IP-адрес или доменное имя шлюза. В команде запуска нагрузочного теста используется этот же адрес, в итоге удалённый зонд будет ожидать трафик на интерфейсе, которого у него нет.

#### Взаимодействие wiProbe1 и wiSLA

## Все известные порты: 8080 8443 80 443 123 8787 10862 5555 5001 5002 22 5432 wiprobe1->wiSLA

- 8080 80 http
- 8443 443 https

#### wiSLA->wiprobe1

- 8787 UDP порт заворота по умолчанию для работы U-Test, при необходимости на зондах можно добавлять другие порты, должен быть открыт к рефлектору(wiProbel);
- 10862 UDP порт заворота по умолчанию для работы тестов TWAMP, при необходимости на зондах можно добавлять другие порты, должен быть открыт к рефлектору(wiProbe1).
- 5555 TCP системный telnet;
- 862 ТСР порт для управления TWAMP- сессиями. В случае работы теста TWAMP-full.
- 5001 UDP нагрузочное тестирование UDP, должен быть открыт к server-зонду (wiProbe1);
- 5002 UDP нагрузочное тестирование MTU, должен быть открыт к server-зонду (wiProbe1);

| Список портов, которые нужно "пробросить" для<br>полноценной работы с локальной BM с wiSLA 5                                                  | TCP:<br>22<br>8080<br>8443                           |
|----------------------------------------------------------------------------------------------------|------------------------------------------------------|
| Список портов, которые нужно разрешить на агентах<br>Slamon (серверах CentOS 7) для нормальной работы<br>непрерывных и нагрузочных тестов UDP | TCP:<br>5555<br>862<br>UDP:<br>5001<br>8787<br>10862 |

# [Заметки тестировщиков] Список процессов и открытых портов wiSLA 5.2

Ссылка на статью

## Контроль пользовательских IT-сервисов между центральным и региональным офисами клиента

Для решения данной задачи требуется:

• Установка аппаратного или программного зонда в офисе клиента.

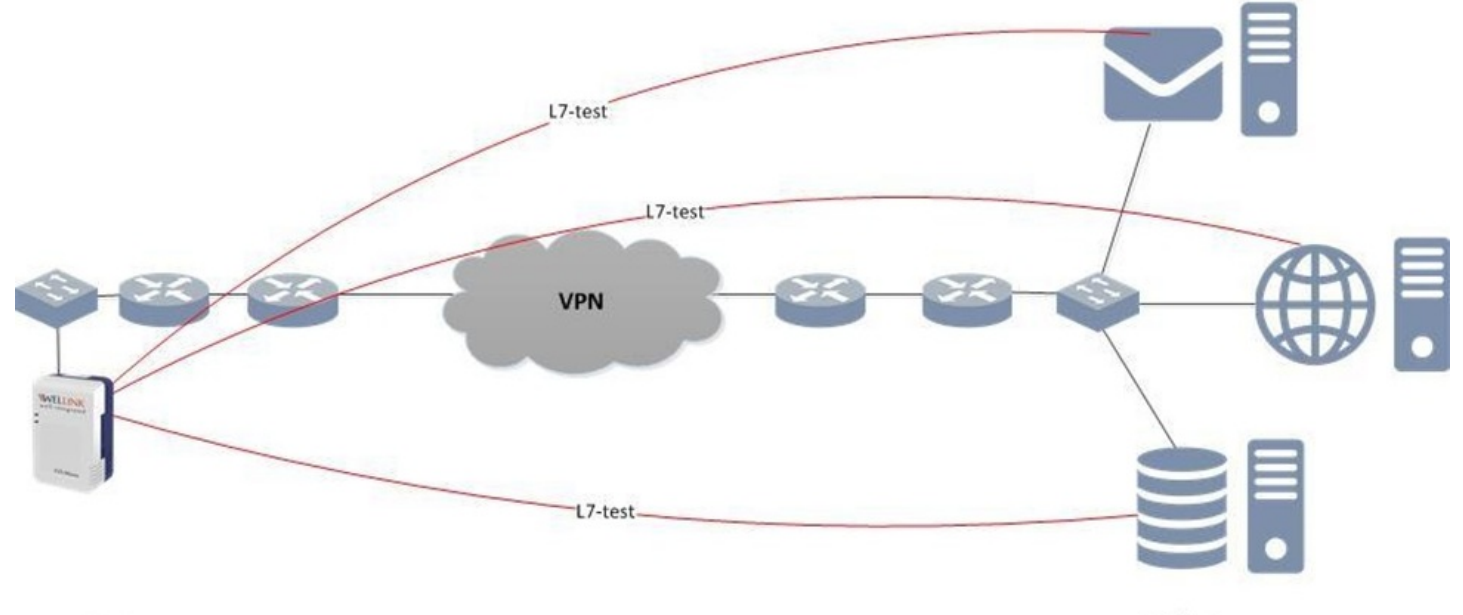

#### Офис

цод

Рисунок 35 Контроль пользовательских сервисов

- Настройка тестов для контроля ІТ-сервисов:
  - время отклика;
  - время разрешения имени узла;
  - время загрузки страницы;
- результат и время выполнения пользовательского сценария;
- результат и время обращения к БД;
- результат и время отправки/получения e-mail-сообщения.

### Сбор статистики трафика

Для решения данной задачи требуется:

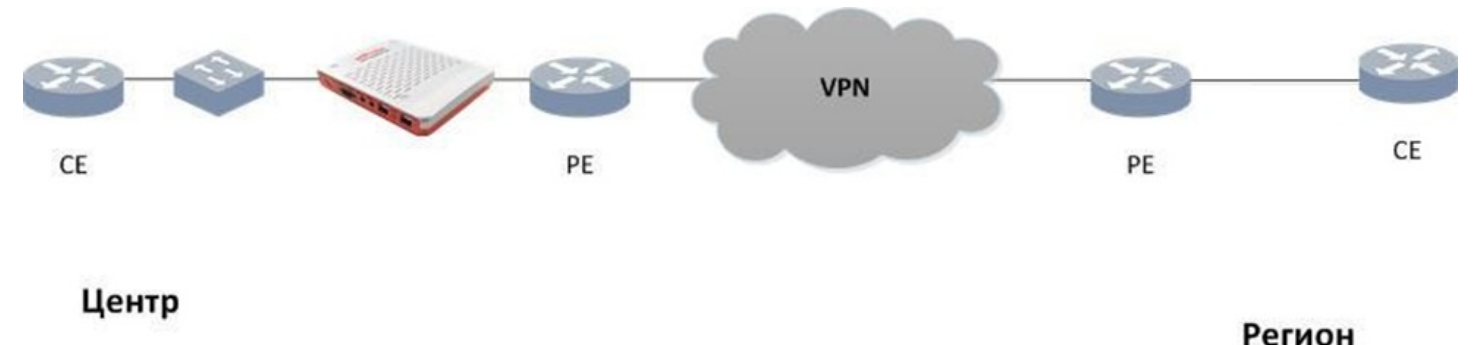

Рисунок 36 Сбор статистики трафика

- Настройка фильтра на аппаратном зонде wiProbe WPE-103;
- Сбор статистики:
  - загрузка канала;
  - данные по трафику в разрезе входящих/исходящих приложений, портов, пользователей.

#### Управление пользовательским трафиком

Для решения данной задачи требуются следующие действия:

• Установка измерительного аппаратного зонда WPE-103 в разрыв соединения.

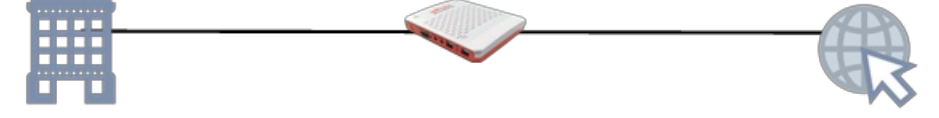

Рисунок 37 Управление пользовательским трафиком

- Анализ пользовательского трафика.
- Управление трафиком:
  - класс полосы пропускания задается гарантированная полоса пропускания входящего и исходящего трафика с разным приоритетом;
  - фильтр по приложениям задается приоритет для входящего и исходящего трафика конкретного приложения по номеру порта;
  - фильтр по адресам задается приоритет для входящего и исходящего трафика конкретного приложения по IP-адресу.

## 5. НАСТРОЙКА ЗОНДОВ

## 5.1 Первичная установка и настройка зондов

## Начало работы. Зонды WPE-108 и WPE-103

#### Подготовка к работе

1. После извлечения зонда из упаковки произвести внешний осмотр и проверить комплектность в соответствии с паспортом.

2. Если зонд транспортировался или хранился при отрицательных температурах, то перед включением выдержать его в нормальных климатических условиях не менее 2 часов.

3. Включить зонд.

4. Подключиться к прибору, следуя указаниям настоящего руководства (см. раздел «Подключение к зондам»).

#### Включение

Для включения зонда необходимо включить устройство в электрическую сеть (после подключения на устройстве должны загореться синий и зеленый индикаторы) и подключить его с помощью Ethernet кабеля к сетевой карте компьютера.

После включения зонда в электрическую сеть и подключения его с помощью Ethernet кабеля к сетевой карте компьютера, в сетевых настройках подключения по локальной сети будут прописать параметры:

IP: 192.168.255.200 netmask: 255.255.255.0

Для зонда **WPE-103(ak-system**) необходимо сделать дополнительные настройки интерфейсов. Для этого необходимо подключится к зонду(клавиатура и монитор) и сделать следующие настройки:

- Установка ПО: aptitude install bridge-utils
- Настройка сетевых интерфейсов в bridge, вносим изменения в /etc/network/interfaces:
- 0 auto lo iface lo inet loopback address 127.0.0.1 netmask 255.0.0.0 auto eth0 iface eth0 inet manual pre-up ifconfig eth0 up post-down ifconfig eth0 down auto eth1 iface eth1 inet manual pre-up ifconfig eth1 up post-down ifconfig eth1 down auto br0 iface br0 inet dhcp bridge\_ports eth0 eth1 bridge\_stp off bridge fd 0 bridge maxwait 5
- После перезауска сетевого сервиса: /etc/init.d/networking restart можно делать делать настройки по сети предварительно узнав полученный по dhcp-адрес.

Пользователю необходимо запустить программу wiProbe.exe.

Программу для обновления можно скачать по ссылке: http://wellink.ru/wiProbe.exe

|                                                                                           | ?                             | $\times$         |
|-------------------------------------------------------------------------------------------|-------------------------------|------------------|
|                                                                                           |                               |                  |
| Приветствие                                                                               |                               |                  |
| Добро пожаловать                                                                          |                               |                  |
| Вас приветствует пр<br>настройки<br>программно-аппаратн<br>wiProbe,<br>разработка компани | ограми<br>ного зо<br>и Wellin | ма<br>нда<br>nk. |
| Программа предназна<br>обновления П                                                       | чена дл<br>О                  | я                |
| © Wellink, 20                                                                             | 22                            |                  |
|                                                                                           |                               |                  |

| ٢ | исунок | 44 — | интерфеис | программы | wiProbe.exe |  |
|---|--------|------|-----------|-----------|-------------|--|
|   |        |      |           |           |             |  |

|                    |                |             |           | ?       | $\times$ |
|--------------------|----------------|-------------|-----------|---------|----------|
|                    |                |             |           |         |          |
|                    |                |             |           |         |          |
|                    |                |             |           |         |          |
| wiUpdater          |                |             |           |         |          |
| Обновление устройс | тва            |             |           |         |          |
| ВНИМАНИЕ!          |                |             |           |         |          |
| Данная програ      | мма обновит пр | ограммное   | обеспече  | ние зон | да и     |
| конфигурацион      | ные файлы. Пр  | ОИЗОЙДЁТ С  | брос наст | роек.   |          |
|                    | анию оудет 192 | 2.100.255.2 | 54        |         |          |
| Ооновление по.     |                |             |           |         |          |
|                    | → Обн          | овить       |           |         |          |
|                    |                |             |           |         |          |
|                    |                |             |           |         |          |
|                    |                |             |           |         |          |
|                    |                |             |           |         |          |
|                    |                |             |           |         |          |
|                    |                |             |           |         |          |

Рисунок 45 — Интерфейс программы wiProbe.exe

Нажать кнопку «Далее» для перехода к окну начала обновления. Нажать кнопку «Обновить» для начала процесса обновления. После обновления в появившемся окне с сообщением об успешном обновлении нажать «ОК» в следующем окне необходимо указать имя зонда и нажать «ОК». Имя

должно быть написано латинскими буквами, состоять из названия организации (на чей сети будет установлено оборудование) и адреса, например:

Wellink\_Staropetrovski\_7a

После того, как имя будет задано, нажать кнопку «Далее» в интерфейсе программы и перезагрузить устройство затем нажать «Выход» для завершения работы с программой обновления. Если в процессе обновления появилась ошибка, то необходимо проверить кабельное соединение или сетевые настройки вашего компьютера, описанные в начале текущего раздела.

Далее, необходимо подключиться к зонду 192.168.255.254 по типу соединения telnet указав порт 30100 (для этого можно воспользоваться программным продуктом Putty)

| RuTTY Configuration                                                                                              |                                                                                                    | ?                              | $\times$ |
|----------------------------------------------------------------------------------------------------|----------------------------------------------------------------------------------------------------|--------------------------------|----------|
| Category:<br>Session<br>Logging<br>Terminal<br>Keyboard<br>Bell<br>Features<br>Window<br>Appearance<br>Behaviour | Basic options for your PuTTY se<br>Specify the destination you want to connect<br>Host Name (or IP address)<br>192.168.255.254<br>Connection type:<br>SSH Serial Other: Telne | ssion<br>t to<br>Port<br>30100 | ×        |
| <ul> <li>Translation</li> <li>Selection</li> <li>Colours</li> <li>Connection</li> </ul>                          | Load, save or delete a stored session<br>Saved Sessions                                                                                                    | ]                              |          |

Рисунок 46 — Подключение к зонду с помощью программы PuTTY

В появившемся консольном окне необходимо ввести логин и пароль (по умолчанию user/user. Изменение пароля по умолчанию описано в разделе 4.8.8). Также для подключения к зонду можно воспользоваться приложением telnet от Microsoft, либо любого другого производителя.

*C:\Documents and Settings\user>telnet 192.168.1.1 30100 Login: user Passwor*d:

#### Выключение

Для выключения зонда необходимо отсоединить шнур питания от электрической розетки.

## Начало работы. Зонд WPE-110-В

### Подготовка к работе

Для автономной работы (без использования полки-шасси) с зондом WPE-110-В необходимо:

1. После извлечения зонда из упаковки произвести внешний осмотр и проверить комплектность в соответствии с паспортом.

2. Если зонд транспортировался или хранился при отрицательных температурах, то перед включением выдержать его в нормальных климатических условиях не менее 2 часов.

3. Включить зонд.

4. Подключиться к зонду, следуя указаниям настоящего руководства (см. раздел «Подключение к зондам»).

Для работы с зондами, предназначенными для установки в 19-дюймовую полку-шасси, необходимо:

1. После извлечения зонда из упаковки произвести внешний осмотр и проверить комплектность в соответствии с паспортом.

2. Если зонд транспортировался или хранился при отрицательных температурах, то перед включением выдержать его в нормальных климатических условиях не менее 2 часов.

3. Установить полку-шасси в стандартный 19-дюймовый шкаф и закрепить не менее чем четырьмя крепёжными винтами (по два с каждой стороны) к вертикальным стойкам.

4. Подключить провод заземления под винт, обозначенный наклейкой, с обратной стороны полки.

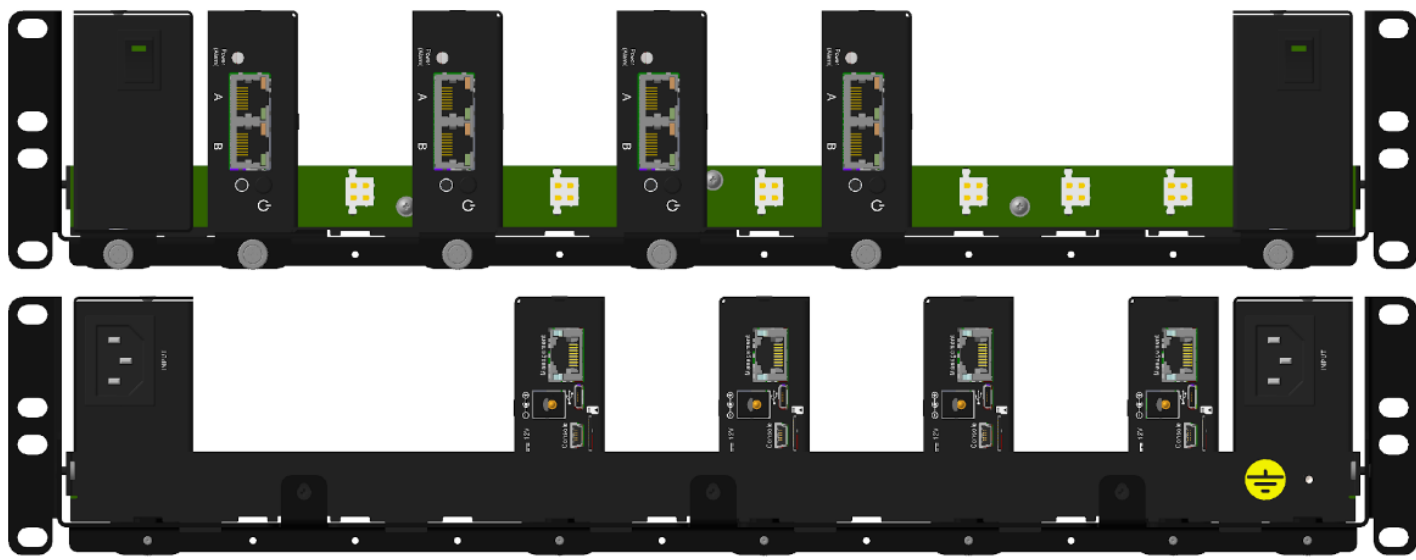

Рисунок 38 — Установка приборов в полку-шасси

5. Прикрутить два блока питания на направляющие, поставляемые в комплекте, двумя винтами

в потай. Четырёхконтактный разъём питания должен быть внизу, ближе к направляющей.

6. Вставить блоки питания в крайние слоты полки-шасси так, чтобы направляющая зашла в паз задней стенки полки, а разъём питания вошёл в разъём на кросс-плате.

7. Прикрутить направляющую с блоком питания к полке-шасси невыпадающим винтом.

8. Прикрутить зонды на направляющие, поставляемые в комплекте, двумя винтами в потай (Рисунок 39).

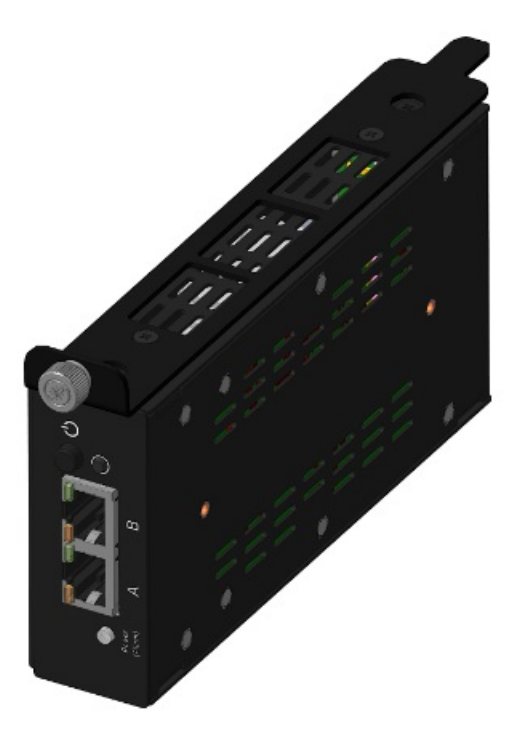

Рисунок 39 — Крепление прибора на направляющие

9. Вставить зонды в свободные слоты полки-шасси так, чтобы направляющая зашла в паз задней стенки полки, а разъём питания вошёл в разъём на кросс плате.

10. Прикрутить направляющую с прибором к полке-шасси невыпадающим винтом.

Для соблюдения оптимального температурного режима, необходимо размещать приборы согласно рекомендациям, приведённым в настоящем документе.

11. Включить зонды.

12. Подключиться к зондам, следуя указаниям настоящего руководства (см. раздел «Подключение к зондам»).

#### Включение

Для включения зонда WPE-110-В с целью автономной работы следует:

- 1. Подключить блок питания к разъёму питания, а затем к электрической розетке.
- 2. Нажать кнопку включения/выключения питания <sup>(C)</sup>. Индикатор «Power/Alarm должен загореться зелёным.

После включения требуется подключиться к прибору, следуя указаниям настоящего руководства (см. раздел «Подключение к зондам»).

Для включения зондов, установленных в 19-дюймовую полку-шасси, необходимо:

1. С задней стороны полки-шасси вставить в блоки питания шнуры с вилкой.

2. Вилки шнуров питания вставить в розетки 220 В, подключённые к разным сетям питания (основной и резервной).

3. На передней панели обоих блоков питания включить тумблер (последовательность не важна). На каждом тумблере загорится зелёный светодиод. Это означает, что 12 В от источников питания подаётся на кросс-плату.

4. Для вариантов исполнения WPE-110-В: на каждом зонде нажать кнопку 🤍. Индикатор «Power/Alarm» должен загореться зелёным.

Если индикатор «Power/Alarm» горит красным, необходимо выключить зонд, а затем снова включить его. Если светодиод всегда горит красным, следует:

1. Выключить зонд.

- 2. Открутить невыпадающий винт направляющей и вынуть зонд из полки шасси.
- 3. Проверить наличие и исправность micro SD-карты в зонде.

4. Если есть возможность, проверить работоспособность зонда на столе от внешнего блока питания.

5. После проверки вставить зонд обратно в шасси.

#### Выключение

Для выключения зонда WPE-110-В следует нажать кнопку и, при необходимости, отсоединить внешний блок питания.

Для включения зондов, установленных в 19-дюймовую полку-шасси, необходимо:

1. На каждом зонде, установленном на кросс-плату нажать кнопку .

2. На передней панели обоих блоков питания включить тумблер (последовательность не важна).

#### Резервные источники питания

Зонд имеет резервные источники питания (суперконденсаторы), которые при пропадании питания обеспечивают кратковременную работу зонда и вывод сообщения об аварии.

После отключения питания прибор продолжает работать за счёт резервных источников в течение 3–10 с. При этом индикатор «Power/Alarm» горит зелёным.

Для того чтобы в случае отключения питания резервные источники обеспечили работу прибора в течение 3-10 с, после включения должно пройти время, необходимое для заряда суперконденсаторов — около 8 минут. Если зонд выключить раньше, время работы от резервных источников будет меньше.

### Перезагрузка

В случае, когда зонд перестал отвечать на запросы пользователя, необходимо выполнить перезагрузку:

1. Выключить зонд.

2. Дождаться отключения светодиодного индикатора «Power/Alarm», которое означает окончание работы резервных источников питания и выключение зонда. В зависимости от загруженности системы это время может составлять от 3 до 10 с.

3. Через 3 с после выключения зонда снова включить его: индикатор «Power/Alarm» загорится зелёным — перезагрузка выполнена.

#### Рекомендации по установке и эксплуатации

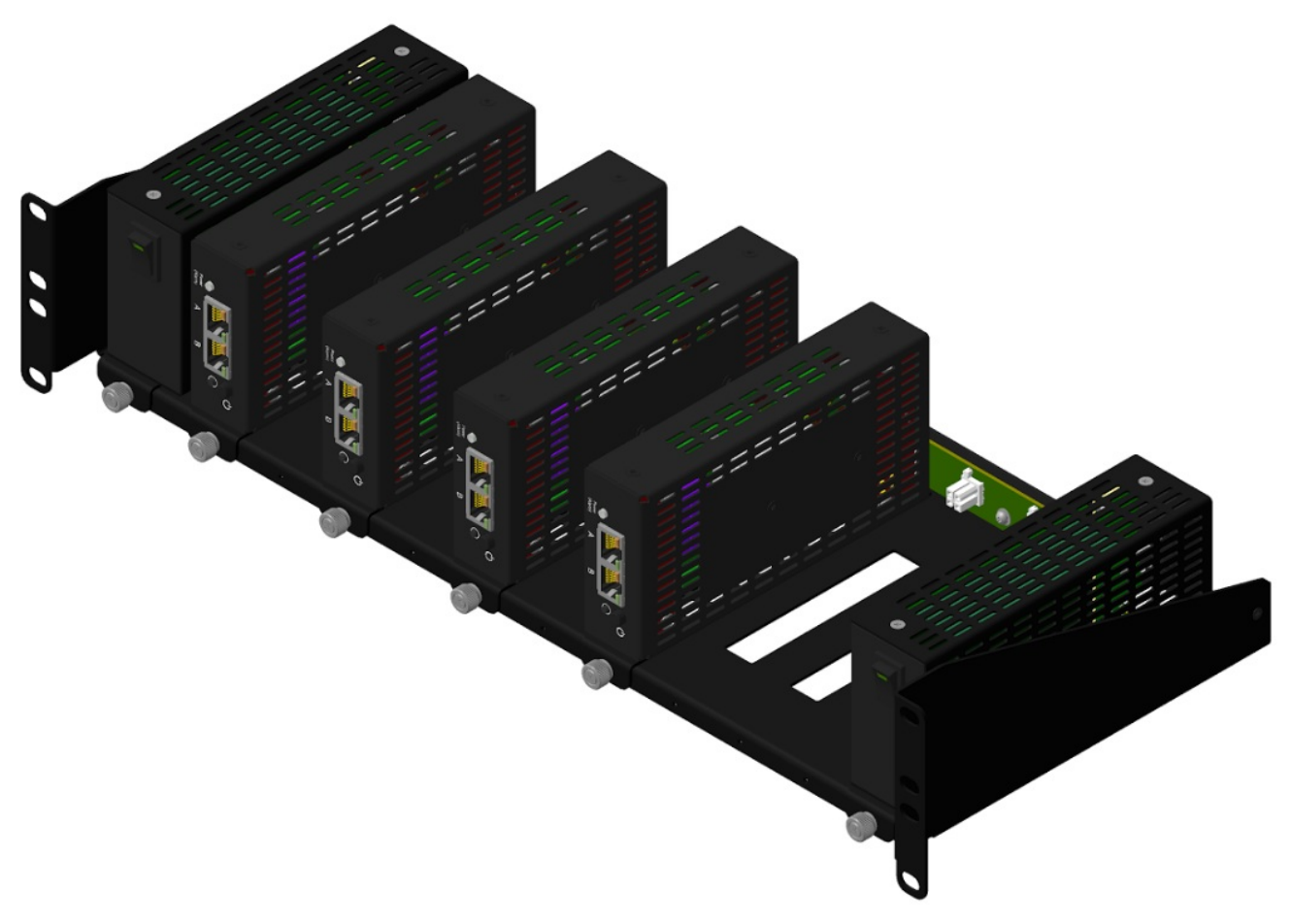

#### Рисунок 40 — Неполное заполнение полки-шасси

При неполном заполнении полки-шасси (от 1 до 5 зондов), следует устанавливать зонды через один для создания лучшей конвекции и охлаждения корпусов. Допускается устанавливать такую конфигурацию приборов в шкафах без принудительной вентиляции и в открытых шкафах. Температура воздуха внутри помещения и шкафа не должна превышать 35 °C. В противном случае нагрев корпуса зондов может достигать 60 °C. Это не приведёт к выходу зондов из строя, но может вызвать неприятные ощущения при соприкосновении с корпусом.

Если нет возможности контролировать температуру воздуха в шкафу или помещении, следует установить над полкой дополнительную вентиляционную панель высотой 1U и обеспечить отток нагретого воздуха от корпусов зондов. Вентиляционная панель может быть стандартной (обычно является дополнительной опцией к шкафу) или специальной произведённой для данного зонда (поставляется отдельно, по предварительному заказу).

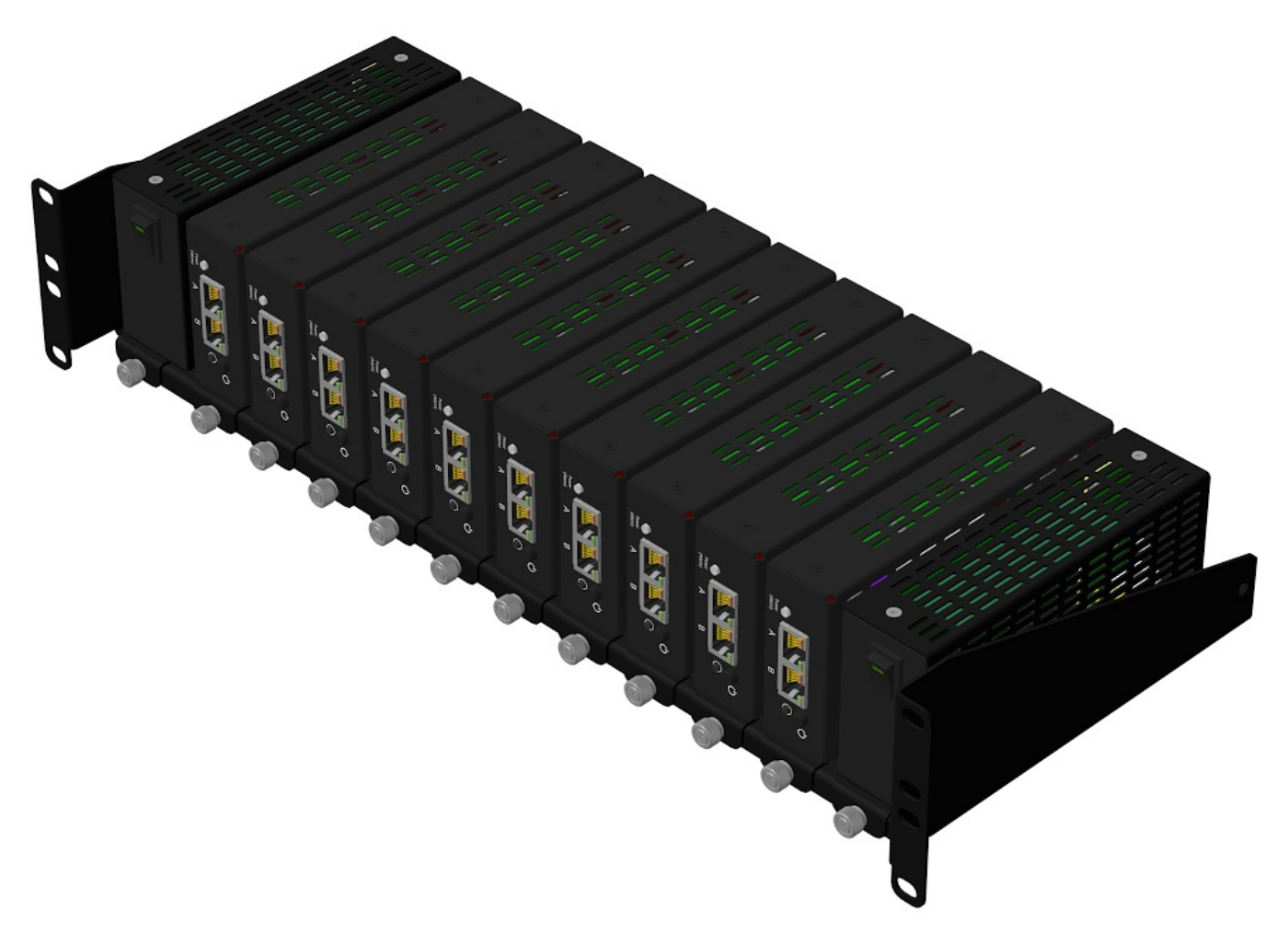

Рисунок 41 — Полное заполнение полки-шасси

## Начало работы. Зонды WPE-110, WPE-118

#### Подготовка к работе

1. После извлечения зонда из упаковки произвести внешний осмотр и проверить комплектность в соответствии с паспортом.

2. Если зонд транспортировался или хранился при отрицательных температурах, то перед включением выдержать его в нормальных климатических условиях не менее 2 часов.

3. Включить зонд.

4. Подключиться к прибору, следуя указаниям настоящего руководства (см. раздел «Подключение к зондам»).

#### Включение

Для включения зонда необходимо выполнить следующие действия:

- WPE-110-A, WPE-118-A следует подключить блок питания к разъёму питания, а затем к электрической розетке. На лицевой панели корпуса зонда WPE-110-A должен загореться зелёным индикатор «Power/Alarm». Для зонда WPE-118-A на лицевой панели корпуса должен загореться зелёным индикатор «State».

- Для включения зондов WPE-110-C-AC, WPE-110-C-DC, WPE-118-B-AC, WPE-118-B-DC следует:

- 1. Подключить кабель питания к разъёму питания, а затем к электрической розетке.
- 2. Установить тумблер включения/выключения питания в положение «Вкл» («І»).

3. Для зондов WPE-110-C-AC, WPE-110-C-DC на лицевой панели корпуса должен загореться зелёным индикатор «Power/Alarm». Для зондов WPE-118-B-AC, WPE-118-B-DC на лицевой панели корпуса должен загореться зелёным индикатор «State».

4. После включения требуется подключиться к зонду, следуя указаниям настоящего руководства (см. раздел «Подключение к зондам»).

- Для включения зондов WPE-110-D-AC, WPE-110-D-DC следует:

1. С задней стороны зондов WPE-110-D-AC, WPE-110-D-DC вставить в блоки питания шнуры с вилкой.

2. Вилки шнуров питания вставить в розетки 220 В, подключённые к разным сетям питания (основной и резервной).

3. На передней панели обоих блоков питания включить тумблер (последовательность не важна). На каждом тумблере загорится зелёный светодиод. Это означает, что 12 В от источников питания подаётся на кросс-плату.

4. На каждом зонде, установленном на кросс-плату нажать кнопку . Индикатор «Power/Alarm» должен загореться зелёным.

5. После включения требуется подключиться к зонду, следуя указаниям настоящего руководства (см. раздел «Подключение к зондам»).

#### Выключение

Для выключения зонда необходимо выполнить следующие действия:

- WPE-110-A, WPE-118-A: отсоединить блок питания от разъёма питания или от электрической розетки;

- WPE-110-C-AC, WPE-110-C-DC, WPE-110-D-AC, WPE-110-D-DC, WPE-118-B-AC, WPE-118-B-DC: установить тумблер включения/выключения питания в положение «Выкл» («О»).

### Перезагрузка

Рекомендуется использовать «мягкую» перезагрузку зондов. Её следует выполнять через runklish -> system -> reboot:

```
root@M716:~# run-klish
M716(root)# system
M716(root)(system)# reboot
```

После перезагрузки ФС будет в режиме чтения и при необходимости конфигурирования зонда ее

следует перемонтировать в режим записи (раздел 4.6.1).

В случае если зонд перестал отвечать на запросы пользователя, необходимо выполнить перезагрузку:

1. Выключить зонд.

2. Дождаться отключения светодиодного индикатора «Power/Alarm» или «State», которое означает выключение зонда. В зависимости от загруженности системы это время может составлять от 3 до 10 с.

3. Через 3 с. после выключения зонда снова включить его. Индикатор «Power/Alarm» или «State» загорится зелёным — перезагрузка выполнена.

WPE-110-A, WPE-110-C-AC, WPE-110-C-DC, WPE-110-D-AC, WPE-110-D-DC, WPE-118-A, WPE-118-B-AC, WPE-118-B-DC

Для настройки и управления функциями прибора используется интерфейс USB (порт «Console») или Ethernet (порт «Management»).

WPE-110-A, WPE-110-B, WPE-110-C-AC, WPE-110-C-DC, WPE-110-D-AC, WPE-110-D-DC, WPE-118-A, WPE-118-B-AC, WPE-118-B-DC

## Начало работы. Зонды WPE-114

## Подготовка к работе

1. После извлечения зонда из упаковки произвести внешний осмотр и проверить комплектность в соответствии с паспортом.

2. Если зонд транспортировался или хранился при отрицательных температурах, то перед

включением выдержать его в нормальных климатических условиях не менее 2 часов.

3. Подключить прибор к сетевому оборудованию.

# Подключение WPE-114-А, WPE-114-Е к сетевому оборудованию

Для настройки и управления функциями зонда WPE-114-А или WPE-114-Е необходимо подключить его к сетевому оборудованию. При подключении и отключении зондов WPE-114-А или WPE-114-Е выключать сетевое оборудование не требуется.

Не рекомендуется устанавливать зонды WPE-114-А или WPE-114-Е в соседних SFP-слотах, так как во время работы устройство может сильно нагреваться.

Для подключения в режиме «in-line» следует выполнить все шаги, для подключения в режиме «out-of-line» только 1-й:

Для подключения приборов в исполнении WPE-114-A, WPE-114-E к сетевому оборудованию необходимо:

1. Вставьте зонд WPE-114-A или WPE-114-E в MSA-совместимый SFP/SFP+ разъём сетевого оборудования до упора, пока не услышите щелчок.

2. Подсоедините оптический патч-корд к зонду WPE-114-А или патч-корд «витая пара» к зонду WPE-114-Е

3. Зонд WPE-114-А или WPE-114-Е готов к работе (см. Рисунок 35).

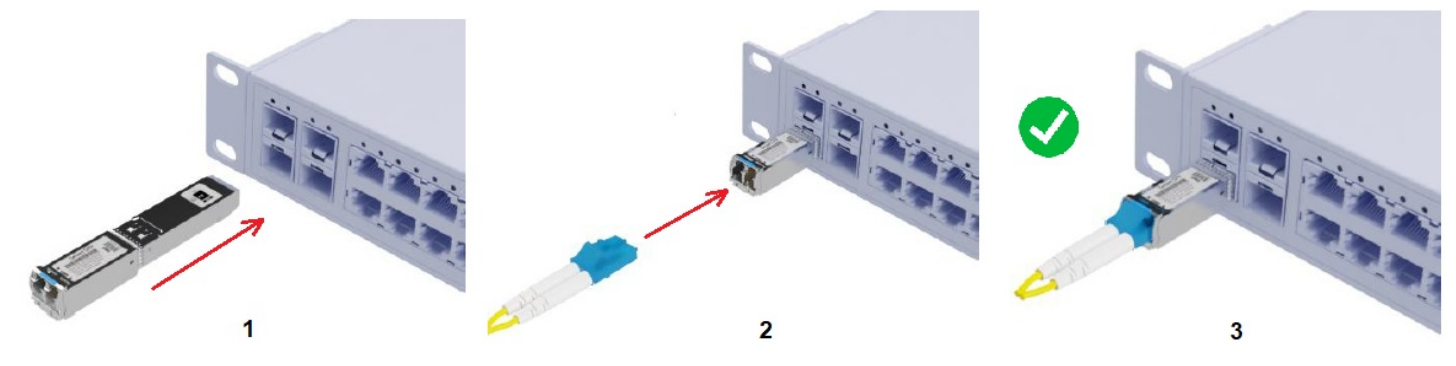

Рисунок 42 — Подключение зонда WPE-114-А к сетевому оборудованию

# Извлечение WPE-114-A, WPE-114-E из сетевого оборудования

Для извлечения зонда WPE-114-А, WPE-114-Е следует:

1. Отсоедините кабели, подключённые к зонду WPE-114-А или WPE-114-Е;

2. Откройте фиксатор, нажав на него в направлении нижней стороны зонда WPE-114-А или WPE-114-Е;

3. Продолжая удерживать фиксатор, аккуратно извлеките зонд WPE-114-А или WPE-114-Е из разъёма. После извлечения отпустите фиксатор (см. Рисунок 36).
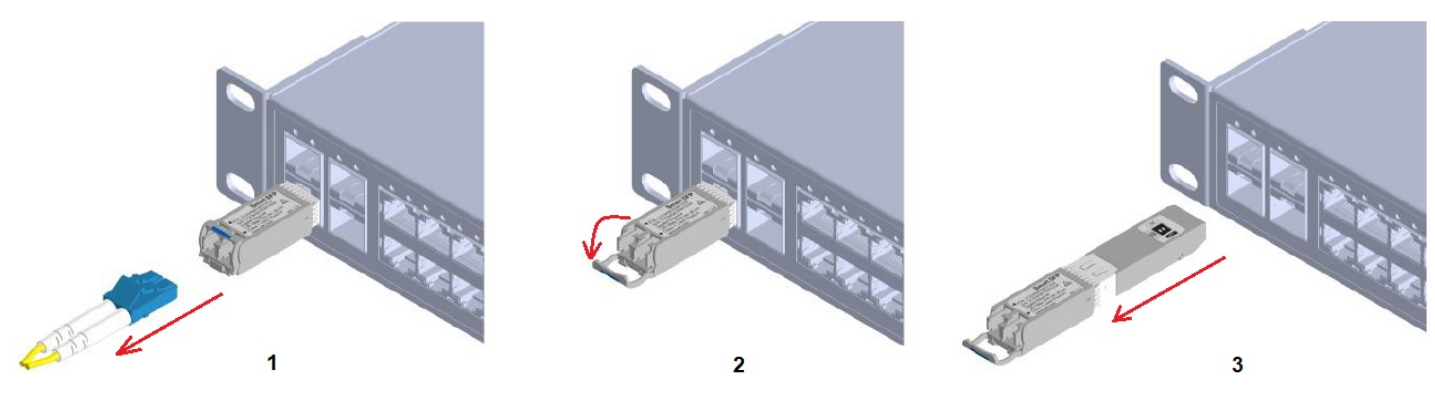

Рисунок 43— Извлечение зонда WPE-114-А из сетевого оборудования WPE-114-A, WPE-114-E

# Начало работы. Программный зонд-агент slamon

## Программно-аппаратные требования

Платформа: Почти любое устройство с linux (rpm/deb).

**Операционная система:** RHEL-based(rhel/centos/oracle/redos), debian-based(debian/astra/ubuntu) **Архитектура:** x86 64.

#### Аппартаные требования:

- Файловая система
  - 350Мбайт максимальный размер бинарных данных приложения(размер исполняемого файла зависит от архитектуры устройства)
  - 200Мбайт текстовые данные для хранения результатов измерений и логфайлов.
- Оперативная память: минимальные требования 4096 Мбайт.
- процессор не менее 1ГГц

#### Зависимости необходимые для полноценной работы агента:

#### Общие:

wget, nc(netcat для типа установки без суффикса full), /bin/bash

#### rpm: (для oc RHEL-based(rhel/centos/oracle/redos))

glibc >= 2.11, libstdc++ >= 4.4.5, rpmlib(FileDigests) <= 4.6.0-1, rpmlib(PayloadFilesHavePrefix) <= 4.0-1, rpmlib(CompressedFileNames) <= 3.0.4-1, rpmlib(PayloadIsXz) <= 5.2-1.

#### deb: (для oc debian-based(debian/astra/ubuntu)

libc6 (>= 2.11.3),

libstdc++6 (>= 4.4.5)

При неработоспособности агента, так же стоит проверить наличие некоторых зависимостей:

java>=1.8, Cron, ftp, gzip. Кроме того, для устройств Метротек необходимы: iproute2, sv, iptables.

### Установка программного агента

#### rpm:

rpm -i slamon\*.rpm **deb:** 

dpkg -i slamon\*.deb

При установке(если не использоывать режим "тихой" установки) необходимо указать следующие настройки либо, будут использоваться настройки по умолчанию:

- Максимальный размер лог-файлов. По умолчанию 200мБ
- Максимальный размер текущего лог-файла. По умолчани 10 мБ
- URL портала wiSla. По умолчанию https://portal5.slamon.net
- Регистрационные данные портала при необходимости.

# Настройка

Пакет **slamon** предоставляет утилиты **slamon**\* для настройки после установки агента.

Примерами являются **slamon-conf**, **slamon-account**. Обе утилиты выдают **help** при вызове без параметров.

Установка url портала wisla: **slamon-conf** url http://example.ru:8080. По умолчанию используется https://portal5.slamon.net Вход в аккаунт: **slamon-account** set

# Начало работы. Windows зонд-агент slamon

## Программно-аппаратные требования

#### Платформа: x86\_64

#### Операционная система: windows

#### **Архитектура:** x86\_64.

Аппартаные требования:

- Файловая система
  - 350Мбайт максимальный размер бинарных данных приложения(размер исполняемого файла зависит от архитектуры устройства)
  - 200Мбайт текстовые данные для хранения результатов измерений и логфайлов.
- Оперативная память: минимальные требования 4096 Мбайт.
- процессор не менее 1ГГц

### Установка программного агента

Запустить slamon-agent-win-mingw-<version number>.exe

| Installer La                 | nguage                                          | ×                                                       |                        |                                                                                    |                             |
|------------------------------|-------------------------------------------------|---------------------------------------------------------|------------------------|------------------------------------------------------------------------------------|-----------------------------|
|                              | Please select a langu                           | age.                                                    |                        |                                                                                    |                             |
|                              | Russian OK                                      | Cancel                                                  |                        |                                                                                    |                             |
| 🌐 Устано                     | вка Slamon-Agent                                |                                                         |                        | _                                                                                  |                             |
| Компон<br>Выбери             | <b>енты устанавлива</b><br>те компоненты Slamoi | е <b>мой программы</b><br>n-Agent, которые вы ;         | хотите уст             | гановить.                                                                          |                             |
| Выбери<br>'Устано            | те компоненты прогр<br>вить', чтобы установ     | аммы, которые вы хо<br>ить программу.                   | тите устан             | ювить. Нажмит                                                                      | е кнопку                    |
| Выбери<br>програм            | те компоненты<br>мы для установки:              | Visual Studio 200<br>Visual Studio 201<br>Ntp<br>Slamon | 8 Redistr<br>0 Redistr | Описание<br>Наведите ку<br>мыши на наз<br>компонента,<br>прочесть его<br>описание, | рсор<br>вание<br>чтобы<br>э |
| Требуе <sup>.</sup><br>Мбайт | гся на диске: 230.7                             | <                                                       | >                      |                                                                                    |                             |
| (c) Copyrig                  | ht Wellink, 2022 ——                             |                                                         |                        |                                                                                    |                             |
|                              |                                                 |                                                         |                        | Установить                                                                         | Отмена                      |

| 🌍 Установка Slamon-Agent                                                                         | _                                              |               |
|--------------------------------------------------------------------------------------------------|------------------------------------------------|---------------|
| Копирование файлов                                                                               |                                                |               |
| Подождите, идет копирование файлов Slamon-Agent                                                  |                                                | (NUSI 13)     |
| nogosigi noj ngor komposanno gannos sianon ngorem                                                |                                                |               |
|                                                                                                  |                                                |               |
| Выполнение: "C:\Program Files (x86)\Slamon-Agent\Prerequ                                         | isites\vcredist_x86                            | _2008.exe" /c |
|                                                                                                  |                                                |               |
| Result was seen a colore and the full of the factor                                              |                                                |               |
| Папка установки: С: (Program Files (хоб)(Slamon-Agent(P                                          | erequisites                                    |               |
| Rumanueuweu "CuDreasan Eilos (v26))Slamon Agent/Dreze                                            | wisitastussadist v9                            | × 200         |
| Быполнение: С:(Program Files (xoo)(Siamon-Agenc(Prerei                                           | luisites (vtreuist_xo                          | 0_200         |
|                                                                                                  |                                                |               |
|                                                                                                  |                                                |               |
|                                                                                                  |                                                |               |
|                                                                                                  |                                                |               |
|                                                                                                  |                                                |               |
|                                                                                                  |                                                |               |
|                                                                                                  |                                                |               |
|                                                                                                  |                                                |               |
| (c) Copyright Wellink, 2022                                                                      |                                                |               |
| < Назад                                                                                          | Далее >                                        | Отмена        |
|                                                                                                  |                                                |               |
|                                                                                                  |                                                |               |
| 🕡 Установка Slamon-Agent                                                                         | _                                              |               |
| Установка завершена                                                                              |                                                |               |
| Для настройки мониторинга пройдите по ссылке https:///                                           | ortal5.slamon.net                              |               |
|                                                                                                  |                                                |               |
|                                                                                                  |                                                |               |
| Готово                                                                                           |                                                |               |
|                                                                                                  |                                                |               |
| Mappeneuwer US, export, policy jar 100%                                                          |                                                |               |
| Mappeneurou local policy jar 100%                                                                |                                                |               |
| Палиа установки: C/Drogram Files (v86))Slamop-Agenthis                                           | a1 8 0 172\lib\cer                             | witche        |
| Manka yeranookin, etterogram nies (2007) Janon Agenetyi<br>Maeneueuwe: US export policy jar 100% | e1.0.0_1/2(mb(sec                              | ancy (p       |
| Magnetiewer local policy jar 100%                                                                |                                                |               |
| Палиа установки: C/Drogram Files (x86))Slamop-Agent                                              |                                                |               |
| Cos navice go nucles (CV) (cerc) wellink) (coo)(c) another gene                                  | rocoft\Wipdows\St:                             | ort Ma        |
| Cospanie aprilica. C. (osers) wellink (AppData) Roaming (Mic                                     | rosof ( Windows ( Sta<br>rosoft) Windows ( Sta | art Mo        |
| Cos navie aprilica: C:\Users\wellink\AppData\Roaming\Mic                                         | rosoft\Windows\Str                             | art Ma        |
| Созданно ярлона, спрозотаумовникунрровскуковнину(ми                                              | 0501017771100775(200                           |               |
|                                                                                                  |                                                | ~             |
| (c) Copyright Wellink 2022                                                                       |                                                |               |
| (c) copyright from the core                                                                      |                                                |               |
| < Назал                                                                                          | Далее >                                        | Отмена        |

Необходимо указать url портала либо, будет использоваться установленный по умолчанию. Кроме того, при необходимости нужно указать авторизационные данные на портал.

| 🌍 Установка Slai                                 | non-Agent –                                                                                           | -     |      | ×    |
|--------------------------------------------------|----------------------------------------------------------------------------------------------------|-------|------|------|
| Проверка реги<br>Пожалуйста, в<br>указанном Вами | истрационных данных пользователя<br>зедите Ваши логин и пароль(если они есть) для регистр<br>портале. | рации | 1 на |      |
| WISLA URL                                        | https://portal5.slamon.net                                                                            |       |      | *    |
| Login                                            |                                                                                                    |       |      |      |
| Password                                         |                                                                                                    |       |      |      |
|                                                  |                                                                                                    |       |      |      |
|                                                  |                                                                                                    |       |      |      |
|                                                  |                                                                                                    |       |      |      |
| (c) Copyright Wellin                             | k, 2022                                                                                               |       |      |      |
|                                                  | < Назад Далее >                                                                                       |       | Отг  | мена |

Необходимо указать имя агента, либо будет использоваться сгенерированное имя для конкретного устройства

| 🤯 Установка Slamon-Agent —                                                                                                    |    |     | ×   |
|----------------------------------------------------------------------------------------------------|----|-----|-----|
| Настройка имени SLAMON агента                                                                                                  |    |     | -   |
| Пожалуйста введите имя SLAMON агента. Рекомендуется назвать аген<br>соответствии с названием офиса или именем пользователя ПК. | тв |     | J   |
| Имя SLAMON агента                                                                                                    |    |     |     |
| agent-windows_win-jh                                                                                                    |    |     |     |
|                                                                                                    |    |     |     |
|                                                                                                    |    |     |     |
|                                                                                                    |    |     |     |
|                                                                                                    |    |     |     |
|                                                                                                    |    |     |     |
|                                                                                                    |    |     |     |
|                                                                                                    |    |     |     |
|                                                                                                    |    |     |     |
|                                                                                                    |    |     |     |
|                                                                                                    |    |     |     |
| (c) Copyright Wellink. 2022 —                                                                                                  |    |     |     |
| < Назад Закрыть                                                                                                    | יך | Отр | ена |
|                                                                                                    |    |     |     |

### Просмотр логов

Логи, конфигурационные файлов, файлы с результатами работы неепрерывных тестов(подкаталог CSV) находятся в катлоге то "C:\ProgramData\SlamonAgent" для операционных систем начиная с Windows 7. Для более ранних версий в каталоге "C:\Documents and Settings\All Users\Slamon-Agent"

### Настройки

После установки агента управление его работой осуществялется приложением Slamon-Agent Control

| Slamon-Agent service control                                                             |      |                 |
|------------------------------------------------------------------------------------------|------|-----------------|
| правление службой Slamon-Agent                                                           |      |                 |
| Статус службы                                                                            |      |                 |
| Служба Slamon-Agent работает                                                             |      |                 |
| Удалить службу                                                                           | Стоп |                 |
| Введите исходящий ір адрес(оставьте<br>пустым, чтобы использовать адрес по<br>умолчанию) |      |                 |
|                                                                                          |      |                 |
|                                                                                          |      |                 |
| Copyright Wellink, 2025                                                                  |      | f               |
|                                                                                          |      | <u>З</u> акрыть |

Настройку использования NTP-серверов выполняется приложением NTP-Configuration

| 🕞 Настройка NTP                                                                                                    |        |
|----------------------------------------------------------------------------------------------------|--------|
| Выберите и/или укажите NTP серверы                                                                                                    |        |
| Предопределённые общественные серверы NTP (www.pool.ntp.org)                                                                                                    |        |
| Poland (pl.pool.ntp.org)<br>Sweden (se.pool.ntp.org)<br>Slovenia (si.pool.ntp.org)<br>United Kingdom (uk.pool.ntp.org)<br>Finland (fi.pool.ntp.org)<br>Ireland (ie.pool.ntp.org)<br>Russian Federation (ru.pool.ntp.org)<br>Belgium (be.pool.ntp.org) | •      |
| Вы можете вручную задать до 4 серверов NTP (разделённых пробелам                                                                                                    | и)     |
| Результирующий список серверов NTP                                                                                                    |        |
| 0.ru.pool.ntp.org 1.ru.pool.ntp.org 2.ru.pool.ntp.org 3.ru.pool.ntp.org                                                                                                    |        |
| (с) Copyright Wellink, 2025 — Сохранить                                                                                                    | Отмена |

Настройка аутентификации на портале делается с помощью Slamon-Agent Account

| 🕞 Slamon-Agent ad                                         | count setting                                                                |        |
|-----------------------------------------------------------|------------------------------------------------------------------------------|--------|
| Проверка польз<br>Пожалуйста, вве,<br>https://portal5.sla | ователя портала<br>дите Ваши логин и пароль зарегистрированные на<br>mon.net |        |
|                                                           |                                                                              |        |
| Login                                                     |                                                                              |        |
| Password                                                  |                                                                              |        |
|                                                           |                                                                              |        |
|                                                           |                                                                              |        |
|                                                           |                                                                              |        |
|                                                           |                                                                              |        |
| (c) Copyright Wellink,                                    | 2025                                                                         |        |
|                                                           | Применить                                                                    | отмена |

Кроме того, настройки можно выполнять из командной строки с помощью утилиты 'C:\Program Files (x86)\Slamon-Agent\slamon-conf.bat".

Утилита выдает справку по использованию если ее запустить без параметров.

# Инструкция по установке агента для WPE-110/WPE-118; WPE-114(smart-sfp)

Для успешного обновления аппаратных зондов WPE-110/WPE-118; WPE-114(smart-sfp) должны быть выполнены следующие условия:

1. Устройство доступно в сети.

Для обновления программного обеспечения в ручном режиме следует:

- 1. Скачать актуальную версию прошивки устройства
- 2. Подключить зонд к питанию и в локальную сеть
- 3. Подключиться к устройству по ssh (по умолчанию порт Management имеет адрес 192.168.0.1, WPE-114 (smart-sfp) по умолчанию имеет адреса gbe0 192.168.1.1; gbe1 192.168.2.1)
- 4. Разблокировать файловую систему на запись, выполнив команду:

#### root@M716:~# mount / -o remount,rw

- 5. Скопировать пакет обновления на устройство
- 6. Запустить процесс обновления, выполнив команду на установку пакета обновления:

| WPE-110/WPE-118                                                                        | WPE-114 (smart-sfp)                                                                             |
|----------------------------------------------------------------------------------------|-------------------------------------------------------------------------------------------------|
| root@M716:~# <b>dpkg -</b><br>i slamon_1.13.70324_armv7l_metrotek-<br>WPE_110_3_CS.deb | root@smart-sfp:~# <b>sudo dpkg -</b><br>i slamon_1.13.1.71500_armv7l_metrotek-smart-<br>sfp.deb |

7. Проверить результат выполнения обновления, выполнив команду:

#### root@M716:~# **slamond --version** 1.13.70324

8. Указать адрес портала, выполнив команду:

#### root@M716:~# slamon-conf url http://10.1.1.1:8080

9. Задать имя зонда, выполнил команду:

#### root@M716:~# slamon-conf name wiprobeprim

10. Выполнить перезапуск агента, выполнив команду:

#### root@M716:~# slamond restart

1. Перевести файловую систему в режим "Только для чтения", выполнив команду:

root@M716:~# mount / -o remount,ro

# Начало работы. Программный зонд-агент slamon в контейнере

Установка slamon агента может быть произведена из архива образа.

Необходимые действия:

1)Установить podman

[core@localhost ~]\$ podman --version podman version 4.9.4

2)Войти под привелигированным пользователем

sudo -i

3)Импортировать образ

podman load -i slamon-x86\_64-linux-dev-CS-alpine-podmanIMG.1.14.73224.tar

4)Создать и запустить контейнер

podman images | grep slamon #localhost/slamon-x86\_64-linux-dev-cs/alpine v1.14.73224 22a4b2bb2110 net\_all="--cap-add=NET\_ADMIN --cap-add=NET\_BROADCAST --cap-add=NET\_RAW --network=host --privileged" podman run \$net\_all --name slamon --replace -d 22a4b2bb2110

### Настройка

Настройка агента выполняется с помощью утилитя slamon-conf. Так-же существует утилита slamon-account для аутентфикации пользователя на портале wiSla.

Обе утилиты выдают справку по использованию при вызове без параметров.

Для вызова утили ты из контейнера необходимо выполнить команду: **podman exec -it slamon** <имя утилиты>

Например: установка url wiSLA портала

podman exec -it slamon slamon-conf url http://portal5.slamon.net

# 5.2 Способы подключения к зондам

# Параметры подключения WPE-110, WPE-114, WPE-118

На зонде установлена ОС Linux и созданы три учётные записи: root, admin и user. Таблица 17. Учётные записи в операционной системе зонда

| Имя   | Назначение                                                                                                    | Интерфейс для подключения к<br>прибору                                                                                               |
|-------|----------------------------------------------------------------------------------------------------|----------------------------------------------------------------------------------------------------|
| root  | Управление файлами и сетевыми<br>интерфейсами, установка пакетов.<br>Под учётной записью root<br>работать с зондом следует<br>предельно внимательно. | USB.<br>При подключении к зонду по<br>интерфейсу Ethernet для<br>работы под учётной записью<br>root необходимо ввести<br>команду su. |
| admin | Управление функциями зонда.                                                                                                    | USB, Ethernet.                                                                                                    |
| user  | Подключение к зонду.                                                                                                    | USB, Ethernet.                                                                                                    |

Ниже приведены параметры для первого подключения к зонду. После соединения с зондом пароли и IP-адрес порта «Management» можно изменить, следуя указаниям раздела «Настройки для первого запуска».

Таблица 18. Параметры для первого подключения к прибору

| Пара                            | метр | Значение по умолчанию        |       |
|---------------------------------|------|------------------------------|-------|
| IP-адрес порта «Management»     |      | 192.168.0.1                  |       |
| Пароль для учётной записи root  |      | PleaseChangeTheRootPassword  |       |
| Пароль для учётной записи admin |      | PleaseChangeTheAdminPassword |       |
| Пароль для учётной записи user  |      | PleaseChangeTheUserPassword  |       |
| Учётная запись                  | root | user                         | admin |

| учетная запись                            | 1001                                                                   | 4501                                                      | dannin                                                         |
|-------------------------------------------|------------------------------------------------------------------------|-----------------------------------------------------------|----------------------------------------------------------------|
| Пароль по умолчанию                       | PleaseChangeTheRootPasswor<br>d                                        | PleaseChangeTheUserPassword                               | PleaseChangeTheAdminPasswo<br>rd                               |
| Описание                                  | Стандартная учётная<br>запись Linux со всеми<br>правами и разрешениями | Стандартная учётная запись<br>Linux                       | Стандартная учётная запись<br>Linux                            |
| Оболочка по умолчанию                     | /bin/bash                                                              | /bin/bash                                                 | /bin/bash                                                      |
| SSH                                       | Аутентификация на основе<br>ключей                                     | Аутентификация на основе<br>ключей и паролей              | Аутентификация на основе<br>ключей и паролей                   |
| Специальный интерфейс<br>командной строки | Права на изменение<br>состояния устройства<br>при работе с CLI         | Права на просмотр<br>текущих настроек при<br>работе с CLI | Права на изменение<br>состояния устройства<br>при работе с CLI |

• Настоятельно рекомендуется изменить пароль для учётной записи root при подключении зонда к сети общего пользования.

В случае успешного подключения к зонду в окно терминальной программы выводится приглашение командной строки.

Прямое подключение к зондам по ssh под учетной записью root по умолчанию закрыто. Необходимо сначала авторизоваться под admin, затем выполнить "su -l" для входа под root.

Перед началом конфигурирования нужно перемонтировать ФС в режим записи:

mount / -o remount,rw

После завершения конфигурирования нужно перемонтировать ФС в режим чтения:

mount / -o remount,ro

# Подключение к зонду WPE-108 по интерфейсу USB в OC Linux

Взаимодействие с зондом в OC Linux осуществляется посредством стандартного драйвера USB serial и любой доступной терминальной программы (например, minicom или picocom).

Для установки соединения между персональным компьютером (ПК) и зондом с использованием программы minicom необходимо выполнить следующие действия:

- 1. Подключить порт «Console» прибора к USB-порту ПК.
- 2. Включить зонд.
- 3. На ПК запустить программу minicom:

minicom -D /dev/ttyUSB0 -b 115200

4. Или на ПК запустить программу picocom:

picocom -b 115200 /dev/ttyUSB0

В настройках программы minicom необходимо выключить аппаратное и программное управление потоком.

5. В случае успешного соединения в окно терминальной программы будет выведено приглашение для ввода имени пользователя и пароля.

# Подключение к зонду WPE-108 по интерфейсу USB в OC Windows

Взаимодействие с зондом в OC Windows осуществляется посредством драйвера Virtual COM Port. Данный драйвер следует предварительно установить на ПК для инициализации зонда в системе. Файлы драйверов для различных операционных систем и указания по их установке представлены на сайте компании FTDI Chip: http://www.ftdichip.com/Drivers/VCP.htm.

• HyperTerminal, больше не поддерживается в windows, рекомендуется использовать putty или другую терминальную программу

Для установки соединения между ПК и зондом с использованием программы putty необходимо выполнить следующие действия:

- 1. Подключить порт «Console» прибора к USB-порту ПК.
- 2. Включить зонд.
- 3. На ПК запустить программу putty.

| - Device Manager                                                                                                    |                                                                                                    |                                                                                                    |
|----------------------------------------------------------------------------------------------------|----------------------------------------------------------------------------------------------------|----------------------------------------------------------------------------------------------------|
| File Action View Help                                                                                                    | Reputty Configuration                                                                                                    | ? X                                                                                                    |
|                                                                                                    | Category:                                                                                                    |                                                                                                    |
| 🔺 🛁 teklager-PC                                                                                                    | - Session                                                                                                    | Basic options for your PuTTY session                                                                                                    |
| <ul> <li>Textager-PC</li> <li>Computer</li> <li>Disk drives</li> <li>Display adapters</li> <li>Human Interface Devices</li> <li>IDE ATA/ATAPI controllers</li> <li>Keyboards</li> <li>Keyboards</li> <li>Keyboards</li> <li>Mice and other pointing devices</li> <li>Monitors</li> <li>Monitors</li> <li>Network adapters</li> <li>Ports (COM &amp; LPT)</li> <li>Communications Port (COM1)</li> <li>Silicon Labs CP210x USB to UART Bridge (COM3)</li> <li>Processors</li> <li>Sound, video and game controllers</li> <li>System devices</li> <li>Universal Serial Bus controllers</li> </ul> | <ul> <li>Session         <ul> <li>Logging</li> <li>Terminal</li> <li>Keyboard</li> <li>Bell</li> <li>Features</li> <li>Window</li> <li>Appearance</li> <li>Behaviour</li> <li>Translation</li> <li>Selection</li> <li>Colours</li> <li>Connection</li> <li>Data</li> <li>Proxy</li> <li>Telnet</li> <li>Rlogin</li> <li>SSH</li> <li>Serial</li> </ul> </li> </ul> | Basic options for your PuTTY session<br>Specify the destination you want to connect to<br>Serial line Speed<br>COM3 115200<br>Connection type:<br>Raw Telnet Rlogin SSH Serial<br>Load, save or delete a stored session<br>Saved Sessions<br>Default Settings<br>Load<br>Save<br>Delete<br>Close window on exit:<br>Always Never Only on clean exit |
|                                                                                                    | About He                                                                                                    | alp Open Cancel                                                                                                    |
|                                                                                                    |                                                                                                    |                                                                                                    |
|                                                                                                    |                                                                                                    |                                                                                                    |

- 4. Создать новое подключение: «Сессии»
- 5. Задать имя подключения и нажать кнопку сохранить.
- 6. Определить, каким СОМ-портом в системе является подключённый зонд, обратившись к стандартному приложению «Диспетчер устройств»:
- «Мой компьютер»  $\Rightarrow$  «Свойства»  $\Rightarrow$  «Оборудование»  $\Rightarrow$  «Диспетчер устройств».
- 7. Выбрать последовательный порт, к которому подключён зонд.
- 8. Установить параметры последовательного порта:
  - скорость (бит/с): 115200;
  - биты данных: 8;
  - чётность: нет;
  - стоповые биты: 1;
  - управление потоком: нет.

9. После нажатия на кнопку «open» putty попытается установить соединение с зондом. В случае успешного соединения в окно терминальной программы будет выведено приглашение для ввода имени пользователя и пароля.

# Подключение к зондам Метротек(WPE-110, WPE-114, WPE-118) по интерфейсу Ethernet(SSH) в OC Linux

Для установки соединения между ПК и зондом следует:

- Для зондов WPE-114-А или WPE-114-Е подключить в «разрыв» (для порта А) или в «свободный порт» (для порта В). Для других зондов - подключить порт «Management» зонда к ПК или сети.
- 2. Включить зонд.

 Подключится с помощью ПК по SSH, указав имя пользователя («user» или «admin») и IPадрес порта. Также есть возможность подключиться через Telnet, команды для подключения находятся в Руководстве пользователя. Например: ssh admin@192.168.1.2, где 192.168.1.2 - IP-адрес\_порта\_Management по умолчанию.

Зонды WPE-114-A или WPE-114-E имеют следующие адреса по умолчанию: IPv4-адрес порат **A**(интерфейс gbe0) — 192.168.1.1/24 IPv4-адрес порта **B**(интерфейса gbe1) — 192.168.2.1/24

4. Ввести пароль для используемой учётной записи.

# Подключение к зондам Метротек(WPE-110, WPE-114, WPE-118) по интерфейсу Ethernet (SSH) в OC Windows

## SSH

Для установки соединения между ПК и зондом следует:

1. Для подключения к зонду WPE-114-А или WPE-114-Е по SSH необходимо предварительно настроить IP-адрес персонального компьютера так, чтобы ПК и зонд находились в одной подсети. К WPE-114-А или WPE-114-Е можно подключиться через порт А.

Зонды WPE-114-А или WPE-114-Е имеют следующие адреса по умолчанию:

IPv4-адрес порат **А**(интерфейс gbe0) — 192.168.1.1/24

IPv4-адрес порта **В**(интерфейса gbe1) — 192.168.2.1/24

Для других типов зондов Management-port имеет адрес: 192.168.1.2/24

2. Для WPE-114-A или WPE-114-E подключите зонд в «разрыв» (для порта A) или в «свободный порт» (для порта B).

Для других зондов - подключите порт «Management» зонда к ПК или сети.

- 3. Включить зонд.
- 4. На ПК открыть терминальный клиент с поддержкой SSH, например, PuTTY.

| <b>N</b>                                                                               | Furth Configuration                                                              |                |  |  |
|----------------------------------------------------------------------------------------|----------------------------------------------------------------------------------|----------------|--|--|
| Category:                                                                              |                                                                                  |                |  |  |
| - Session                                                                              | Basic options for your PuTTY session                                             |                |  |  |
| Logging<br>- Terminal<br>- Keyboard<br>- Bell                                          | Specify the destination you want to connect to<br>Host Name (or IP address) Port |                |  |  |
|                                                                                        | 192.168.1.2                                                                      | 22             |  |  |
| - Features<br>- Window<br>- Appearance                                                 | Connection type:<br>Raw Telnet Rlogin                                            | ● SSH ○ Serial |  |  |
| <ul> <li>Behaviour</li> <li>Translation</li> <li>Selection</li> <li>Colours</li> </ul> | Load, save or delete a stored session<br>Saved Sessions                          |                |  |  |
| Connection<br>Data                                                                     | Default Settings                                                                 | Load           |  |  |
| - Proxy<br>Telnet                                                                      |                                                                                  | Save           |  |  |
| - Ringin<br>- Riogin<br>⊕ SSH<br>- Serial                                              |                                                                                  | Delete         |  |  |
|                                                                                        | Close window on exit<br>Always Never Only on clean exit                          |                |  |  |
| [                                                                                      |                                                                                  |                |  |  |

Рисунок 47 — SSH-подключение через порт А

- 5. Задать IP-адрес порта «Management» и войти в систему.
- 6. Ввести имя пользователя: admin или user.
- 7. Ввести пароль для выбранной учётной записи.

Успешное подключение:

| Login as: admin<br>admin@192.168.1.2's password:<br>************************************ |  |
|------------------------------------------------------------------------------------------|--|
| Welcome to PlumSpace Smart SFP!                                                          |  |
| **************************************                                                   |  |

#### SFTP

Для установки соединения между ПК и зондом следует:

1. Подключить порт «Management» зонда к ПК или сети.

- 2. Включить зонд.
- 3. На ПК открыть клиент с поддержкой SFTP, например, WinSCP.
- 4. В поле «Имя хоста» ввести IP-адрес порта «Management».
- 5. Задать имя пользователя (admin или user) и пароль для выбранной учётной записи.
- 6. Нажать на кнопку «Войти».

После успешного соединения можно управлять зондом с помощью графического интерфейса WinSCP.

# Подключение к зонду WPE-103

Зонд WPE-103 имеет DVI-выход для подключения монитора, а также выходы для подключения через USB-интерфейс. Это позволяет подключаться к зонду напрямую используя монитор и клавиатуру.

После подключения пользоватедю предлагается ввести логин и пароль для входа в систему.

# 5.3 Сетевая настройка зондов

# Hастройка management порта для зондов Метротек

# Для зондов WPE-110, WPE-118

Для изменения сетевого адреса порта «Management» следует:

- 1. Подключиться к зонду, используя учётную запись «root» или «admin».
- 2. Перейти в учётную запись «root».
- 3. Открыть файл сетевых настроек в редакторе vim:

vim /etc/network/interfaces.d/eth

#### 4. В случае получения сетевых настроек по DHCP в файле должна присутствовать строка:

iface eth0 inet dhcp

#### 5. При задании настроек вручную в файле должны присутствовать строки:

iface eth0 inet static address <IP-адрес> netmask <маска подсети>

#### При необходимости задать:

gateway <IP-адрес шлюза> dns-nameservers <IP-адрес базы DNS>

#### 6. Для подтверждения настроек ввести команды:

ifdown eth0 ifup eth0

7. Ввести команду:

ifconfig eth0

В случае успешного выполнения команды в терминальной программе отобразятся параметры сети, значения которых будут соответствовать заданным ранее настройкам.

WPE-110-A, WPE-110-C-AC, WPE-110-C-DC, WPE-110-D-AC, WPE-110-D-DC, WPE-118-A, WPE-118-B-AC, WPE-118-B-DC

# Для других зондов

Настройка eth-management порта выполняется путём конфигурирования файла /etc/network/interfaces.d/eth (менеджмент-интерфейс eth0)

Открытие файлов:

| vim /etc/network/interfaces.d/eth  |  |  |
|------------------------------------|--|--|
| with /etc/network/interfaces.u/eth |  |  |

Пример содержимого /etc/network/interfaces.d/eth:

auto eth0

iface eth0 inet static

address 192.168.76.135

netmask 255.255.255.0

Для применения настроек необходимо ввести команду:

service networking restart

или

/etc/init.d/networking restart

Рекомендуется применять перезагрузку, т.к. в некоторых ситуациях настройки могут не

примениться, например, при перемещении ір-адреса с одного интерфейса на другой.

# Настройка интерфейсов зондов Метротек через которые будет тестироваться канал связи

Настройка сетевых интерфейсов выполняется путём конфигурирования файла /etc/network/interfaces.d/gbe (тестовые/измерительные интерфейсы gbe0 и gbe1). Для TenGigabitEthernet - xge0, xge1

Открытие файлов:

vim /etc/network/interfaces.d/gbe

Пример содержимого /etc/network/interfaces.d/gbe:

auto gbe0 iface gbe0 inet static address 192.168.200.135 netmask 255.255.255.0 up route add -net 192.168.176.0/24 gw 192.168.200.149 up route add -net 192.168.2.0/24 gw 192.168.200.149 up route add -host 31.128.78.198 gw 192.168.200.149

auto gbe0.1400 iface gbe0.1400 inet static address 10.39.5.250 netmask 255.255.255.252 gateway 10.39.5.249 vlan\_raw\_device gbe0

auto gbe0:1450 iface gbe0:1450 inet static address 10.39.55.250 netmask 255.255.255.252 up route add -host 10.39.50.250 gw 10.39.55.249

auto gbel iface gbel inet static address 192.168.250.131 netmask 255.255.255.0

В примере выше шлюз по умолчанию настроен на одном изvlan интерфейса gbe0. Для применения настроек необходимо ввести команду:

service networking restart

#### или

systemctl restart networking

#### или

/etc/init.d/networking restart

Рекомендуется применять перезагрузку, т.к. в некоторых ситуациях настройки могут не примениться, например, при перемещении ір-адреса с одного интерфейса на другой.

# Добавление sub interface (саб-интерфейсов) в зондах WPE-108 и WPE-103 с использованием пользовательского telnet(порт - 30100)

# Создание sub interface

Настройка сетевых интерфейсов производится в режиме конфигурации, с помощью команды **add interface (i)** (Необходимо выбрать тип интерфейса (alias — возможность добавления дополнительных IP адресов на физический интерфейс; vlan — добавление виртуальных интерфейсов на физический порт), имя интерфейса, ID, IP адрес и маску подсети):

configure#add i Enter type (alias, vlan): alias Enter raw interface name: eth0 Enter alias ID: 1 Do you want to use DHCP? (yes/no) no Enter IP address: 10.10.10.2 Enter netmask: 255.255.255.0 New interface has been added to the save list configure#

Удаление интерфейса осуществляется командой в режиме конфигурации remove interface {name}

configure#remove interface eth0:3 Interface eth0:3 has been marked as removed

При настройке интерфейсов необходимо настроить их так, чтобы зонду был доступен сервер wiSLA (тогда wiProbe будет Master зондом). Если сервер wiSLA не доступен, то зонду должен быть доступен хотя бы один Master зонд (тогда wiProbe будет Slave).

#### 5.3 Сетевая настройка зондов

# Установка IP адреса, маски сети, шлюза на физический интерфейс для зондов WPE-103 и WPE-108 с использованием пользовательского telnet

# Просмотр всех доступных интерфейсов производится с помощью команды**sh interface** из общего режима:

general> sh interface Name IP Mask Gateway Type Status \_\_\_\_\_ \_\_\_\_\_ \_\_\_\_\_ \_\_\_\_\_ \_\_\_\_\_ eth0 192.168.176.105 255.255.255.0 192.168.176.1 STATIC 💼 На зонде всегда установлен интерфейс eth0 и его нельзя удалить. Прежде чем изменять настройки на интерфейсе Eth0, рекомендуется для начала создать саб-интерфейс во избежание потери управления над зондом. Вход в режим конфигурации интерфейса осуществляется командой interface eth0 (из режима конфигурации): configure#interface eth0 current interface: eth0 interface(eth0)# Команда **show (sh)** — Просмотр настроек текущего интерфейса: interface(eth0)#sh eth0 Name Speed 100 Mbit/s IP 192.168.12.101 F1:A2:40:01:81:D2 MAC Netmask 255.255.255.0 STATIC Type 192.168.12.1 Gateway Additional routes: (0) 10.10.10.2 / 255.255.255.0 gateway - 192.168.12.1 Смена IP адреса и маски подсети производится командами ip {value} и netmask {value} interface (eth0)#ip 192.168.12.104 New IP address has been added to the save list interface (eth0)#netmask 255,255,252,0 New netmask has been added to the save list Выход из режима конфигурации интерфейса производится командой **exit** 

interface(eth0)#exit Configuration mode configure#

# Настройка шлюза производится в режиме конфигурации командой set default-gateway(gw) {interface} {ip}

configure#set gw eth0 192.168.12.1 New value for the default gateway has been added to the save list wi-probe#sh interface eth0 Name - eth0 Speed - 100 Mbit/s IP - 192.168.12.104 MAC - F1:A2:40:01:81:D2 Netmask - 255.255.252.0 Gateway - 192.168.12.1 Type - static

# Добавление и удаление маршрутов для интерфейсов с помощью пользовательского telent в зондах WPE-103 и WPE-108

### Создание и редактирование маршрутов

Для создания маршрута сетевого интерфейса необходимо:

#### 1. В режиме конфигурации выбрать нужный интерфейс командой interface (i) {name}:

wi-probe# i eth0:2 current interface: eth0:2

#### 2. Добавить маршрут командой add route и ввести параметры:

wi-probe(eth0:2)# add route
Please enter route type (net or host)
net
Please enter destination IP
192.168.1.3
Please enter netmask
255.255.255.0
Please enter gateway
192.168.1.4
New route was created successfully

#### 3. Выйти в режим конфигурации командой exit и сохранить настройки командой save:

wi-probe(eth0:1)#exit Now you in configure mode wi-probe#save ... Configuration saved General mode

### Удаление маршрута сетевого интерфейса

#### Для удаления маршрута сетевого интерфейса необходимо:

#### 1. В режиме конфигурации выбрать нужный интерфейс командой interface (i) {name}:

wi-probe# i eth0:2 current interface: eth0:2 Просмотреть список маршрутов с порядковыми номерами (при необходимости): wi-probe(eth0:2)# sh route Name: eth0:2 Speed: 100Mbit/s IP: 192.168.2.101 Netmask: 255.255.255.0 Type: static Additional routes: (0) 192.168.1.3 / 255.255.255.0 gateway - 192.168.1.4

#### 2. Удалить маршрут командой remove route с указанием порядкового номера маршрута:

wi-probe(eth0:2)# remove route 0 Name: eth0:2 Speed: 100Mbit/s IP: 192.168.2.101 Netmask: 255.255.255.0 Type: static

#### 3. Выйти в режим конфигурации командой exit и сохранить настройки командой save:

wi-probe(eth0:2)# exit

Configure mode wi-probe#save ... General mode

# 5.4 Подключение к порталу и базовая настройка зондов

# Режим Master/Slave. Включение режима master для зондов WPE-103 и WPE-108

## Настройка типа зонда

Необходимо указать тип зонда. Зонды могут быть двух типов: Master или Slave. Master — зонд имеет прямой доступ на сервер wiSLA, а Slave — зонд нет. Передача данных с Slave-зонда на сервер wiSLA осуществляется через Master-зонд.

Для того, чтобы начать вносить конфигурационные настройки, необходимо войти в режим конфигурации, выполняется это командой **configure (cfg)**:

general>cfg Configuration mode configure#

#### Мастер режим можно включить с помощью команды set mode master:

configure#set mode master Switching device to the 'master' mode has been saved to the save list configure#

#### Чтобы зонд начал работать в режиме master, необходимо выполнить команду save:

configure# save ...save NTP configuration ...switch mode to master General mode general>

# Если нужен зонд в **Slave** режиме, то необходимо указать IP адрес Master зонда в режиме конфигурации. Выполняется командой **set mode slave {ip}:**

configure#set mode slave 10.10.10.1 Switching device to the 'slave' mode has been saved to the save list Warning: this action changes NTP servers list. Master IP will be added to the list after 'save' command configure#

#### Чтобы зонд начал работать в режиме Slave, необходимо выполнить команду save:

configure# save ...save NTP configuration ...switch mode to slave General mode general>

#### 🚯 Все зонды по умолчанию находятся в Master режиме.

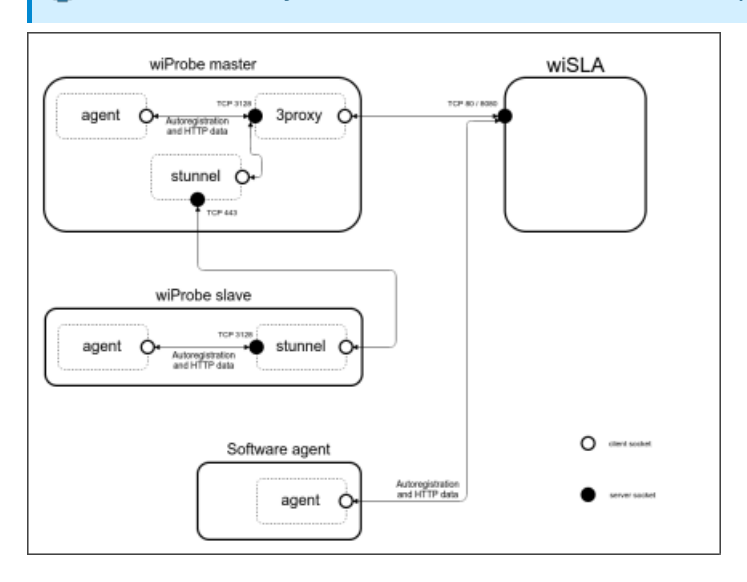

### Установка тестера в режим Slave

Для установки тестера в режим Slave необходимо:

 Проверить текущий режим работы командой show (sh) mode: wi-probe>sh mode master
 В режиме конфигурации включить режим slave командой set mode slave {ip aдрес тестера master}: wi-probe> cfg Configuration mode wi-probe# set mode slave 192.168.2.100 Successful result

3. Сохранить настройки командой save. После выполнения этой команды перезагружаются все службы тестера:

wi-probe#save ...save slamon configuration ...save wiprobe configuration ...save interface configuration ...generate NTP configuration ...switch mode to slave ...reinit session Configuration saved General mode

### Установка тестера в режим Master

Для установки тестера в режим Master необходимо:

1. Проверить текущий режим работы зонда командой show (sh) mode:

wi-probe>sh mode slave (with master-ip 192.168.2.100)

2. Перейти в режим конфигурации, для внесения изменений в настройки:

wi-probe> cfg Configuration mode wi-probe#

3. Включить режим master командой set mode master:

wi-probe# set mode master Successful result

# 4. Сохранить настройки командой save. После выполнения этой команды перезагружаются все службы тестера.

wi-probe>save ... Configuration saved General mode

При необходимости, изменить IP адрес master-тестера можно в режиме конфигурации, командой set master-ip:

wi-probe> cfg Configuration mode wi-probe# set master-ip 192.168.1.120 Successful result

Сохранить настройки командой save. После выполнения этой команды перезагружаются все службы зонда.

# Настройка URL wiSLA

Для всех типов аппаратных зондов wiProbe (WPE-103, WPE-108), а также для программных агентах(в т.ч. установленных на зондах Метротек) необходимо указать url сервера wiSLA, который будет использоваться. По умолчанию установлен url:

- http://cloud-wisla.wellink.ru для аппаратных зондов
- https://portal5.slamon.net для программных агентов

### Настройка для аппаратных зондов: WPE-103 WPE-108

Настройка выполняется через пользовательский telenet зонда. Ввод производится командой **set wisla-url {url}** из режима конфигурации.

configure#set wisla-url https://alfa-test.wellink.ru

Кроме того, можно зарегистрировать на wiSla зонд под существующим пользователем. Для этого необходимо в режиме конфигурации ввыполнить команду **agent** 

configure# agent

После ввода данных необходимо произвести сохранение командой save.

### Настройка для программных агентов

Для настройки программных агентов используются скрипты slamon-conf и slamon-account. Настрока url:

slamon-conf url https://alfa-test.wellink.ru

Регистрация под пользователем:

slamon-account set

## Настройка имени зонда wiProbe

### Настройка имени аппаратных зондов WPE-103 и WPE-108

Для задания имени зонда wiProbe пользовательский telnet. Необходимо перейти в режим **configure**. Затем перейти в режим wiprobe. Ввод производится командой **name {name}** При подключении в bash: *slamon-conf name wiProbeTest* 

| configure                                |
|------------------------------------------|
| Configuration mode                       |
| configure# wiprobe                       |
| wiProbe mode                             |
| wiProbe# name wiProbeTest                |
| New name has been added to the save list |
| wiProbe#                                 |
| configure#                               |

#### После ввода данных необходимо произвести сохранение командой save

По умолчанию имя зонда в зависимотсти от типа будет:

- wiprobeETLmicra-<OSName> <HostName> для WPE-108
- wiprobeETLminix2-<OSName>\_<HostName> для WPE-103

### Настройка имени программных агентов

Для настройки имени программных агентов используется скрипт**slamon-conf** Пример:

slamon-conf name myAgent

По умолчанию имя агента имеет следующий вид:

• wiprobe-Agent-<OSName>\_<HostName>

# Настройка даты и времени для аппартных зондов WPE-103 и WPE-108

Настройка времени производится с помощью пользовтаельского telnet в режиме конфигурации командой **set date** (формат ввода данных dd.MM.yyyy HH:mm[:ss], где: dd — день, MM — месяц, yyyy — год, HH — часы, mm — минуты, ss — секунды).

configure#set date 01.06.2015 12:12:00 Sun Jun 1 12:12:00 MSK 2015 configure#

Настройка синхронизации производится с помощью NTP серверов командой **add ntp-server-(ns) {name}**. Если зонд является Master, то для него NTP сервером может быть любой NTP сервер доступный ему (сервером может выступать сервер wiSLA). Если зонд является Slave, то для него NTP сервером будет зонд Master.

configure#add ntp-server 194.190.168.1 NTP server has been added to the save list configure#

Сохранение и синхронизация может длиться несколько минут. Если вы настраивайте wiProbe с компьютера, то также ожидайте завершения.

# Изменение пароля на зондах WPE-103 и WPE-108, также зондов Метротек

### Изменение пароля

Необходимо подключиться к пользовательскому telnet и перейти в режим конфигурации:

configure#password Enter new password: newpass Repeat new password: newpass Changed password for user user has been added to the save list

После конфигурации всех настроек необходимо сохранить все параметры. Это можно сделать командой **save** в режиме конфигурации.

configure#save ...save wiprobe configuration ...save interface configuration ...save slamon configuration ...generate NTP configuration ...reinit session Configuration saved General mode general>

# Смена пользователя на зондах Метротек(WPE-110, WPE-114, WPE-118)

При подключении к bash:

- 1. Подключиться к зонду, используя учётную запись «root».
- 2. Смонтировать файловую систему на запись, выполнив команду:

mount -o remount,rw /

3. Ввести команду «passwd» (или passwd <имя\_пользователя>) и следовать указаниям на экране ПК.

#### 4. Смонтировать файловую систему в режим чтения, выполнив команду:

mount -o remount,ro /

# Добавление пользователей для зондов WPE-103 и WPE-108, а также зондов Метротек

### Добавление пользователей для зондов WPE-103 и WPE-108

Для добавления пользователя необходимо перейти в режим конфигурации пользовательского telnet и выполнить команду **add user** и далее следовать указаниям на экране.

| configure# add user             |
|---------------------------------|
| Enter login:                    |
| admin                           |
| Error: user name already exists |
|                                 |

Canceled configure# add user Enter login: new\_user Enter password:

Confirm password:

Enter a role (ADMIN OPERATOR): OPERATOR

#### После окончания добавления необходимо выполнить команду save

configure# save General mode general>

### Добавление пользователей для зондов Метротек(WPE-110, WPE-114, WPE-118)

По умолчанию в операционной системе зонда присутствует несколько пользователей. Если требуется добавить дополнительного пользователя, следует:

- 1. Подключиться к зонду, используя учётную запись «root».
- 2. Смотировать файловую систему на запись, выполнив команду:

mount -o remount,rw /

- 3. Ввести команду «adduser» и следовать указаниям на экране ПК.
- 4. Смонтировать файловую систему в режим чтения, выполнив команду:

mount -o remount,ro /

# Настройка NTP из klish для зондов Метротек(WPE-110, WPE-110, WPE-118)

# Настройка профилей

run-klish configure terminal passthrough stop profile0 passthrough stop profile1 passthrough config profile0 type interfer up passthrough start profile0 up

## Настройка NTP

Команды ниже выполняются под пользователем admin. В примере 192.168.176.15 и 192.168.176.16 – ip-адреса NTP-серверов. После подключения по ssh под admin для указания двух NTP-серверов необходимо выполнить следующие команды:

run-klish configure terminal timesync stop profile0 timesync config profile0 type ntp mode slave topology iface port a duration endless ntp count 2 ntp host 0 192.168.176.15 ntp host 1 192.168.176.16 up timesync start profile0 up

Для указания одного ntp-сервера в командах выше нужно поменять ntp count:

ntp count 1 ntp host 0 192.168.176.15

После выполнения настроек для их сохранения необходимо выполнить перезагрузку устройства через run-klish, но перед этим необходимо убедиться, что в настройках отключен passthrough.

#### Ожидаемый вывод:

M716(admin)# show passthrough setting profile0 Status: false Type: bypass M716(admin)# show passthrough setting profile1 Status: false Type: transit M716(admin)#

Если для какого-то из profile отображено "Status: true", то необходимо отключить passthrough с помощью команд:

configure terminal passthrough stop profile0 passthrough stop profile1 up

После выполнения настроек для их сохранения необходимо выполнить перезагрузку устройства через run-klish:

### Проверка настроек

#### Команды для проверки настроек NTP под admin в run-klish и ожидаемый вывод:

admin@M716:~\$ run-klish M716(admin)# show timesync setting common profile0 Status: true Duration: endless Mode: slave Type: ntp M716(admin)# show timesync setting ntp profile0 Count: 2 Host 0: 192.168.176.15 Host 1: 192.168.176.16 M716(admin)#

Команда для проверки настроек и результата синхронизации NTP под admin в bash:

ntpq -npcrv

#### Ожидаемый вывод:

admin@M716:~\$ ntpg -npcrv remote refid st t when poll reach delay offset jitter \_\_\_\_\_ \*192.168.176.15 89.109.251.23 2 u 53 64 1 0.854 0.067 0.036 192.168.176.16 .STEP. 16 u - 64 0 0.000 0.000 0.000 associd=0 status=c618 leap alarm, sync ntp, 1 event, no sys peer, version="ntpd 4.2.6p5@1.2349-o Fri Jul 22 17:59:22 UTC 2016 (1)", processor="armv7l", system="Linux/3.18.0-stcmtk-0.1.4", leap=11, stratum=3, precision=-20, rootdelay=5.324, rootdisp=200.103, refid=192.168.176.15, reftime=e43113a7.515e9f19 Mon, Apr 26 2021 10:25:43.317, clock=e43113dc.31d83d3a Mon, Apr 26 2021 10:26:36.194, peer=8848, tc=6, mintc=3, offset=0.000, frequency=3.050, sys\_jitter=0.000, clk\_jitter=0.029, clk\_wander=0.000 admin@M716:~\$

#### Настройка NTP через ETH

admin@M716:~\$ run-klish

M716(admin)# configure terminal

M716(admin)(config)# timesync config profile0

M716(admin)(config-synctime[profile0])# duration endless

M716(admin)(config-synctime[profile0])# mode slave

M716(admin)(config-synctime[profile0])# ntp count 1

M716(admin)(config-synctime[profile0])# ntp host 0 192.168.89.102

Порт синхронизации назначается автоматически в зависимости от таблицы маршрутизации (eth0 или gbe0/1). В нашем случае назначится eth0, так как он в сети 192.168.89.0/24.

M716(admin)(config-synctime[profile0])# topology iface port a

Выбор порта, который будет использовать синхронизацию от внутренних часов. В данном случае не важно это будет порт а или b, потому что синхронизация идет через порт management.

M716(admin)(config-synctime[profile0])# up M716(admin)(config)# timesync start profile0

# Другие настройка временной синхронизации для зондов Метротек. Подробное описание.

Для синхронизации времени на зондах Метротек(WPE-110, WPE-114, WPE-118) используется протокол PTPv2 (IEEE 1588 [13]) и NTPv4 (RFC 5905[14]).

Стандарт IEEE 1588 предполагает, что протокол PTP предоставляет стандартный метод синхронизации устройств в сети с точностью выше 1 мкс (до 10 нс). Данный протокол обеспечивает синхронизацию ведомых устройств от ведущего, удостоверяясь, что события и временные метки на всех устройствах используют одну и ту же временную базу. В протоколе предусмотрены две ступени для синхронизации устройств: определение ведущего устройства и коррекция разбега во времени, вызванного смещением отсчета часов в каждом устройстве и задержками в передаче данных по сети.

Разница во времени между ведущим и ведомым устройствами является комбинацией смещения отсчета часов и задержки передачи синхронизирующего сообщения.

Функция синхронизации позволяет выполнять измерение задержки по методике RFC 2544, а также анализ по рекомендации Y.1564 при тестировании асимметричных каналов. Доступны два режима синхронизации времени:

- автосинхронизация с использованием РТР;
- автосинхронизация с использованием NTP.

## Автосинхронизация РТР

При выборе автосинхронизации РТР настраиваются следующие параметры:

- 1. Режим:
  - ведомый: прибор синхронизирует свои часы от внешнего PTP-сервера, если такой сервер присутствует в сети;
  - ведущий: прибор является источником синхронизации, другие устройства синхронизируются от системных часов прибора.
- 2. Интерфейс для работы с РТР: «А» или «В».
- 3. Механизм определения задержки: «E2E» или «P2P».
- 4. Номер РТР-домена в соответствии с IEEE 1588.

## Автосинхронизация NTP

При выборе этого режима выполнять дополнительные настройки не требуется. Зонд автоматически настраивает системное время на основе информации от внутреннего источника, а также автоматически проверяет возможность синхронизации времени с серверами по умолчанию:

- pool 0.debian.pool.ntp.org iburst
- pool 1.debian.pool.ntp.org iburst
- pool 2.debian.pool.ntp.org iburst
- pool 3.debian.pool.ntp.org iburst

Изменить IP-адреса серверов можно в файле конфигурации ntp - /etc/ntp.conf.

### Команды настройки синхронизации

Информация о командах, позволяющих настроить параметры синхронизации времени, приведена ниже. Для перехода в режим конфигурации конкретных функций используется команда «configure terminal» после перехода в **run-klish**.

Таблица 20. Команды настройки синхронизации времени

| Команда | Действие |
|---------|----------|
|         |          |
| show timesync syncmode                   | Вывод текущего режима синхронизации (NTP или PTP).                                                                                                    |
|------------------------------------------|----------------------------------------------------------------------------------------------------|
| show timesync enable                     | Вывод состояния синхронизации (выключена/включена).                                                                                                    |
| show timesync ptp                        | Вывод настроек РТР-синхронизации:<br>- режим работы: ведомый (slave) или ведущий (master);<br>- порт для синхронизации: А или В;<br>- механизм измерения задержки: «E2E» или «P2P»;<br>- номер домена                                                       |
| timesync syncmode [ntp   ptp]            | Выбор режима синхронизации: NTP или PTP.                                                                                                    |
| timesync enable [no   yes]               | Выключение/включение синхронизации                                                                                                    |
| timesync ptp mode [slave   master]       | Выбор режима работы: ведомый (slave) или ведущий (master).                                                                                                    |
| timesync ptp port [a   b]                | Выбор порта для РТР-синхронизации: А или В<br>В случае когда анализ проводится при 100 % нагрузке, не<br>рекомендуется выбирать для синхронизации тот же порт,<br>который используется для тестирования, т.к. это может<br>привести к потере синхронизации. |
| timesync ptp delay [e2e   p2p]           | Выбор механизма измерения задержки: «E2E» или «P2P».                                                                                                    |
| timesync ptp domain                      | Установка номера домена (целое число от 0 до 255).                                                                                                    |
| testtime mode [ntp   ptp]                | Выбор режима работы прибора: проверка сервера по протоколу<br>синхронизации NTP или PTP                                                                                                    |
| testtime duration                        | Установка длительности анализа                                                                                                    |
| testtime ntp server reference            | Установка IP-адреса или доменного имени опорного сервера                                                                                                    |
| testtime ntp server test                 | Установка IP-адреса или доменного имени тестируемого<br>сервера                                                                                                    |
| testtime ptp reference port [a   b]      | Выбор порта, к которому подключён опорный сервер                                                                                                    |
| testtime ptp reference delay [e2e   p2p] | Выбор механизма определения задержки для опорного сервера:<br>«E2E» или «P2P»                                                                                                    |
| testtime ptp reference domain            | Установка номера РТР-домена в соответствии с IEEE 1588 для<br>опорного сервера                                                                                                    |
| testtime ptp test port [a   b]           | Выбор порта, к которому подключён тестируемый сервер                                                                                                    |
| testtime ptp test delay [e2e   p2p]      | Выбор механизма определения задержки для тестируемого сервера «E2E» или «P2P»                                                                                                    |
| testtime ptp test domain                 | Установка номера РТР-домена в соответствии с IEEE 1588 для<br>тестируемого сервера                                                                                                    |

# Статус NTP для зондов WPE-103, WPE-108, а также зондов Метротек

## Проверка статуса синхронизации на зондах WPE-103 и WPE-108

Проверка статуса выполняется командой **show ntp-servers** в основном режиме пользовательского telnet

| general> show ntp-servers                                            |
|----------------------------------------------------------------------|
| NTP servers configuration:                                           |
| 0.ru.pool.ntp.org                                                    |
| 1.ru.pool.ntp.org                                                    |
| 2.ru.pool.ntp.org                                                    |
| 3.ru.pool.ntp.org                                                    |
| 192.168.12.1                                                         |
|                                                                      |
| NTP run-time state:                                                  |
| sync remote refid st t when poll reach delay offset jitter           |
|                                                                      |
| yes 31.131.251.6 194.190.168.1 2 u 10 16 377 60.449 -0.269 0.334     |
| no 92.255.126.3 89.109.251.22 2 u 8 16 377 57.180 4.035 0.131        |
| yes 188.246.226.6 194.190.168.1 2 u 4 16 377 61.891 0.056 0.136      |
| yes 188.32.243.225 194.190.168.1 2 u 6 16 377 47.120 0.220 0.081     |
| no 192.168.12.1 188.134.76.192 2 u  6  16  377  0.229  -1.239  0.019 |

## Проверка статуса синхронизации в зондах Метротек

Для проверки статусов NTP синхронизации возможно воспользоваться командой - ntpq -p

Для перезапуска NTP - /etc/init.d/ntp restart

В случае если процесс ntpd утилизирует процессор более 25% выполнить команду - ntpdc -n -c monlist <ip - адрес зонда>, если вывод

| remote address | port local address | count m ver i | rstr av | /gint | lstint |  |
|----------------|--------------------|---------------|---------|-------|--------|--|
|                | ================== |               | ===:    | ====  | ====   |  |
| 194.190.168.1  | 123 5.143.254.202  | 24423 4 4     | 80      | 44    | 0      |  |
| 188.225.9.167  | 123 5.143.254.202  | 22698 4 4     | 80      | 46    | 12     |  |
| 77.37.138.237  | 123 5.143.254.202  | 24584 4 4     | 80      | 43    | 14     |  |
| 94.247.111.10  | 123 5.143.254.202  | 21765 4 4     | 80      | 47    | 70     |  |

то необходимо выполнить прошивку до версии выше 1.13.2.71743

Также штатными средствами можно ограничить сети для 123 udp порта который использует ntp. Например через добавление правила в iptables.

# Пример настройки зонда Метротек(WPE-110, WPE-118)

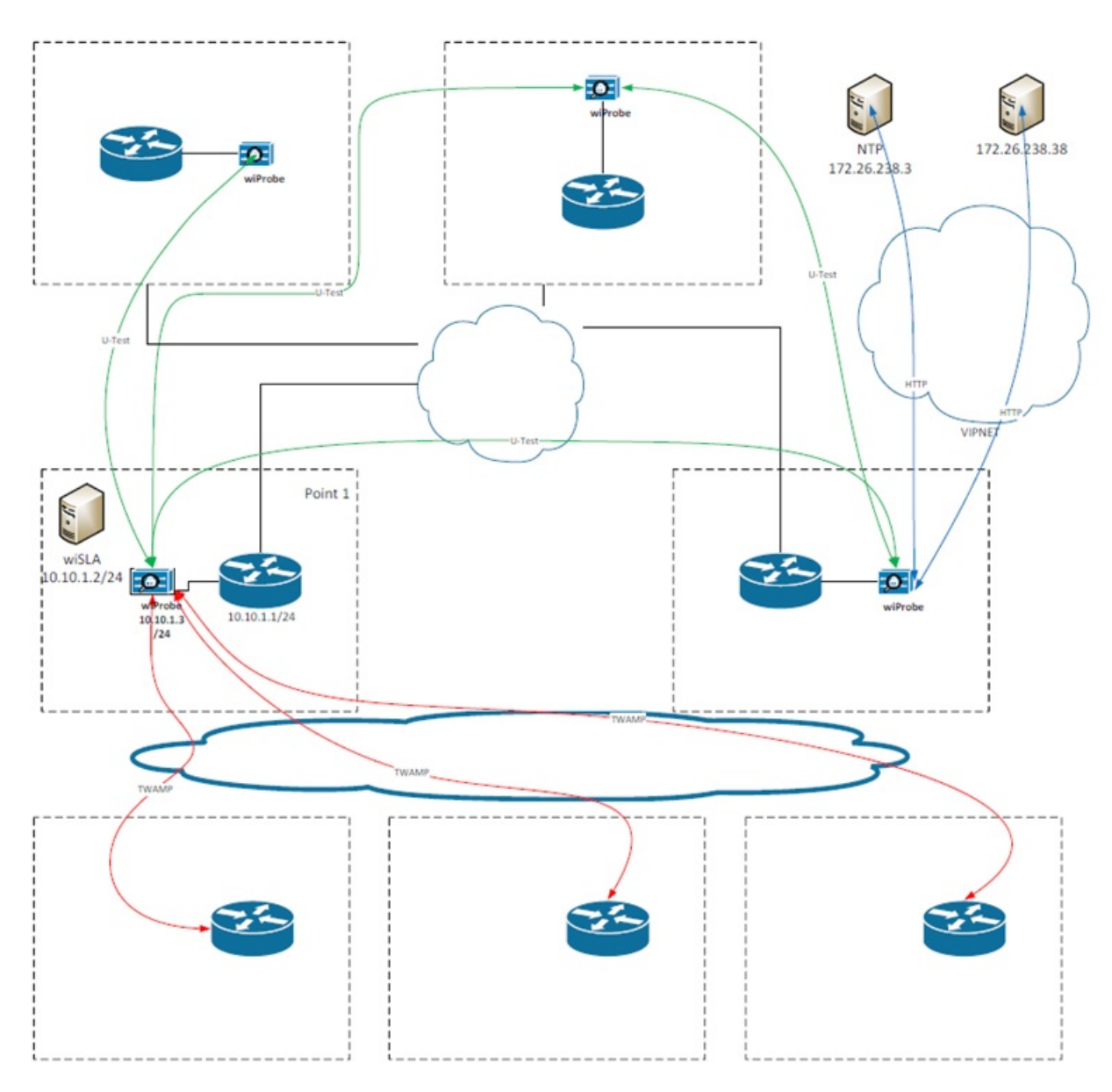

Рисунок 63 — Схема подключения зонда wiProbe в Точке 1

На рисунке используется схема подключения к зонду wiProbe через порт A без использования порта «Management» и подключения зонда «в разрыв» соединения.

Для настройки зонда в точке 1 пользователю необходимо выполнить следующую последовательность действий:

- 1. Подключить Ethernet порт А зонда wiProbe к ПК или сети.
- 2. Включить зонд.
- 3. На ПК открыть терминальный клиент с поддержкой SSH (например, PuTTY).

| - Session                                                                                                    | Basic options for your PuTTY session                                                                        |                        |  |  |  |  |  |  |
|----------------------------------------------------------------------------------------------------|----------------------------------------------------------------------------------------------------|------------------------|--|--|--|--|--|--|
| Logging<br>Terminal<br>Keyboard<br>Bell                                                                                   | Specify the destination you want to connect to<br>Host Name (or IP address) Port                            |                        |  |  |  |  |  |  |
| Features Window Appearance Behaviour Translation Selection Colours Colours Colours Colours Proxy Telnet Rlogin SSH Serial | Connection type:<br>Raw Telnet Rlogin SSH Serial<br>Load, save or delete a stored session<br>Saved Sessions |                        |  |  |  |  |  |  |
|                                                                                                    | Default Settings                                                                                            | Load<br>Save<br>Delete |  |  |  |  |  |  |
|                                                                                                    | Close window on exit:<br>Always Never  Only on clean exit                                                   |                        |  |  |  |  |  |  |

Рисунок 64 — Интерфейс терминального клиента с поддержкой SSH — PuTTY

4. Указать IP-адрес порта А зонда wiProbe и осуществить вход в систему.

| Session                                                                                                    | Basic options for your PuTTY session                                            |                          |  |  |  |  |  |  |
|----------------------------------------------------------------------------------------------------|---------------------------------------------------------------------------------|--------------------------|--|--|--|--|--|--|
| Logging     Logging     Keyboard     Bell     Features     Window     Appearance     Behaviour     Translation     Selection | Specify the destination you want to<br>Host Name (or IP address)<br>192.168.1.1 | connect to<br>Port<br>24 |  |  |  |  |  |  |
|                                                                                                    | Connection type:<br>Raw Telnet Rlogin SSH Serial                                |                          |  |  |  |  |  |  |
|                                                                                                    | Load, save or delete a stored session<br>Saved Sessions                         |                          |  |  |  |  |  |  |
| Colours<br>Connection<br>Data                                                                                                | Default Settings                                                                | Load                     |  |  |  |  |  |  |
| Proxy<br>Telnet<br>Rlogin<br>⊕- SSH<br>Serial                                                                                |                                                                                 | Delete                   |  |  |  |  |  |  |
|                                                                                                    | Close window on exit:<br>Always Never Only on clean exit                        |                          |  |  |  |  |  |  |

Рисунок 65 — Указание IP-адреса порта А зонда wiProbe на интерфейсе PuTTY

5. Авторизоваться под учетной записью admin (параметры подключения к учетным записям описаны в разделе 4.6.1 Пароль по умолчанию — PleaseChangeTheAdminPassword).

| login as: admin                         |    |
|-----------------------------------------|----|
| admin@192.168.1.1's password:           |    |
| *************************************** | ** |

Welcome to Metrotek M716 network analyzer!

#### \*\*\*\*\*

6. Авторизоваться под учетной записью root (При подключении к зонду по интерфейсу Ethernet, для работы под учётной записью root, необходимо ввести команду su -l. Пароль по умолчанию — PleaseChangeTheRootPassword).

admin@M716:~\$ su -l Password:

#### 7. Перевести систему в режим записи:

root@M716:~# mount / -o remount,rw

#### 8. Открыть для редактирования файл для настройки gbe0:

root@M716:~# vi /etc/network/interfaces.d/gbe

### 9. Выполнить настройку интерфейса. Пример конфигурации (ip-адрес и шлюз заданы для gbe0):

auto gbe0 iface gbe0 inet static address 10.10.1.3 netmask 255.255.255.0 gateway 10.10.1.1

10. Указать url портала wiSLA (после указания url, зонд wiProbe автоматически регистрируется на портале wiSLA):

root@M716:~# slamon-conf url http://10.10.1.2:8080 Successful result root@M716:~#

11. Указать название зонда для отображения на портале (название зонда указывается без пробелов. Теперь зонд wiProbe можно посмотреть на портале wiSLA в разделе «Зонды»):

root@M716:~# slamon-conf name NewProbeName Successful result root@M716:~#

#### 12. Выполнить настройку NTP. Для этого требуется переход в run-klish:

root@M716:~# run-klish M716(root)# configure terminal M716(root)(config)# timesync stop profile0 ok M716(root)(config)# timesync stop profile1 ok M716(root)(config)# timesync config profile0 \* Enter `show` to view the configuration M716(root)(config-synctime[profile0])# type ntp ok M716(root)(config-synctime[profile0])# mode slave ok M716(root)(config-synctime[profile0])# topology iface port a ok M716(root)(config-synctime[profile0])# duration endless ok M716(root)(config-synctime[profile0])# ntp count 1 ok M716(root)(config-synctime[profile0])# ntp host 0 172.26.238.3 ok M716(root)(config-synctime[profile0])# up M716(root)(config)# timesync start profile0 ok M716(root)(config)# up Проверка настроек NTP в run-klish:

M716(root)# show timesync setting common profile0 Status: true Duration: endless Mode: slave Type: ntp M716(root)# show timesync setting ntp profile0 Count: 1 Host 0: 172.26.238.3 M716(root)# show timesync results profile0 Status: true Message: ok Start time: 08:52:11:340000 Stop time: -:--:---Elapsed time: 456:18:44:614917 Offset: 0.68900 Delay: 0.39800 M716(root)# up root@M716:~#

Проверка настроек NTP в bash:

### 13. После настройки NTP, необходимо выполнить «мягкую» перезагрузку зонда wiProbe:

root@M716:~# run-klish M716(root)# system M716(root)(system)# reboot M716(root)(system)#

14. Если зонд wiProbe был подключен напрямую к ПК, необходимо включить его в рабочую сеть.

15. Произвести проверку наличия зонда wiProbe на портале wiSLA. Для этого необходимо открыть раздел «Зонды» и в строке поиска указать название зонда, заданное в шаге 11 или его IP-адрес.

| wislatest@wellink.ru               | €   | Зонды |               |            |        | Ŧ      | Q n     | оиск        |        |         |           |         |             |                     |        |               |        |        | 0          | ) - | + создат  | ь |
|------------------------------------|-----|-------|---------------|------------|--------|--------|---------|-------------|--------|---------|-----------|---------|-------------|---------------------|--------|---------------|--------|--------|------------|-----|-----------|---|
| мониторинг                         |     | A BF  | PEMOHT        | 🛦 НА СКЛАД | AP)    | ивиров | АТЬ     | C BOCCT     | АНОВИТ | ь Ещё • |           |         |             |                     |        |               |        |        |            |     | Столбцы 👻 | Ĩ |
| 🕒 Аналитика                        |     |       | азвание       |            |        |        |         |             | Тип    |         | IP-адрес  |         | Расположени | ie.                 | Дост   | упность       | Статус | Верси  | я прошивки |     |           |   |
| 🕅 Карта сереисов                   |     |       | Agent B       |            |        |        | He      | T TOFOR     | WiPre  | be      | 192.168   | 198.180 | Cesepo-soc  | точный, Москва, М.  | . • 0  | 7.12.2022, 1  | 8> 🕲   | 1.13.6 | 9830       |     |           | 1 |
| 🛕 События                          |     |       | 4716 134      |            |        |        | He      | T TELOR     | WiPre  | obe     | 192.168   | 176.134 | Центральны  | й административн.   | 0      | 7.12.2022.1   | 8- 6   | 1.13.6 | 9953       |     |           | 1 |
| •Та Топология сети                 |     |       | M716.114      |            |        |        | корреля | TOP O       | WIPT   | be      | 192.168   | 176.114 | Центральны  | ай, Москва, Новоро. | 0      | 7.12.2022, 1  | 8> 0   | 1.12.1 | 68725      |     |           | 1 |
| отчёты                             |     |       | M716 131      |            |        |        | He      | TTEFOR      | WIPT   | obe     | 192.168.  | 176.131 | Центральны  | ий административн.  |        | 7.12.2022, 1  | 8> 0   | 1.13.6 | 9925       |     |           | 1 |
| C OTHĒTЫ SLA                       |     |       | 2Ports_240    |            |        |        | н       | TTEFOB      | WiPre  | obe     | 192.168.  | 176.240 | Новомосков  | ский администрат.   | . • 0  | 7.12.2022, 1  | 8> 0   | 1.13.6 | 9953       |     |           | 1 |
| инфраструктура                     |     |       | M716_130      |            |        |        | He      | T TEFOR     | WiPre  | be      | 192.168.  | 176.130 | Западный, М | Иосква, Минская, 10 |        | 7.12.2022, 1  | 8> 0   | 1.13.6 | 9925       |     |           | 1 |
| 🗏 Сервисы                          |     |       | M716.112      |            | коррел | ятор 😋 | корреля | etop O      | WiPre  | obe     | 192.168.  | 176.112 | Центральны  | ий, Москва, Новоро. | . • 0  | 7.12.2022, 1  | 8> Ø   | 1.12.1 | 68725      |     |           | ł |
| Контракты                          |     |       | agent27       |            |        |        | He      | т тегов     | WiPre  | obe     | 10.211.5  | 5.27    | Новомосков  | вский администрат.  |        | 7.12.2022, 1  | 8> Ø   | 1.13.6 | 9953       |     |           |   |
| •ІІІ• Зонды                        |     |       | M716.113      |            |        |        | Koppens | erop O      | WiPre  | obe     | 192.168.  | 176.113 | Центральны  | ий, Москва, Новоро. | • 0    | 7.12.2022, 1  | 8> 🕲   | 1.12.1 | 68725      |     |           |   |
| • Точки доступа                    |     | 0 1   | pech25agent   |            |        |        | He      | волет тегов | WiPre  | obe     | 10.211.5  | 5.25    | Новомоское  | аский администрат.  | . • 0  | 7.12.2022, 1  | 8> Ø   | 1.13.6 | 9953       |     |           |   |
| (Ф) Показатели                     |     |       | M716_115      |            |        |        | Koppens | тор 🛛       | WiPre  | obe     | 192.168.  | 176.115 | Центральны  | ий, Москва, Новоро. | • 0    | 7.12.2022, 1  | 8> 🕲   | 1.12.1 | 68725      |     |           |   |
| SLA                                |     |       | SEP           |            |        |        | Н       | BOTET TELOB | WiPre  | obe     | 192.168.  | 176.137 | Зеленоград  | ский администрат    | . • 0  | 7.12.2022, 1  | 8> 🕥   | 1.13.6 | 9953       |     |           |   |
| АДМИНИСТРИРОВАНИЕ                  |     |       | egAgent       |            |        |        | He      | ат тегов    | WIPre  | obe     | 192.168.  | 198.149 | Зеленоград  | ский администрат    | . • 0  | 7.12.2022, 1  | 8: 0   | 1.13.6 | 9926       |     |           |   |
| Контрагенты                        |     | 0 .   | wiProbeC-2Pc  | rts-148    |        |        | Н       | BOTET TELOB | WiPre  | obe     | 192.168.  | 176.148 | Ceeepo-3an  | адный администра.   |        | 7.12.2022, 1  | 8: 🕥   | 1.13.6 | 9953       |     |           |   |
| Тесты                              |     | 0 1   | WPRB-1P-105   |            |        |        | He      | TTEFOB      | WiPre  | obe     | 192.168.  | 176.105 | Центральны  | ай административн.  | • 0    | 7.12.2022, 1  | 8: 🕥   | 1.13.6 | 9953       |     |           |   |
| Пользователи                       |     |       | Agent_A       |            |        |        | Не      | вотет тегов | WiPre  | obe     | 192.168.  | 198.171 | Коломенски  | ий городской округ. | . • 0  | 7.12.2022, 1  | 8: 0   | 1.13.6 | 9830       |     |           |   |
| Сессии                             |     |       | chernavin_ubu | ntu        |        |        | He      | BOTET TELOB | WiPre  | obe     | 10.0.2.15 |         | Центральны  | и, Москва, Театра   | • 0    | 7.12.2022, 1  | 6:1 🞯  | 1.13.6 | 9811       |     |           |   |
| <ul> <li>Журнал событий</li> </ul> |     |       | /k-agent      |            |        |        | He      | ет тегов    | WiPre  | obe     | 192.168.  | 12.201  |             |                     | • 0    | 7.12.2022, 1  | 3:1 🔍  | 1.13   |            |     |           |   |
| @ Wellink, 2022   v.5.1.1.69912    |     |       | agent_dpech0  | 5          |        |        | He      | вотет тегов | WiPre  | obe     | 10.211.5  | 5.5     | Cesepo-Boo  | точный администр.   | . • 16 | 6.11.2022, 12 | 2:6 🕲  | 1.12.1 | 65654      |     |           |   |
| WISLA A. R                         | • • |       |               |            |        |        |         |             |        |         |           |         |             |                     |        |               |        |        |            |     |           |   |

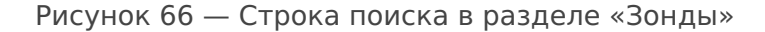

# 5.5 Выбор схемы подключения зондов Метротек к ethernet

# Выбор схемы включения. Зонды WPE-114-A, WPE-114-E

Зонды WPE-114-A, WPE-114-Е можно подключить разными способами:

- В «разрыв», зонд WPE-114-A или WPE-114-E устанавливается как обычный SFP модуль, таким образом трафик будет проходить через зонд, управление осуществляется через порт A.
- В «свободный порт», когда трафик не проходит через зонд WPE-114-А или WPE-114-Е, управление и тестирование осуществляется только через порт В. Оптический порт остается не подключенным.
- Режим «bridge», когда интерфейсы устройства объединяются, сам зонд WPE-114-А или WPE-114-Е включается в «разрыв», при этом управление осуществляется через IP-адрес объединенного интерфейса.

## Подключение в «разрыв»

При таком режиме подключения доступ зонду WPE-114-А или WPE-114-Е осуществляется только через порт А. При этом весь сетевой трафик будет проходить через устройство без каких-либо изменений.

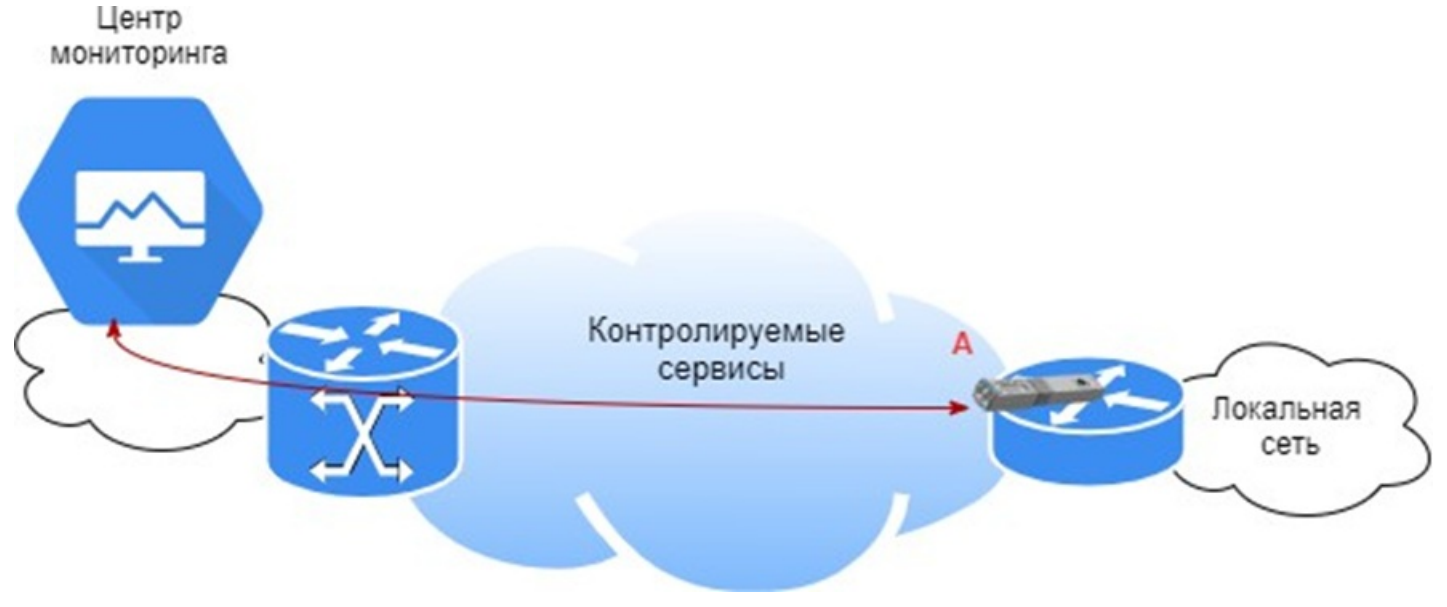

Рисунок 60 — Подключение в «разрыв»

Для настройки данного режима работы необходимо удалить или закомментировать IP-адрес порта В:

- 1. Подключитесь к модулю по ssh по IP-адресу порта А.
- 2. Войдите в систему под учетной записью root из run-klish командами:

smart-sfp(admin)# system smart-sfp(admin)(system)# su root

## 3. Смонтируйте файловую систему на запись:

mount -o remount,rw /

## 4. Отредактируйте файл /etc/network/interfaces.d/gbe таким образом:

| root@sr  | root@smart-sfp:~# cat /etc/network/interfaces.d/gbe                                              |  |  |  |  |  |  |  |
|----------|--------------------------------------------------------------------------------------------------|--|--|--|--|--|--|--|
| 7        | #SFP Port                                                                                        |  |  |  |  |  |  |  |
| auto gb  | be0                                                                                              |  |  |  |  |  |  |  |
| iface gb | iface gbe0 inet static address <ip-адрес интерфейса=""> netmask &lt;маска подсети&gt;</ip-адрес> |  |  |  |  |  |  |  |
| #Host p  | #Host port auto gbe1                                                                             |  |  |  |  |  |  |  |
| iface gb | iface gbe1 inet manual                                                                           |  |  |  |  |  |  |  |
| #        | address 192.168.2.1                                                                              |  |  |  |  |  |  |  |
| #        | netmask 255.255.255.0                                                                            |  |  |  |  |  |  |  |

## Подключение в «свободный порт»

При таком режиме подключения доступ к зондам WPE-114-А или WPE-114-Е возможен только через порт В, доступ на модуль через порт А отключается.

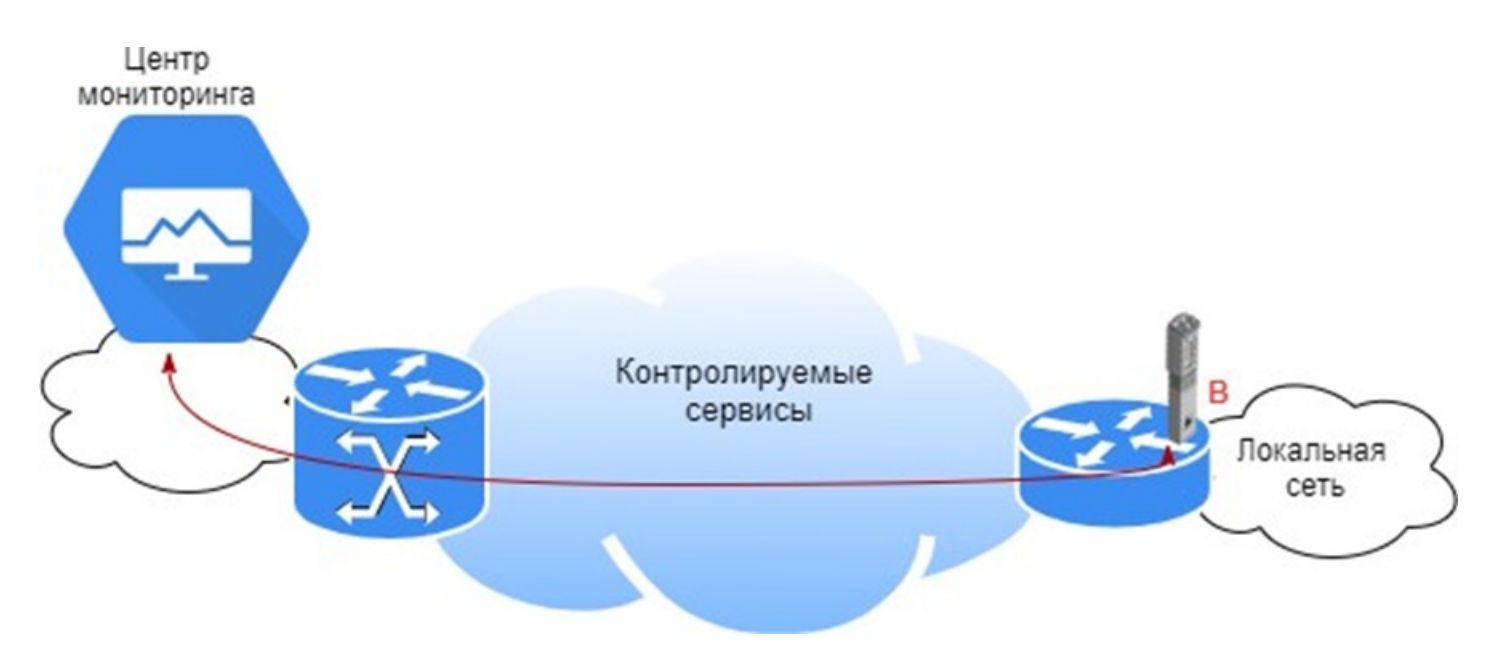

Рисунок 61 — Подключение в «разрыв»

Для настройки данного режима работы необходимо удалить или закомментировать ip адрес порта A:

- 1. Подключитесь к модулю по ssh по ip адресу порта В.
- 2. Войдите в систему под учетной записью root из root из run-klish командами:

smart-sfp(admin)# system

3. Смонтируйте файловую систему на запись:

mount -o remount,rw /

```
4. Отредактируйте файл /etc/network/interfaces.d/gbe таким образом:
```

root@smart-sfp:~# cat /etc/network/interfaces.d/gbe #SFP Port auto gbe0 iface gbe0 inet manual #address 192.168.1.1 #netmask 255.255.255.0

#### 5. Для применения настроек выполните команду:

ifdown gbe0 && ifup gbe0 && ifdown gbe1 && ifup gbe1

# Настройка режима «bridge»

При таком режиме подключения доступ к зондам WPE-114-А или WPE-114-Е возможен через оба порта, на портах настраивается один IP-адрес. При этом весь сетевой трафик будет проходить через модуль без каких-либо изменений.

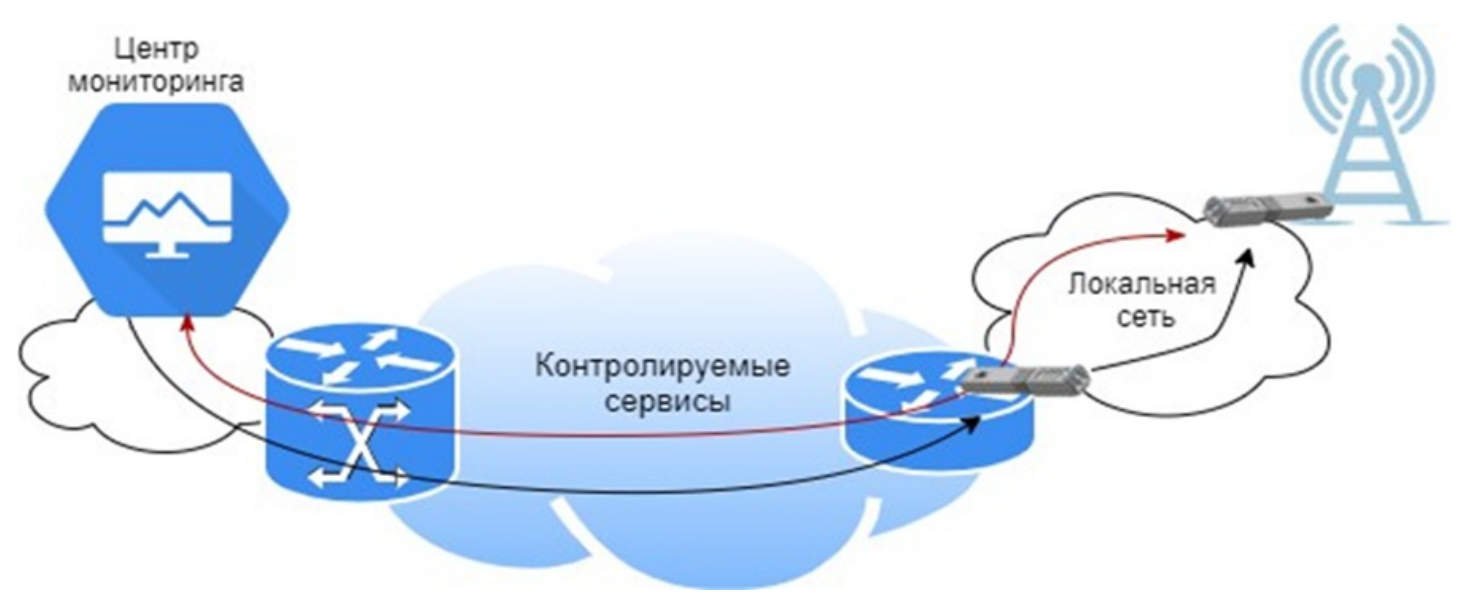

Рисунок 62 — Подключение в «свободный порт»

Для настройки данного режима работы необходимо объединить порты в «bridge», так же объединенному интерфейсу присвоить МАС-адрес одного из портов модуля:

- 1. Подключитесь к модулю по ssh по ip адресу порта В.
- 2. Войдите в систему под учетной записью root из run-klish командами:

smart-sfp(admin)# system

### 3. Смонтируйте файловую систему на запись:

mount -o remount,rw /

#### 4. Посмотрите какие МАС-адреса используются на интрефейсах:

root@smart-sfp:~# ip a
1: lo: <LOOPBACK,UP,LOWER\_UP> mtu 65536 qdisc noqueue state UNKNOWN group default qlen 1000
link/loopback 00:00:00:00:00:00 brd 00:00:00:00:00 inet 127.0.0.1/8 scope host lo
valid\_lft forever preferred\_lft forever
2: gbe0: <BROADCAST,MULTICAST,UP,LOWER\_UP> mtu 1500 qdisc pfifo\_fast state UNKNOWN group default qlen 1000

# 5. Используйте MAC-адрес 00:21:ce:44:00:d2 порта А и отредактируйте файл /etc/network/interfaces.d/gbe таким образом:

root@smart-sfp:~# cat /etc/network/interfaces.d/gbe #SFP Port

auto gbe0 iface gbe0 inet manual pre-up ifconfig gbe0 hw ether 00:21:ce:44:00:d2 #Host port

auto gbel iface gbel inet manual pre-up ifconfig gbel hw ether 00:21:ce:44:00:d2

auto br0 iface br0 inet static address <IP-адрес интерфейса> netmask <маска подсети> hwaddress ether 00:21:ce:44:00:d2 bridge\_ports gbe0 gbe1

bridge\_stp off post-up /usr/sbin/promisctl -p a -c off post-up /usr/sbin/promisctl -p b -c off pre-up ebtables -A FORWARD -j DROP

#### 6. Для применения настроек перезагрузите устройство командой:

reboot

# Выбор схемы включения. Зонды WPE-110, WPE-118

Подключение зонда к тестируемым каналам производится одним из двух способов:

1. В разрыв соединения между сетевыми устройствами (транзитный режим). Передача сетевого трафика осуществляется с порта A (B) на порт B (A), имеется возможность одновременно выполнять тесты. В случае отключения электропитания целостность канала связи сохраняется за счёт аппаратного механизма «bypass».

2. В качестве оконечного устройства, когда порты А и В обеспечивают необходимые измерительные функции.

Условные обозначения на схемах: NUT — тестируемые сети, Rx — принимающая часть порта
 А/В, Tx — передающая часть порта А/В.

# Транзитный режим с добавлением тестового трафика

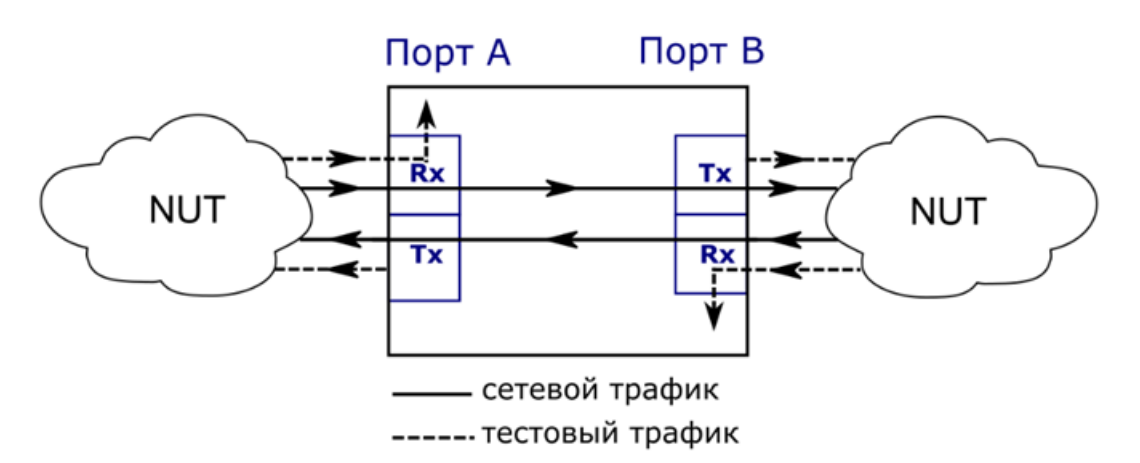

Рисунок 48 — Подключение зонда в транзитном режиме с добавлением тестового трафика

В транзитном режиме можно проводить тестирование без вывода канала связи из обслуживания. При этом на передаче (Tx) тестовый трафик добавляется к пользовательскому, а на приёме (Rx) отделяется от него и дальше не отправляется. Пользовательский трафик имеет наибольший приоритет и передаётся с минимальной задержкой.

При подключении к тестируемым каналам в разрыв существующего соединения зонд может работать в одном из четырех режимов:

## Режим выключено

Передача транзитного трафика отключена (режим «off»). Возможен обмен трафиком через порты А и В средствами ОС устройства. Возможен программный транзит трафика, реализованный средствами ОС, например, объединением интерфейсов в мост.

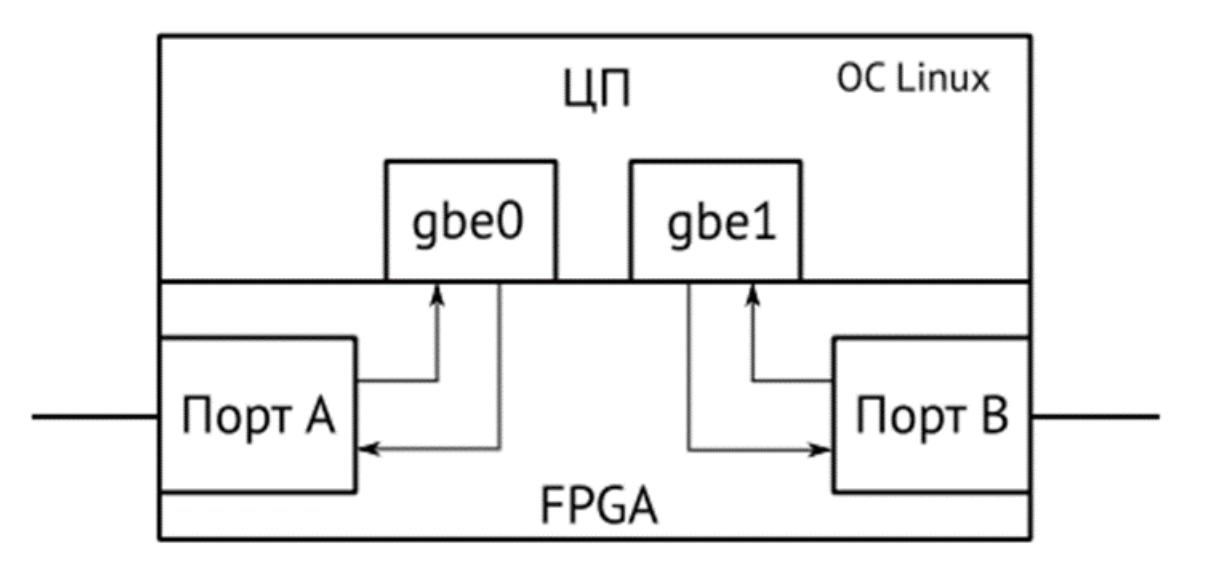

Рисунок 49 — Схема передачи трафика для режима «off»

## Аппаратный транзит(bypass)

Порты зонда замыкаются так, чтобы подключённые к ним кабели оставались соединёнными даже после отключения питания зонда. Данный режим позволяет сохранить целостность канала связи.

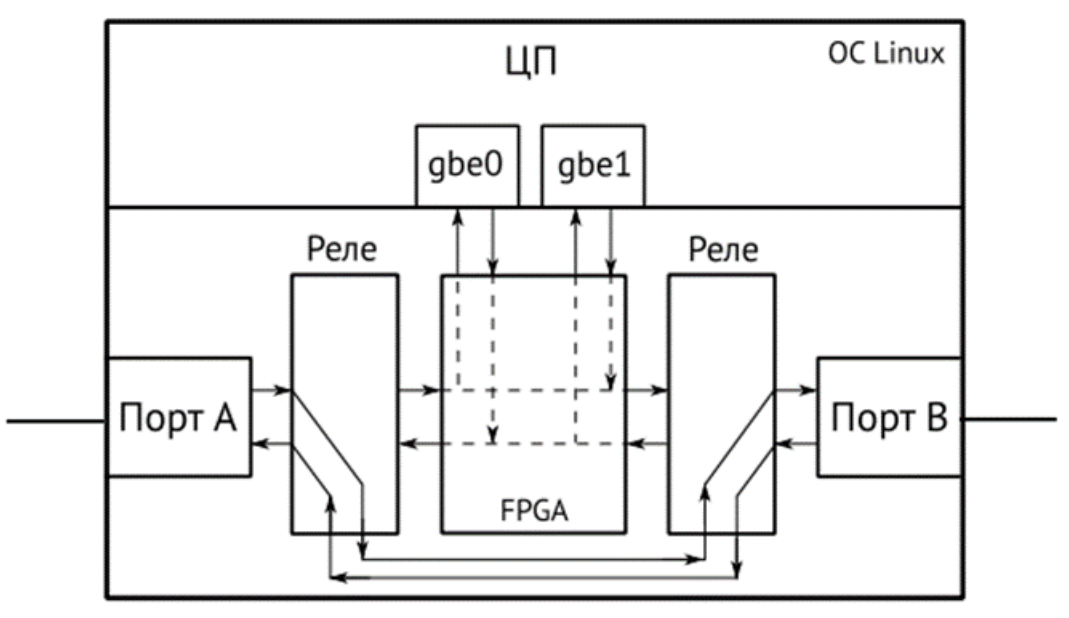

Рисунок 50 — Схема передачи трафика для режима «bypass»

🚯 При пропадании питания аппаратный транзит включается автоматически.

# Программный транзит без добавления тестового трафика (режим «transit»)

Зонд пропускает через себя пакеты с порта А (В) на порт В (А).

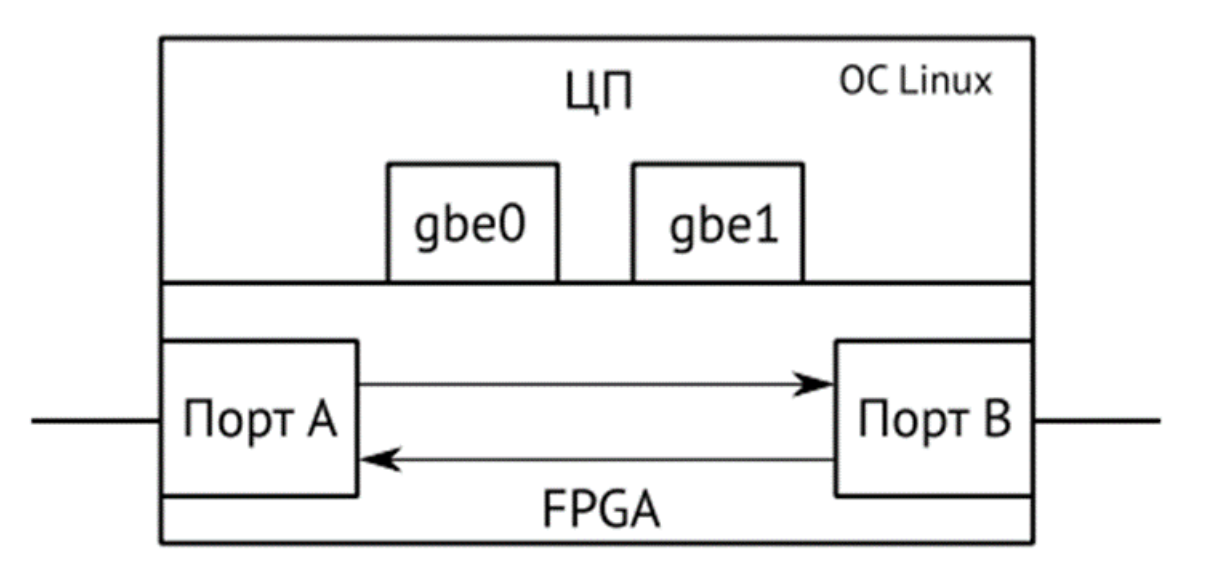

Рисунок 51 — Схема передачи трафика для режима «transit»

# Программный транзит с добавлением тестового трафика (режим «interfer»)

Передача сетевого трафика осуществляется с порта А (В) на порт В (А) с одновременным выполнением тестов.

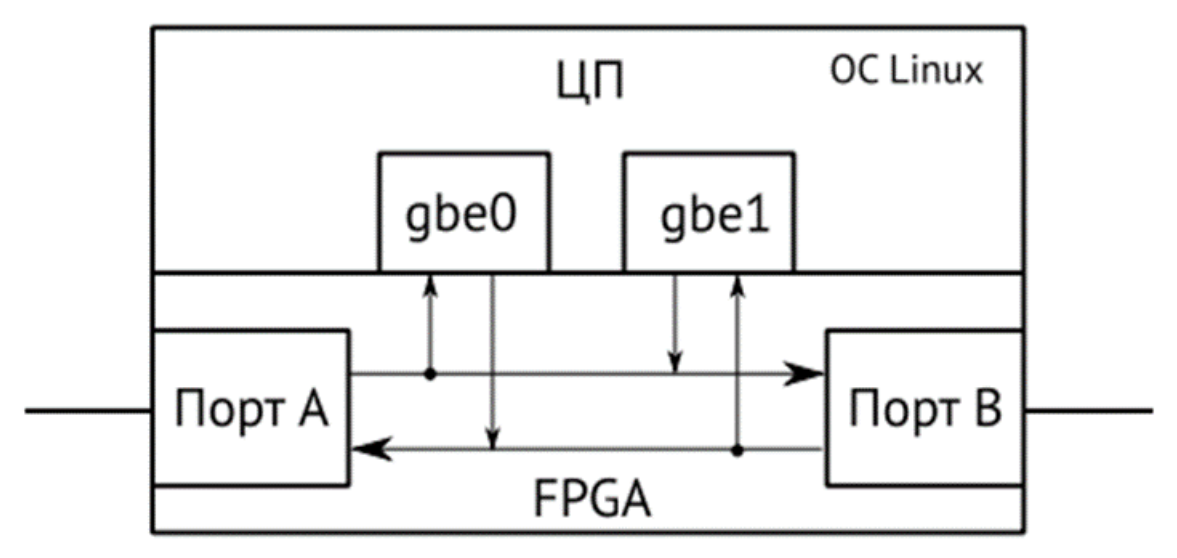

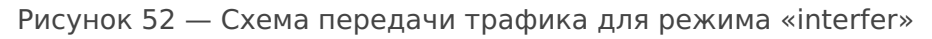

## Настройка режимов

В режиме аппаратного транзита (bypass) не ведётся сбор статистики по принимаемым и передаваемым данным, и трафик не поступает на центральный процессор.

В режиме программного транзита (transit) без добавления тестового трафика ведётся сбор статистики по принимаемым и передаваемым данным, а также центральный процессор обрабатывает сообщения протоколов.

В режиме программного транзита с добавлением тестового трафика (interfer) ведётся сбор статистики по принимаемым и передаваемым данным, центральный процессор обрабатывает сообщения протоколов, выполняются тесты, а также допускается включение функции «Шлейф» (см. раздел 3.6.5).

Для перехода в режим конфигурации конкретных функций используется команда «configure terminal». Режим работы прибора настраивается командой «passthrough»:

Настройка «passthrough» отвечает за режим работы тестовых интерфейсовgbe0 и gbe1 и выполняется через run-klish. Включение, отключение и смена типа passthrough применяется сразу после выполнения команд, но для сохранения настроек passthrough в автозапуске обязательно нужна «мягкая» перезагрузка устройства через run-klish -> system -> reboot

## passthrough

Команда для управления транзитным режимом.

Синтаксис

passthrough {off | bypass | transit | interfer | status } [-v] [-V] [-h]

## Параметры

- off отключить передачу пользовательского трафика. Интерфейсы gbe0 и gbe1 работают «сами по себе». Есть возможность подключения к интерфейсам. Трафик между интерфейсами не проходит;
- bypass включить аппаратный транзит. Физическое замыкание интерфейсов gbe0 и gbe1.
   Трафик между интерфейсами проходит как по проводу, питание на интерфейсах отключается, возможности подключения к интерфейсам нет;
- transit включить программный транзит без добавления тестового трафика. Программное соединение интерфейсов gbe0 и gbe1. Между интерфейсами проходит трафик, питание на интерфейсах остается активным, но возможности подключения к интерфейсам нет;
- interfer включить программный транзит с добавлением тестового трафика. Программное соединение интерфейсов gbe0 и gbe1. Между интерфейсами проходит трафик, питание на интерфейсах остается активным и есть возможность подключения к интерфейсам с обеих сторон.

Для проведения тестирования в транзитном режиме необходимо сначала включить программный транзит командой «passthrough interfer», а затем запустить тест.

- status вывести состояние режима транзит;
- -v, --verbose выполнить команду в режиме «verbose» (с выводом дополнительной отладочной информации);
- -V, --version вывести номер версии команды;
- -h, --help вывести краткую информацию по команде.

### Просмотр состояния passthrough:

root@M716:~# run-klish
M716(root)# show passthrough setting profile0
Status: false
Type: transit
M716(root)# up
root@M716:~#

Включение passthrough в режиме interfer:

root@M716:~# run-klish M716(root)# configure terminal M716(root)(config)# passthrough config profile0 \* Enter `show` to view the configuration M716(root)(config-passthrough[profile0])# type interfer ok M716(root)(config-passthrough[profile0])# up M716(root)(config)# passthrough start profile0 ok M716(root)(config)# up M716(root)(config)# up

Переключение passthrough в режим bypass (сначала выполняется отключение, затем смена типа, затем включение):

root@M716:~# run-klish M716(root)# configure terminal M716(root)(config)# passthrough stop profile0 ok M716(root)(config)# passthrough config profile0 \* Enter `show` to view the configuration M716(root)(config-passthrough[profile0])# type bypass ok M716(root)(config-passthrough[profile0])# up M716(root)(config)# passthrough start profile0 ok M716(root)(config)# up

### Отключение passthrough:

root@M716:~# run-klish M716(root)# configure terminal M716(root)(config)# passthrough stop profile0 ok M716(root)(config)# up M716(root)#

## Режим терминального (оконечного) устройства

## Измерения в одном направлении

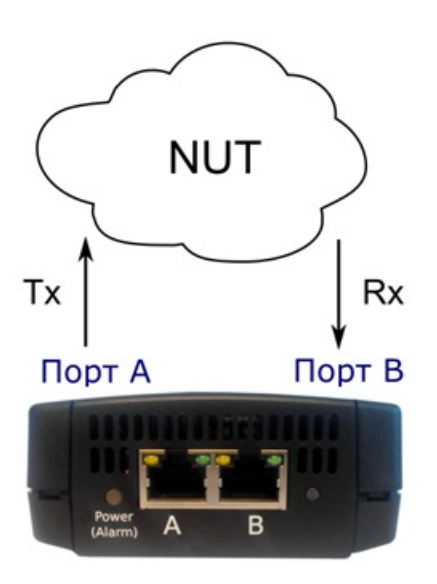

Рисунок 53 — Подключение зонда для проведения измерений в одном направлении. Вариант 1

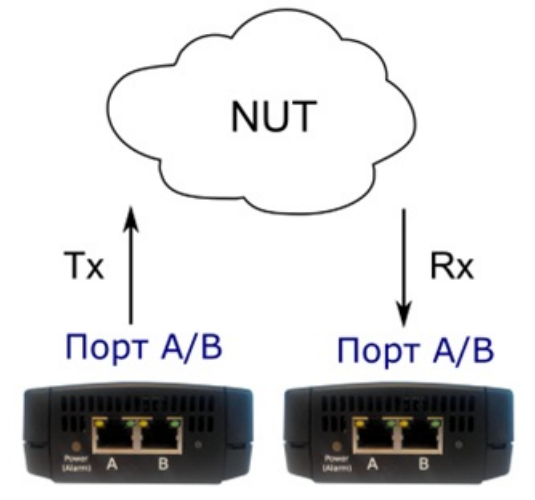

Рисунок 54 — Подключение зонда для проведения измерений в одном направлении. Вариант 2 Имеется два варианта подключения прибора для проведения измерений канала связи в одном направлении:

1. Оба порта прибора подключаются к сети и проводятся измерения с порта (В) на порт В (А) (Рисунок 45). Порты могут подключаться как к одному и тому же коммутатору или маршрутизатору, так и к разным.

2. Для тестирования используются два прибора (Рисунок 46), синхронизированных по протоколу NTP.

Первый вариант подключения обеспечивает микросекундную точность измерений, второй ограничен точностью синхронизации по протоколу NTP.

## Измерения в двух направлениях

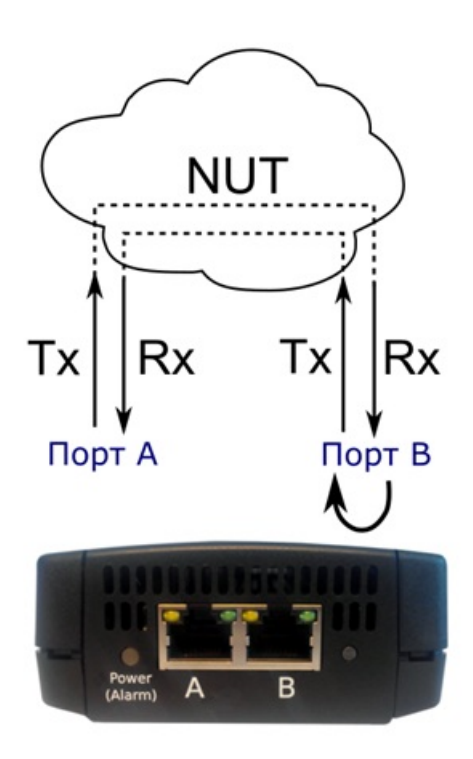

Рисунок 55 — Подключение зонда для проведения измерений в двух направлениях

Для проведения измерений канала связи в двух направлениях оба порта зонда подключаются к сети и проводятся измерения с порта A (B) на порт A (B), противоположный порт при этом используется в качестве шлейфа для перенаправления трафика на исходный порт. В зависимости от типа теста, на противоположном порту должен быть включён шлейф 2-го, 3-го, 4-го уровня или рефлектор TWAMP Light.

🚯 На приборе рефлектор TWAMP Light всегда включён.

## Одновременные измерения

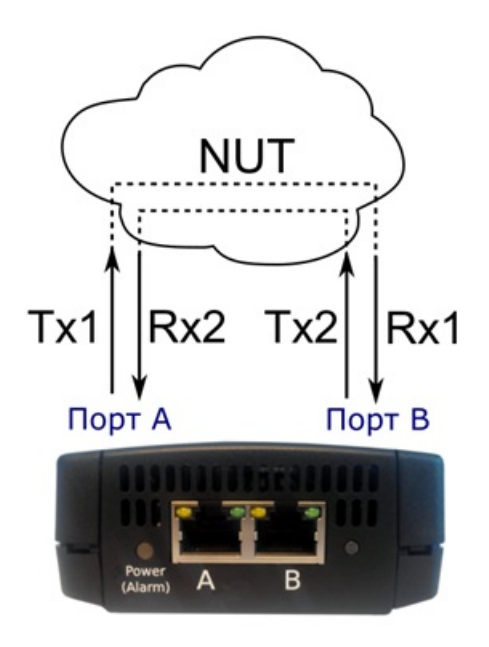

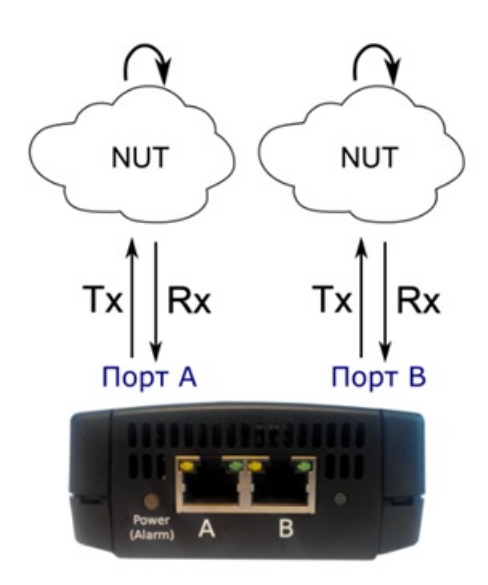

Рисунок 57 — Подключение зонда для проведения двух тестов. Вариант 2

Имеется два варианта подключения прибора для проведения одновременных тестов:

1. Оба порта зонда подключаются к сети и одновременно проводятся измерения с порта А на порт В и с порта В на порт А (Рисунок 55). При таком способе подключения можно в одно и то же время проводить два теста RFC 2544, что позволяет оценить потери пакетов или задержку в направлении А (B)⇒B (A) при одновременной нагрузке направления В (A)⇒A (B).

2. Оба порта зонда подключаются к сети и одновременно проводятся измерения с порта А на порт А и с порта В на порт В (Рисунок 56). Для перенаправления трафика используется другой прибор или аналогичное оборудование.

## Удалённый шлейф

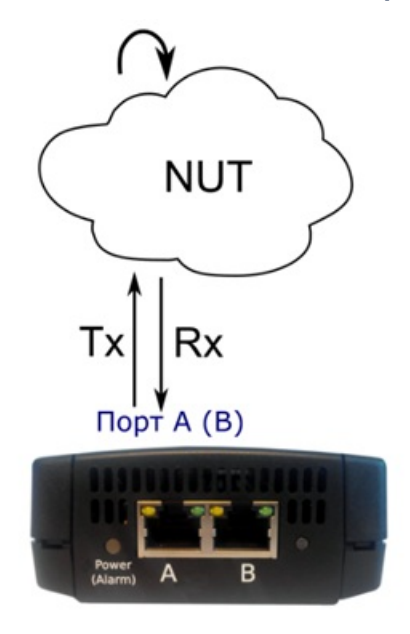

Рисунок 58 — Подключение зонда для тестирования с «А» на «А»

В этом режиме один порт прибора подключается к сети и проводятся измерения с порта A (B) на порт A (B). Для перенаправления трафика используется другой прибор или аналогичное оборудование.

## Тестирование асимметричных каналов

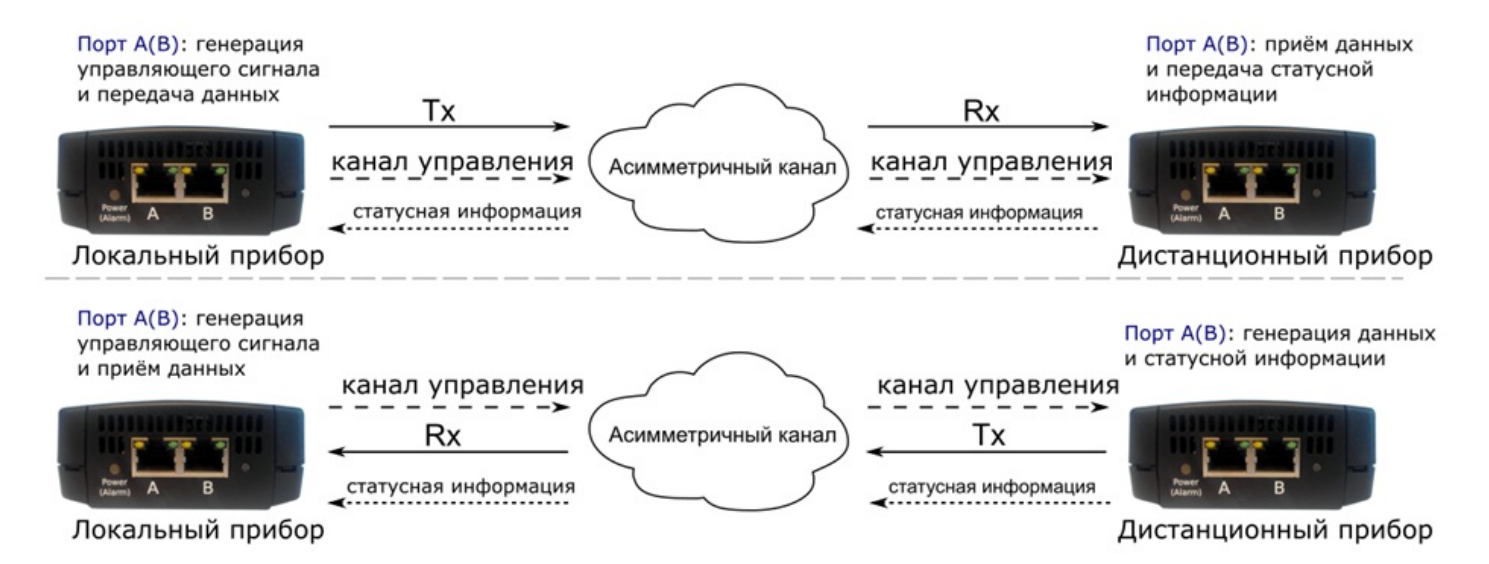

Рисунок 59 — Подключение зонда для тестирования асимметричных каналов

При проведении тестирования используется два универсальных зонда: локальный, на котором производится настройка параметров анализа, и дистанционный, находящийся на другом конце асимметричного канала. Такое подключение даёт возможность оценить работоспособность канала связи независимо для каждого направления. Результаты теста доступны на локальном приборе.

Инструкция подходит для WPE-110-А, WPE-110-С-АС, WPE-110-С-DС, WPE-110-D-АС, WPE-110-D-DC, WPE-118-А, WPE-118-B-АС, WPE-118-B-DC

# 5.6 Настройка и управление зондами и диагностика неполадок

# Список команд в Telnet для зондов WPE-103 и WPE-108

# General Mode

| Команда         | Описание                                                                                                    | Доступно с версии | Доступно для                  |
|-----------------|----------------------------------------------------------------------------------------------------|-------------------|-------------------------------|
| availability-ip | Проверяет доступность<br>указанного IP-адреса с<br>помощью утилиты ping,<br>возвращает сообщение<br>"success" или "failure".<br>Утилита ping запускается с<br>таймаутом 1 секунда и<br>периодом отправки<br>пакетов 0,02 секунды.<br>Результат возвращается по<br>первому успешному ICMP-<br>ответу или по истечении<br>таймаута                                                                                           | 1.2               | Однопортовый/двухпортов<br>ый |
| configure (cfg) | Вход в режим<br>конфигурирования                                                                                                    | 1.4               | Однопортовый/двухпортов<br>ый |
| connect         | Подключение к другому<br>зонду по telnet, порт по<br>умолчанию - 30100.<br>Пример: "connect<br>192.168.2.90", "connect<br>192.168.2.90 30100"                                                                                                    | 1.4               | Однопортовый/двухпортов<br>ый |
| exit            | Выход из telnet                                                                                                    | 1.4               | Однопортовый/двухпортов<br>ый |
| help            | Вывод списка доступных<br>команд. Аналогичный<br>список можно получить по<br>клавише ТАВ в строке без<br>команды                                                                                                    | 1.4               | Однопортовый/двухпортов<br>ый |
| kill {id}       | Завершить сессию по id                                                                                                    | 1.4               | Однопортовый/двухпортов<br>ый |
| ping            | Отправляет 5 ICMP-<br>запросов по указанному IP<br>или доменному имени<br>(обработка доменного<br>имени добавлена в версии<br>1.8).<br>Дополнительные<br>параметры (добавлены в<br>версии 1.9):<br>-c <num> - количество<br/>запросов;<br/>-s <addr> - адрес<br/>исходящего интерфейса.<br/>Выполнение команды<br/>можно прервать с<br/>помощью комбинации<br/>клавиш "Ctrl + C"<br/>(добавлено в версии 1.9)</addr></num> | 1.4               | Однопортовый/двухпортов<br>ый |
| reboot          | Перезагрузка устройства                                                                                                    | 1.2               | Однопортовый/двухпортов<br>ый |
| restart         | Рестарт telnet. Фактически<br>перезапускается служба<br>wiprobe без полной<br>перезагрузки зонда                                                                                                    | 1.4               | Однопортовый/двухпортов<br>ый |

| Команда            | Описание                                                                                                    | Доступно с версии | Доступно для                  |
|--------------------|----------------------------------------------------------------------------------------------------|-------------------|-------------------------------|
| route              | Вывод таблицы<br>маршрутизации с<br>использованием утилиты<br>route. Может быть указан<br>параметр -n (не выполнять<br>разрешение доменных<br>имен) | 1.8               | Однопортовый/двухпортов<br>ый |
| show (sh) {option} | Просмотр настроек<br>(подробное описание<br>ниже)                                                                                                   | 1.4               | Однопортовый/двухпортов<br>ый |
| traceroute         | Выводит результат<br>выполнения утилиты<br>traceroute. Может быть<br>указан параметр -n (не<br>выполнять разрешение<br>доменных имен).              | 1.8               | Однопортовый/двухпортов<br>ый |
| whoami             | Вывод информации о<br>сессии текущего<br>пользователя.                                                                                              | 1.4               | Однопортовый/двухпортов<br>ый |

# General Mode - show(sh)

(по клавише ТАВ после show выводится список доступных параметров)

| Команда       | Описание                                                                                                    | Доступно с версии | Доступно для                  |
|---------------|----------------------------------------------------------------------------------------------------|-------------------|-------------------------------|
| agent         | Вывод настроек SLAMON-<br>агента                                                                                                    | 1.4               | Однопортовый/двухпортов<br>ый |
| blocked-ports | Вывод заблокированных<br>портов со списком<br>допустимых адресов (если<br>они есть). Поддерживает<br>вывод как общего списка<br>портов, так и отдельно по<br>tcp и udp протоколу. | 1.13              | Однопортовый/двухпортов<br>ый |
| bucket        | Вывод текущей<br>информации бакета<br>данных                                                                                                    | 1.11              | Однопортовый/двухпортов<br>ый |
| connections   | Вывод числа<br>авторизованных и<br>неавторизованных<br>подключений пo telnet                                                                                                    | 1.4               | Однопортовый/двухпортов<br>ый |
| data-url      | Вывод URL, полученной в<br>wiSLA для отправки данных                                                                                                    | 1.4               | Однопортовый/двухпортов<br>ый |
| date          | Вывод текущей даты в UTC                                                                                                    | 1.4               | Однопортовый/двухпортов<br>ый |
| dns           | Вывод IP-адресов DNS-<br>серверов (файл<br>/etc/resolv.dnsmasq)                                                                                                    | 1.4               | Однопортовый/двухпортов<br>ый |
| ftp-log       | Вывод параметров<br>подключения к FTP-серверу<br>для сохранения логов                                                                                                    | 1.8               | Однопортовый/двухпортов<br>ый |
| ftp-result    | Вывод параметров<br>подключения к FTP-серверу<br>для сохранения<br>результатов тестов                                                                                             | 1.131             | Однопортовый/двухпортов<br>ый |
| ftp-url       | Вывод адреса для<br>получения обновлений по<br>FTP в<br>формате ftp://ftp_user:ftp_p<br>assword@ftp_host/dir_pass                                                                 | 1.4               | Однопортовый/двухпортов<br>ый |

| Команда                       | Описание                                                                                                    | Доступно с версии | Доступно для                  |
|-------------------------------|----------------------------------------------------------------------------------------------------|-------------------|-------------------------------|
| help                          | Вывод списка доступных<br>команд. Аналогичный<br>список можно получить по<br>клавише ТАВ в строке<br>после ввода команды show                                                                                                    | 1.11              | Однопортовый/двухпортов<br>ый |
| hostname                      | Вывод hostname<br>устройства                                                                                                    | 1.4               | Однопортовый/двухпортов<br>ый |
| interface                     | Вывод интерфейсов в виде<br>списка<br>Дополнительные<br>параметры:<br>-i - вывод содержимого<br>файла<br>/etc/network/interfaces;<br>-s - вывод аналогичный<br>выводу команды ifconfig;<br>{name} - вывод подробной<br>информации об<br>интерфейсе, включая<br>маршруты и настройки,<br>полученные по DHCP. | 1.4               | Однопортовый/двухпортов<br>ый |
| ip-sla-responder              | Вывод настроек ip-sla-<br>responder                                                                                                    | 1.8               | Однопортовый/двухпортов<br>ый |
| max-send-result-size          | Вывод максимального<br>размера исторических<br>данных при отправке в<br>wiSLA                                                                                                    | 1.12              | Однопортовый/двухпортов<br>ый |
| mode                          | Вывод текущего режима<br>работы зонда<br>(bridge/router; master/slave)                                                                                                    | 1.4               | Однопортовый/двухпортов<br>ый |
| netbios-scan (nbtscan)        | Вывод настроенных на<br>зонде подсетей для<br>сканирования NetBIOS-<br>имён. Используется для<br>тестов OnlineDPI на<br>двухпортовых зондах                                                                                                    | 1.4               | Однопортовый/двухпортов<br>ый |
| ntp-maxpoll                   | Вывод уровня<br>максимального интервала<br>опроса ntp-cepвepa                                                                                                    | 1.13              | Однопортовый/двухпортов<br>ый |
| ntp-minpoll                   | Вывод уровня<br>минимального интервала<br>опроса ntp-cepвepa                                                                                                    | 1.13              | Однопортовый/двухпортов<br>ый |
| ntp-servers                   | Вывод списка NTP-серверов<br>и статуса NTP-<br>синхронизации                                                                                                    | 1.4               | Однопортовый/двухпортов<br>ый |
| radius_servers                | Вывод информации о<br>подключенных серверах<br>RADIUS                                                                                                    | 1.10              | Однопортовый/двухпортов<br>ый |
| redirect-ports (re, redirect) | Вывод портов, которые<br>открыты для UDP-<br>рефлектора. Добавляются<br>как по telnet, так и на<br>портале оператора wiSLA в<br>настройках зонда                                                                                                    | 1.4               | Однопортовый/двухпортов<br>ый |
| redirect-rule                 | Вывод правил<br>перенаправления пакетов<br>для двухпортового зонда<br>(отображается только в<br>режима моста)                                                                                                    | 1.11              | Двухпортовый                  |
| router (ro) {wan/lan}         | Вывод настроек<br>маршрутизатора для<br>двухпортового зонда<br>(отображается только в<br>режима роутера)                                                                                                    | 1.4               | Двухпортовый                  |

| Команда               | Описание                                                                                                    | Доступно с версии | Доступно для                  |
|-----------------------|----------------------------------------------------------------------------------------------------|-------------------|-------------------------------|
| services (ser)        | Вывод сетевого статуса<br>сервисов ntp, wiprobe,<br>slamon.<br>Дополнительные<br>параметры<br>{name} - вывод<br>сетевого статуса<br>конкретного сервиса,<br>возможно указывать имя<br>любого исполняемого<br>файла | 1.4               | Однопортовый/двухпортов<br>ый |
| sessions (ses)        | Вывод списка сессий по<br>telnet, включая<br>неавторизованные.<br>Текущая сессия<br>отмечается *                                                                                                    | 1.4               | Однопортовый/двухпортов<br>ый |
| snmp-agent            | Вывод состояния службы<br>snmpd на зонде (on или off)                                                                                                    | 1.13              | Однопортовый/двухпортов<br>ый |
| source-interface      | Вывод имени исходящего<br>интерфейса<br>авторегистрации в системе<br>wiSLA                                                                                                    | 1.13              | Однопортовый/двухпортов<br>ый |
| system (sys)          | Вывод системных настроек<br>(конфигурация сессий,<br>Telnet-порт, режим работы)                                                                                                    | 1.4               | Однопортовый/двухпортов<br>ый |
| tacacs_servers        | Вывод информации о<br>подключенных серверах<br>TACACS+                                                                                                    | 1.10              | Однопортовый/двухпортов<br>ый |
| telnet-log-level      | Вывод информации о<br>текущем уровне<br>логирования Telnet                                                                                                    | 1.13              | Однопортовый/двухпортов<br>ый |
| tests                 | Вывод списка активных<br>тестов на зонде<br>{name} - подробная<br>информация о тесте                                                                                                    | 1.4               | Однопортовый/двухпортов<br>ый |
| twamp-reflector-ports | Вывод портов, которые<br>открыты для TWMP-<br>рефлектора. Добавляются<br>как по telnet, так и на<br>портале оператора wiSLA в<br>настройках зонда                                                                  | 1.11              | Однопортовый/двухпортов<br>ый |
| users (u)             | Выводит список<br>пользователей на зонде                                                                                                    | 1.10              | Однопортовый/двухпортов<br>ый |
| version (ver)         | Вывод версии                                                                                                    | 1.4               | Однопортовый/двухпортов<br>ый |
| wiprobe               | Вывод настроек и свойств<br>slamon (имя зонда, UUID,<br>частота авторегистрации и<br>др.)                                                                                                    | 1.11              | Однопортовый/двухпортов<br>ый |
| wisla-url             | Вывод wiSLA URL, который<br>задаётся на зонде для<br>авторегистрации в системе<br>wiSLA                                                                                                    | 1.4               | Однопортовый/двухпортов<br>ый |

# Configure Mode

| Команда      | Описание                            | Доступно с версии | Доступно для                  |
|--------------|-------------------------------------|-------------------|-------------------------------|
| add {entity} | Добавить сущность в настройки зонда | 1.4               | Однопортовый/двухп<br>ортовый |

| Команда                           | Опис                                                                                                    | ание                                                                                                    | Доступно с версии | Доступно для                    |
|-----------------------------------|----------------------------------------------------------------------------------------------------|----------------------------------------------------------------------------------------------------|-------------------|---------------------------------|
|                                   | blocked-port {port-<br>number} {tcp   udp}<br>[allow<br>{address1[netmask]}<br>[,<br>{address2[netmask]}<br>.]]. | Блокировка порта с<br>возможностью<br>включения ip-<br>аресов/подсетей в<br>whitelist                                                                               | 1.13              | Однопортовый/двухп<br>ортовый   |
|                                   | dns {IP}                                                                                                    | Добавить DNS-<br>сервер. Например,<br>"add dns 8.8.8.8".<br>Адрес DNS-сервера<br>должен добавиться в<br>файл<br>/etc/resolv.dnsmasq<br>после сохранения<br>настроек | 1.4               | Однопортовый/двухп<br>ортовый   |
|                                   | interface                                                                                                    | Мастер добавления<br>интерфейса.<br>Позволяет добавить<br>интерфейс в<br>интерактивном<br>режиме                                                                    | 1.4               | Однопортовый/двухп<br>ортовый   |
|                                   | ntp-server {server}                                                                                              | Добавить NTP-сервер.<br>Например, "add ntp-<br>server<br>0.ru.pool.ntp.org"<br>▲                                                                                    | 1.4               | Однопортовый/двухп<br>ортовый   |
|                                   | radius_server                                                                                                    | Добавить RADIUS-<br>сервер                                                                                                    | 1.10              | Однопортовый/двухп<br>ортовый   |
|                                   | redirect-port<br>{port_number}                                                                                   | Добавить порт для<br>UDP-редиректа.<br>Также можно<br>добавить со<br>страницы<br>редактирования<br>зонда на портале<br>оператора wiSLA                              | 1.4               | Однопортовый/двухп<br>ортовый   |
|                                   | redirect-rule                                                                                                    | Добавить новое<br>правило управление<br>пакетами                                                                                                    | 1.11              | Двухпортовый в<br>режиме bridge |
|                                   | tacacs_server                                                                                                    | Добавить TACACS-<br>сервер                                                                                                    | 1.10              | Однопортовый/двухп<br>ортовый   |
|                                   | twamp-reflector-port                                                                                             | Добавить порт для<br>TWAMP-рефлектора                                                                                                    | 1.10              | Однопортовый/двухп<br>ортовый   |
|                                   | user                                                                                                    | Мастер добавления<br>пользователя.<br>Потребуется ввести<br>настройки<br>пользователя в<br>интерактивном<br>режиме                                                  | 1.4               | Однопортовый/двухп<br>ортовый   |
| agent                             | Редактирование настроек SLAMON-агента<br>(имя пользователя и пароль)                                             |                                                                                                    | 1.4               | Однопортовый/двухп<br>ортовый   |
| change-user-role<br>{name} {role} | Смена роли пользовато<br>"change-user-role test C                                                                | еля. Например,<br>PERATOR"                                                                                                    | 1.4               | Однопортовый/двухп<br>ортовый   |
| ip-sla-responder                  | Включение / выключен<br>интерактивном режим                                                                      | ие ip-sla-responder в<br>e                                                                                                    | 1.7               | Однопортовый/двухп<br>ортовый   |

| dff         Быход изменений, сделанных такущей         1.4         Однопортовый/двухи<br>ортовай           exit         Выход в стандартный режим "General mode"         1.4         Однопортовый/двухи<br>ортовай           factory-reset         Сброс зонда в заводские настройки, включая<br>настройки сети (будет устанодилен (р<br>настройки, сети (будет устанодилен (р<br>настройки, сети (р<br>натеройка, сети (будет устанодилен (р<br>настройки, сети (р<br>настройки, сети (р<br>натеройка, сети (р<br>настройки, сети (р<br>натеройка, сети (р<br>настройки, сети (р<br>натеройка, сети (р<br>настройки, сети (р<br>натеройка, сети (р<br>настройки, сети (р<br>натеройка, сети (р<br>натеройка, сети (р<br>натеройка, сети (р<br>натеройка, сети (р<br>натеройка, сети (р<br>натеройка, сети (р<br>натеройки, сети нати<br>устаници, сети нати<br>устаници, сети нати<br>устани нати сети нати<br>устани нати сети нати<br>устани нати устани нат                                                                                                    | Команда                      | Опис                                                                                                    | сание                                                                                                    | Доступно с версии | Доступно для                  |
|----------------------------------------------------------------------------------------------------|------------------------------|----------------------------------------------------------------------------------------------------|----------------------------------------------------------------------------------------------------|-------------------|-------------------------------|
| exit de la baso, a cranagarran pesuar "Ceneral mode" 1.4 Ogrospar ospiki/apyar<br>factory reset Cópo souga e saso, crue Hacrpokku, BKR0van 1.4 Ogrospar ospiki/apyar<br>152.163.1. c depcum 1.8 - 122.163.25.25.4) 1.4 Ogrospar ospiki/apyar<br>152.163.1. c depcum 1.8 - 122.163.25.25.4) 1.4 Ogrospar ospiki/apyar<br>152.163.1. c depcum 1.8 - 122.163.25.25.4) 1.4 Ogrospar ospiki/apyar<br>161.0 Ogrospaki Action (Company) Tenno<br>161.0 Ogrospaki Action (Company) Tenno<br>161.0 Ogrospaki Action (Compan                                                                                | diff                         | Вывод изменений, сде<br>сессии режима конфиг                                                                     | ланных в текущей<br>Гурирования                                                                                                    | 1.4               | Однопортовый/двухп<br>ортовый |
| factory-reset         Сброе зонда в завоесчие настройки, включая,<br>192.168.11, с версии 1.8 - 192.168.255.254)         1.4         Орнопортовый/двухл<br>ортовый           help         Вывод споса достлиных команд,<br>клавише ТАВ в строке 65 команды         1.4         Однопортовый/двухл<br>ортовый           interface         Вывод споса достлиных команд,<br>клавише ТАВ в строке 65 команды         1.4         Однопортовый/двухл<br>ортовый           interface         Вывод названий интерфейсов         1.4         Однопортовый/двухл<br>ортовый           (name)         Переход в режим<br>конфитурирования<br>интерфейсов         1.4         Однопортовый/двухл<br>ортовый           netbios-scan (action)         add (net)         Добажить тектуше<br>хост для<br>сканирования<br>NetBIOS-имён.<br>Пример: тектовно-<br>канирования<br>NetBIOS-имён.<br>Пример: тектуше<br>которожается пои<br>хост для<br>сканирования<br>NetBIOS-имён.         1.4         Однопортовый/двухл<br>ортовый           probasit         add (net)         Добажить тектуше<br>хост для<br>сканирования<br>NetBIOS-имён.         1.4         Однопортовый/двухл<br>ортовый           probasit         гетох с (index)         Удалить с который<br>скана пароля<br>указанноку         1.4         Однопортовый/двухл<br>ортовый           probasit         сеток или<br>хост по номеру<br>индекса, который<br>стовое с понеру         1.4         Однопортовый/двухл<br>ортовый           probasit         индекса подотя<br>индекса подоля         1.4         Однопортовый/двухл<br>ортовый           probasit                                                                                                    | exit                         | Выход в стандартный<br>без сохранения внесён                                                                     | режим "General mode"<br>ных изменений                                                                                                    | 1.4               | Однопортовый/двухп<br>ортовый |
| help         Вывод слиска даступнык комана,<br>клавише ТАВ в строке без команды         1.4         Однопортовый/двухп<br>ортовий           interface         Вывод названий интербеса<br>(name)         1.4         Однопортовый/двухп<br>ортовий           fname}         Пореход в режим<br>(name)         1.4         Однопортовый/двухп<br>ортовий           netbios-scan (action)         add (net)         Пореход в режим<br>(nordpurp)ирования<br>интербейса<br>(Interface Mode)         1.4         Однопортовый/двухп<br>ортовий           netbios-scan (action)         add (net)         Добавить сеть или<br>хост до инфората<br>пример, "netbios-scan<br>add 192.168.210.0/24"         1.4         Однопортовый/двухп<br>ортовий           netbios-scan (action)         add (net)         Добавить сеть или<br>хост до монер, "netbios-scan<br>add 192.168.210.0/24"         1.4         Однопортовый/двухп<br>ортовый           password         E         abow         Однопортовый/двухп<br>ортовый         Однопортовый/двухп<br>ортовый           password         E         Ceмена пароля пользовать текущей сессии<br>исето по кола, в текущей сессии         1.4         Однопортовый/двухп<br>ортовый           remove (property)<br>(value)         dns (server_ip)         Удалить сеть или<br>хост по номеру<br>индесс, котора         1.4         Однопортовый/двухп<br>ортовый           remove (property)<br>(value)         factores no non-same<br>store remove (froperty)         factores no non-same<br>store remove din sappecox/no, cere a<br>stobor         1.4                                                                                                    | factory-reset                | Сброс зонда в заводск<br>настройки сети (будет<br>192.168.1.1, с версии 1                                        | ие настройки, включая<br>установлен IP<br>8 - 192.168.255.254)                                                                                                 | 1.4               | Однопортовый/двухп<br>ортовый |
| Interface<br>Interface<br>Inter | help                         | Вывод списка доступн<br>Аналогичный список м<br>клавише ТАВ в строке                                             | ых команд.<br>ожно получить по<br>без команды                                                                                                    | 1.4               | Однопортовый/двухп<br>ортовый |
| {name}[name]Переход в режим<br>кинтерфейса<br>(Interface Mode)1.4Однопортовый/двухп<br>ортовыйnebbios-scan (action)dd (net)Добявить сеть или<br>хост для<br>сканировения<br>Примеровния<br>netbios-scan<br>add 192.163.210.0241.4Однопортовый/двухп<br>ортовыйnebbios-scan (action)fdd (net)Добявить сеть или<br>сканировения<br>примеровния<br>настройки:<br>индексе который<br>ортовый1.4Однопортовый/двухп<br>ортовыйshowshowShow1.4Однопортовый/двухп<br>ортовыйremove (index)Удалить сеть или<br>хост и подсеть<br>индексе, который<br>огображется по<br>scan show"1.4Однопортовый/двухп<br>ортовыйpasswordСмена пароля пользовать лекущей сессии<br>(camony ce6e)1.4Однопортовый/двухп<br>ортовыйremove (property)dns (server_ip)Смена пароля<br>указанному<br>пользователю1.4Однопортовый/двухп<br>ортовыйremove (property)dns (server_ip)Удалить сеть или<br>указанному<br>пользователю1.4Однопортовый/двухп<br>ортовыйremove (property)dns (server_ip)Vдаление блокировки<br>зарес<br>одлоконскогы<br>ваконоч изактика<br>удаление блокировки<br>одлоскорения (рассей)1.13Однопортовый/двухп<br>ортовыйinterface (interface_n)<br>заресаноголого иники:<br>интерфекса на whitelist:1.4Однопортовый/двухп<br>ортовыйinterface (interface_n)<br>заресаноголого и интерфекса на whitelist:<br>саминис: тетогом<br>заресаноголостей и удаление<br>заминис: тетогом<br>заресаноголого и интерфекса на whitelist:<br>саминис: тетоном<br>заресаноголого и интерфекса на whitelist:<br>интерфекса на whitelist:<br>саминис: тетоном                                                                                                    | interface                    | Вывод названий интер                                                                                             | фейсов                                                                                                    | 1.4               | Однопортовый/двухп<br>ортовый |
| netbios-scan {action}         add {net}         Добавитя сеть или<br>скандрования<br>NetBiOS-имён,<br>Пример: "netbios-scan<br>add 192.168.210.0/24"         1.4         Однопортовый/двухп<br>ортовый           show         Отобразить текущие<br>настройки:<br>индекс и подсеть<br>NetBiOS-имён.         1.4         Однопортовый/двухп<br>ортовый           show         Удалить сеть или<br>хога пробразить текущие<br>настройки:<br>индекс и подсеть<br>NetBiOS-имён.         1.4         Однопортовый/двухп<br>ортовый           password         Смена пароля пользователо<br>команде "netbios-<br>scan show"         1.4         Однопортовый/двухп<br>ортовый           password         Смена пароля пользователо<br>команде "netbios-<br>scan show"         1.4         Однопортовый/двухп<br>ортовый           remove {property}<br>{value}         dns {server_ip}         Смена пароля<br>указанному<br>кола растроеку<br>зод 164.100 (стероортовый/двухп<br>ортовый         0днопортовый/двухп<br>ортовый           remove {property}<br>{value}         dns {server_ip}         Удаление блокировки<br>включения рассов/подсетей в<br>вудления только<br>здаления только<br>зараеса из whitelist. С<br>возможностью<br>удаления только<br>здаления только<br>здаления только         0днопортовый/двухп<br>ортовый                                                                                                    |                              | {name}                                                                                                    | Переход в режим<br>конфигурирования<br>интерфейса<br>(Interface Mode)                                                                                          | 1.4               | Однопортовый/двухп<br>ортовый |
| showOroбразить текущие<br>настройки:<br>индекс и подсеть<br>NetBIOS-имён.1.4Однопортовый/двухп<br>орговыйremove (index)Удалить сеть или<br>хост по номеру<br>индекса, который1.4Однопортовый/двухп<br>орговыйpasswordСмена пароля пользоватея по<br>команде "netbios-<br>scan show"1.4Однопортовый/двухпpasswordСмена пароля пользоватея по<br>команде "netbios-<br>scan show"1.4Однопортовый/двухпpassword(самому себе)1.4Однопортовый/двухп(remove (property)(server_ip)Удаление DNS-<br>сервера по IP-адресу:<br>192.168.1.1" адрес<br>истерочения<br>192.168.1.1" адрес<br>истерочения<br>маторочения<br>маторочения0днопортовый/двухпfwolgblocked-port (port<br>(port)<br>(address1[netmask])Удаление блокировки<br>включения ip-<br>возможностью<br>веключения ip-<br>зареса из whitelist<br>сервера по IP-адресу:<br>возможностью<br>веключения ip-<br>зареса из whitelist<br>сервера по IP-адресу:<br>возможностью<br>возможностью<br>возможностью<br>возможностью<br>веключения ip-<br>зареса из whitelist<br>саddress2[netmask])Удаление блокировки<br>веключения ip-<br>возможностью<br>веключения ip-<br>возможностью<br>зареса из whitelist<br>сервера по IP-адреся<br>возможностью<br>веключения ip-<br>веключения ip-<br>возможностью<br>веключения ip-<br>возможностью<br>веключения ip-<br>возможностью<br>веключения ip-<br>возможностью<br>веключения ip-<br>возможностью<br>веключения ip-<br>возможностью<br>веключения ip-<br>возможностью<br>веключения ip-<br>возможностью<br>веключения ip-<br>возможностью<br>веключения ip-<br>возможностью<br>возможностью<br>возможностью<br>возможностью<br>возможностью<br>возможностью<br>возможностью<br>возможностью<br>возможностью<br>возможностью                                                                                                    | netbios-scan {action}        | add {net}                                                                                                    | Добавить сеть или<br>хост для<br>сканирования<br>NetBIOS-имён.<br>Пример: "netbios-scan<br>add 192.168.210.0/24"                                               | 1.4               | Однопортовый/двухп<br>ортовый |
| геточе {index}         Удалить сеть или<br>хост по номеру<br>индекса, который<br>отображается по<br>команде "netbios-<br>scan show"         1.4         Однопортовый/двухп<br>ортовый           password         Смена пароля пользоватоло<br>команде "netbios-<br>scan show"         1.4         Однопортовый/двухп<br>ортовый           user_name}         Смена пароля<br>(самому себе)         Смена пароля<br>указанному<br>пользователю         1.4         Однопортовый/двухп<br>ортовый           remove {property}<br>{value}         dns {server_ip}         Удаление DNS-<br>сервера по IP-адресу:<br>"remove dns<br>noc.ne сохранения<br>настроек         1.4         Однопортовый/двухп<br>ортовый           blocked-port {port-<br>number} {tcp   udp}<br>{dadress1[netmask]};<br>{address2[netmask]};<br>{address2[netmask]};         удаление блокировки<br>мyntelist. C<br>возможностью<br>заресе из whitelist         1.13         Однопортовый/двухп<br>ортовый           interface {interface_n<br>ame}         Удаление блокировки<br>интерфекса по<br>названию: "remove<br>названию: "remove         1.4         Однопортовый/двухп<br>ортовый                                                                                                    |                              | show                                                                                                    | Отобразить текущие<br>настройки:<br>индекс и подсеть<br>NetBIOS-имён.                                                                                          | 1.4               | Однопортовый/двухп<br>ортовый |
| разswordСмена пароля пользователя текущей сессии<br>(самому себе)1.4Однопортовый/двухп<br>ортовый{user_name}Смена пароля<br>указанному<br>пользователю1.4Однопортовый/двухп<br>ортовыйremove {property}<br>{value}dns {server_ip}Удаление DNS-<br>сервера по IP-адресу:<br>"remove dns<br>192.168.1.1" адрес<br>должен удалиться из<br>(resolv.dnsmasq<br>после сохранения<br>настроек1.4Однопортовый/двухп<br>ортовыйblocked-port {port-<br>number} {tp   udp}<br>{aldress1[netmask]};<br>. ].удаление блокировки<br>возможностью<br>возможностью<br>задесе из whitelist1.13Однопортовый/двухп<br>ортовыйblocked-port {port-<br>number} {tp   udp}<br>{address2[netmask]};<br>. ].удаления только<br>адресе из whitelist1.13Однопортовый/двухп<br>ортовыйinterface {interface_n<br>ame}удаления только<br>адреса из whitelist1.4Однопортовый/двухп<br>ортовыйinterface {interface_n<br>ame}удаления только<br>адреса из whitelist0днопортовый/двухп<br>ортовыйinterface {interface_n<br>ame}удаления только<br>адреса из whitelist0днопортовый/двухп<br>ортовый                                                                                                    |                              | remove {index}                                                                                                   | Удалить сеть или<br>хост по номеру<br>индекса, который<br>отображается по<br>команде "netbios-<br>scan show"                                                   | 1.4               | Однопортовый/двухп<br>ортовый |
| {user_name}Смена пароля<br>указанному<br>пользователю1.4Однопортовый/двухп<br>ортовыйremove {property}dns {server_ip}Удаление DNS-<br>сервера по IP-адресу<br>192.168.1.1" адрес<br>должен удалиться из<br>после сохранения<br>после сохранения ір-<br>после сохранения ір-<br>после сохранения ір-<br>после сохранения ір-<br>возможностью<br>возможностью<br>возможностью<br>удаление блокировки<br>(address2[netmask]);I.1.3Однопортовый/двухп<br>ортовый<br>ортовый<br>сервера по IP-адресу<br>ортовыйblocked-port {port-<br>(allow<br>(address2[netmask]);удаление блокировки<br>возможностью<br>возможностью<br>одареси из whitelist. С<br>возможностью<br>одареси из whitelist. С<br>возможностью<br>одареси из whitelist. С<br>возможностью<br>одареси из whitelist. С<br>возможностью<br>возможностью<br>возможностью<br>возможностью<br>одареси из whitelist. С<br>возможностью<br>возможностью<br>возможностью<br>возножностью<br>возножно<br>возножностью<br>возножно<br>возножно<br>возножностью<br>возножно<br>возножно<br>возножно<br>возножно<br>возножно<br>                                                                                                    | password                     | Смена пароля пользователя текущей сессии<br>(самому себе)                                                        |                                                                                                    | 1.4               | Однопортовый/двухп<br>ортовый |
| remove {property}<br>{value}dns {server_ip}Удаление DNS-<br>cервера по IP-адресу:<br>"remove dns<br>192.168.1.1" адрес<br>должен удалиться из<br>/etc/resolv.dnsmasq<br>после сохранения<br>настроек1.4Однопортовый/двухп<br>ортовыйblocked-port {port-<br>number} {tcp   udp}<br>[allow<br>{address1[netmask]};<br>.]].удаление блокировки<br>включения ip-<br>аресов/подсетей в<br>whitelist. С<br>возможностью<br>удаления только<br>адреса из whitelist1.13Однопортовый/двухп<br>ортовыйinterface {interface_n<br>ame}Удаление<br>удаление блокировки<br>включения ip-<br>аресов/подсетей в<br>whitelist. С<br>возможностью<br>удаления только<br>адреса из whitelist1.4Однопортовый/двухп<br>ортовыйinterface {interface_n<br>ame}Удаление<br>удаление се<br>вынию: "remove<br>interface eth0:21"Однопортовый/двухп<br>ортовый                                                                                                    |                              | {user_name}                                                                                                    | Смена пароля<br>указанному<br>пользователю                                                                                                    | 1.4               | Однопортовый/двухп<br>ортовый |
| blocked-port {port-<br>number} {tcp   udp}<br>[allow<br>{address1[netmask]}<br>[,<br>{address2[netmask]}удаление блокировки<br>порта с<br>возможностью<br>включения ip-<br>аресов/подсетей в<br>whitelist. С<br>возможностью<br>удаления только<br>адреса из whitelist1.13Однопортовый/двухп<br>ортовыйinterface {interface_n<br>ame}Удаление<br>интерфейса по<br>названию: "remove<br>interface eth0:21"1.4Однопортовый/двухп                                                                                                    | remove {property}<br>{value} | dns {server_ip}                                                                                                  | Удаление DNS-<br>сервера по IP-адресу:<br>"remove dns<br>192.168.1.1" адрес<br>должен удалиться из<br>/etc/resolv.dnsmasq<br>после сохранения<br>настроек      | 1.4               | Однопортовый/двухп<br>ортовый |
| interface {interface_n ame} Удаление 1.4 Однопортовый/двухп ортовый интерфейса по названию: "remove interface eth0:21"                                                                                                    |                              | blocked-port {port-<br>number} {tcp   udp}<br>[allow<br>{address1[netmask]}<br>[,<br>{address2[netmask]}<br>.]]. | удаление блокировки<br>порта с<br>возможностью<br>включения ір-<br>аресов/подсетей в<br>whitelist. С<br>возможностью<br>удаления только<br>адреса из whitelist | 1.13              | Однопортовый/двухп<br>ортовый |
|                                                                                                    |                              | interface {interface_n<br>ame}                                                                                   | Удаление<br>интерфейса по<br>названию: "remove<br>interface eth0:21"                                                                                           | 1.4               | Однопортовый/двухп<br>ортовый |

| Команда | Опис                                                                                  | сание                                                                                                    | Доступно с версии | Доступно для                    |
|---------|---------------------------------------------------------------------------------------|----------------------------------------------------------------------------------------------------|-------------------|---------------------------------|
|         | ntp-server {server}                                                                   | Удаление ntp-<br>сервера по ip-адресу<br>список серверов<br>виден по команде<br>"show<br>ntp-servers" пример:<br>"remove ntp-server<br>192.168.176.15" | 1.4               | Однопортовый/двухп<br>ортовый   |
|         | radius_server                                                                         | Удалить RADIUS-<br>сервер                                                                                                    | 1.10              | Однопортовый/двухп<br>ортовый   |
|         | redirect-port<br>{port_number}                                                        | Удаление порта для<br>заворота (UDP или<br>TWAMP) по номеру:<br>"remove redirect-ports<br>8887"                                                        | 1.4               | Однопортовый/двухп<br>ортовый   |
|         | redirect-rule                                                                         | Удалить правило<br>управление<br>пакетами                                                                                                    | 1.11              | Двухпортовый в<br>режиме bridge |
|         | tacacs_server                                                                         | Удалить TACACS-<br>сервер                                                                                                    | 1.10              | Однопортовый/двухп<br>ортовый   |
|         | user {user_login}                                                                     | Удаление<br>пользователя по<br>логину: "remove user<br>test"                                                                                           | 1.4               | Однопортовый/двухп<br>ортовый   |
| restart | Перезапуск сервиса по<br>slamon"<br>С версии 1.7 подсказка<br>slamon и wiprobe, но ун | о названию: "restart<br>а выдает сервисы ntp,<br>казывать можно любой                                                                                  | 1.4               | Однопортовый/двухп<br>ортовый   |

| Команда                   | Опис                                                                                                    | сание                                                                                                    | Доступно с версии | Доступно для                    |
|---------------------------|----------------------------------------------------------------------------------------------------|----------------------------------------------------------------------------------------------------|-------------------|---------------------------------|
| router                    | Вспомогательная команда настройки<br>параметров роутера через WEB-интерфейс.<br>Для настройки используется команда router<br>wan, которая может принимать следующие<br>параметры:<br>wan_mode - режим работы WAN-интерфейса:<br>static, dynamic;<br>wan_tunnel_mode - режим туннеля на WAN-<br>интерфейсе: pppoe, pptp, l2tp;<br>wan_ip - IP-адрес WAN интерфейса;<br>wan_netmask - сетевая маска WAN-<br>интерфейса;<br>wan_gateway - шлюз по умолчанию WAN-<br>интерфейса;<br>wan_dns1 - IP адрес 1-го DNS-сервера;<br>wan_dns2 - IP адрес 2-го DNS-сервера;<br>wan_dns2 - IP адрес 2-го DNS-сервера;<br>wan_dns2 - IP адрес WAN-интерфейса;<br>wan_dns2 - имя хоста (hostname);<br>wan_mac - MAC-адрес WAN-интерфейса;<br>wan_dhcp_unicast - включает и отключает<br>опцию bootp-broadcast-always DHCP-клиента;<br>wan_dhcp_routing - включает и отключает<br>опцию fc3442-classless-static-routes DHCP-<br>клиента;<br>wan_tunnel_server - IP-адрес туннельного<br>сервера;<br>wan_tunnel_server - иоя пользователя для<br>подключения к туннельному серверу;<br>wan_tunnel_password - пароль пользователя<br>для подключения к туннельному серверу;<br>always, demand и manual, по умолчанию -<br>always;<br>wan_tunnel_idle_time - таймаут отключения<br>туннеля в случае бездействия для режима<br>"подключение при запросе" (demand);<br>wan_tunnel_reconnect=demand, по умолчанию<br>0;<br>wan_tunnel_mtu - MTU для туннельного<br>режима, по умолчанию не задано |                                                                                                    | 1.5               | Двухпортовый в<br>режиме router |
| save                      | Сохранение настроек о<br>mode. Может долго от<br>сохранении изменений                                                                                                    | с переходом в General<br>рабатывать при<br>й в настройках сети                                                                          | 1.4               | Однопортовый/двухп<br>ортовый   |
| set {property}<br>{value} | date {date}                                                                                                    | Настройка даты.<br>Используется<br>шаблон dd.MM.уууу<br>HH:mm[:ss]<br>Пример: "set date<br>23.03.2023 11:11"<br>Применяется без<br>save | 1.4               | Однопортовый/двухп<br>ортовый   |
|                           | default-gateway(gw)<br>{interface_name}<br>{gateway}                                                                                                    | Настройка шлюза по<br>умолчанию: "set<br>default-gateway eth0<br>192.168.1.1", "set gw<br>eth0 192.168.1.1"                             | 1.4               | Однопортовый/двухп<br>ортовый   |
|                           | ftp-url {ftp-url}                                                                                                    | Настройка FTP URL<br>для обновления<br>зонда: "set ftp-url<br>ftp://ftp_user:ftp_pass<br>word@ftp_host/dir_pat<br>h"                    | 1.4               | Однопортовый/двухп<br>ортовый   |
|                           |                                                                                                    |                                                                                                    |                   |                                 |

| Команда | Опис                      | ание                                                                                                    | Доступно с версии | Доступно для                  |
|---------|---------------------------|----------------------------------------------------------------------------------------------------|-------------------|-------------------------------|
|         | ftp-log                   | Настройка<br>параметров<br>подключения к FTP-<br>серверу для<br>сохранения log-<br>файлов: "set ftp-log<br>ftp://ftp_user:ftp_pass<br>word@ftp_host/dir_pat<br>h"         | 1.8               | Однопортовый/двухп<br>ортовый |
|         | ftp-result                | Настройка<br>параметров<br>подключения к FTP<br>для отправки<br>результатов работы<br>тестов<br>"set ftp-result<br>ftp://ftp_user:ftp_pass<br>word@ftp_host/dir_pat<br>h" | 1.11              | Однопортовый/двухп<br>ортовый |
|         | hostname {hostname}       | Настройка hostname<br>зонда                                                                                                    | 1.4               | Однопортовый/двухп<br>ортовый |
|         | listen-port {port}        | Настройка порта для<br>подключения к зонду<br>по telnet. Порт по<br>умолчанию - 30100                                                                                     | 1.4               | Однопортовый/двухп<br>ортовый |
|         | log-level {log-level}     | Устанавливает<br>уровенть<br>логирования для<br>модуля Slamon                                                                                                    | 1.11              | Однопортовый/двухп<br>ортовый |
|         | master-ip {ip}            | Настройка IP master-<br>зонда. Работает<br>только при<br>установленном на<br>зонде режиме slave                                                                           | 1.4               | Однопортовый/двухп<br>ортовый |
|         | maxSessions {value}       | Установка<br>максимального<br>количества telnet-<br>сессий, в том числе и<br>неавторизованных                                                                             | 1.4               | Однопортовый/двухп<br>ортовый |
|         | mode {probe_mode}         | Установка режима<br>работы bridge/router                                                                                                    | 1.8               | Двухпортовый                  |
|         | mode {probe_mode}         | Установка режима<br>работы master/slave.<br>При установке<br>режима slave<br>требуется указывать<br>master-ip: "set mode<br>master", "set mode<br>slave 192.168.1.2"      | 1.4               | Однопортовый/двухп<br>ортовый |
|         | ntp-maxpoll               | Установка уровня<br>максимального<br>интервала опроса<br>ntp-сервера                                                                                                    | 1.13              | Однопортовый/двухп<br>ортовый |
|         | ntp-minpoll               | Установка уровня<br>минимального<br>интервала опроса<br>ntp-сервера                                                                                                    | 1.13              | Однопортовый/двухп<br>ортовый |
|         | sessionTimeout<br>{value} | Установка таймаута<br>в секундах. Сессия<br>обрывается в случае<br>неактивности<br>пользователя<br>заданное время                                                         | 1.4               | Однопортовый/двухп<br>ортовый |

| Команда      | Опис                                                                                                    | сание                                                                                                    | Доступно с версии | Доступно для                  |
|--------------|----------------------------------------------------------------------------------------------------|----------------------------------------------------------------------------------------------------|-------------------|-------------------------------|
|              | source-interface                                                                                                    | Устанавливает<br>исходящий<br>интерфейс для<br>взаимодействия с<br>wiSla                                                       | 1.13              | Однопортовый/двухп<br>ортовый |
|              | telnet-logl-level                                                                                                    | Устанавливает<br>уровень логирования<br>для модуля wiProbe                                                                     | 1.13              | Однопортовый/двухп<br>ортовый |
|              | wisla-url                                                                                                    | Установка URL wiSLA<br>для авторегистрации<br>в формате<br>"http://192.168.1.1:80<br>80" или<br>"https://192.168.1.1:8<br>443" | 1.4               | Однопортовый/двухп<br>ортовый |
|              | max-send-result-size<br>{size}                                                                                                    | Установка<br>максимального<br>размера<br>исторических данных<br>при отправке в wiSLA                                           | 1.12              | Однопортовый/двухп<br>ортовый |
| show (sh)    | См. описание семейства команд show (sh) в<br>General Mode. В режиме конфигурирования<br>отображаются уже внесённые изменения                     |                                                                                                    | 1.4               | Однопортовый/двухп<br>ортовый |
| wiprobe      | Переход в "Wiprobe Mode" (описание ниже)                                                                                                    |                                                                                                    | 1.4               | Однопортовый/двухп<br>ортовый |
| snmp-agent   | Команда для включения/выключения службы<br>SNMP на зонде. Работает как wizard. В случае<br>если происходит включение требует ввести<br>community |                                                                                                    | 1.12.lieb         | Однопортовый/двухп<br>ортовый |
| verification | Переход в режим пове<br>"Verification Mode"(опи                                                                                                  | рки зонда -<br>сание ниже).                                                                                                    | 1.14              | Однопортовый/двухп<br>ортовый |

# Interface Mode

| Команда       | Описание                                                                                                    | Доступно с версии | Доступно для                  |
|---------------|----------------------------------------------------------------------------------------------------|-------------------|-------------------------------|
| add route     | Добавление маршрута                                                                                                 | 1.4               | Однопортовый/двухпортов<br>ый |
| dhcp {on/off} | Включение/отключение<br>получения настроек сети<br>по DHCP. Возможно только<br>для корневых интерфейсов<br>или VLAN | 1.4               | Однопортовый/двухпортов<br>ый |
| exit          | Выход в<br>конфигурационный режим.<br>Сохранение настроек<br>будет по команде save в<br>Configure Mode              | 1.4               | Однопортовый/двухпортов<br>ый |
| help          | Вывод списка доступных<br>команд. Аналогичный<br>список можно получить по<br>клавише ТАВ в строке без<br>команды    | 1.4               | Однопортовый/двухпортов<br>ый |
| ip {value}    | Установка IP-адреса для<br>интерфейса                                                                               | 1.4               | Однопортовый/двухпортов<br>ый |

| Команда           | Описание                                                                                                    | Доступно с версии | Доступно для                  |
|-------------------|----------------------------------------------------------------------------------------------------|-------------------|-------------------------------|
| netmask {value}   | Установка маски сети в формате xxx.xxx.xxx                                                                                                    | 1.4               | Однопортовый/двухпортов<br>ый |
| remove route {id} | Удаление маршрута по<br>номеру (виден по команде<br>show)                                                                                                    | 1.4               | Однопортовый/двухпортов<br>ый |
| show (sh)         | Просмотр настроек<br>текущего интерфейса.<br>Дополнительные<br>параметры:<br>-i - вывод настроек из<br>файла<br>/etc/network/interfaces для<br>текущего интерфейса<br>-s - вывод команды ifconfig<br>для текущего интерфейса | 1.4               | Однопортовый/двухпортов<br>ый |

# Wiprobe Mode

| Команда                       | Описание                                                                                                    | Доступно с версии | Доступно для                  |
|-------------------------------|----------------------------------------------------------------------------------------------------|-------------------|-------------------------------|
| add wisla-url {value}         | Добавление wisla-url для<br>авторегистрации по<br>шаблону http://ip:port                                           | 1.4               | Однопортовый/двухпортов<br>ый |
| autoreg-enable {on/off}       | Включение/отключение<br>авторегистрации зонда                                                                      | 1.4               | Однопортовый/двухпортов<br>ый |
| autoreg-freq {value}          | Установка частоты<br>авторегистрации в<br>секундах                                                                 | 1.4               | Однопортовый/двухпортов<br>ый |
| send-period {value}           | Установка частоты<br>отправки данных в wiSLA                                                                       | 1.12              | Однопортовый/двухпортов<br>ый |
| interim-res-life-time {value} | Установка длительности (в<br>секундах) хранения<br>промежуточных<br>результатов в случае<br>проблем с их отправкой | 1.12              | Однопортовый/двухпортов<br>ый |
| exit                          | Выход в<br>конфигурационный режим.<br>Сохранение настроек<br>будет по команде save в<br>Configure Mode             | 1.4               | Однопортовый/двухпортов<br>ый |
| help                          | Вывод списка доступных<br>команд. Аналогичный<br>список можно получить по<br>клавише ТАВ в строке без<br>команды   | 1.4               | Однопортовый/двухпортов<br>ый |
| name {value}                  | Установка имени зонда                                                                                              | 1.4               | Однопортовый/двухпортов<br>ый |
| remove wisla-url {number}     | Удаление wisla-url для<br>авторегистрации по<br>номеру в списке (виден по<br>команде show)                         | 1.4               | Однопортовый/двухпортов<br>ый |
| smooth-start-tests            | Держать минимальный<br>период между<br>добавлениями<br>непрерывных тестов в<br>основной механизм работы<br>тестов  | 1.14              | Однопортовый/двухпортов<br>ый |

| Команда   | Описание                       | Доступно с версии | Доступно для                  |
|-----------|--------------------------------|-------------------|-------------------------------|
| show (sh) | Отображение настроек<br>Slamon | 1.4               | Однопортовый/двухпортов<br>ый |

# Verification Mode

| Команда | Описание                                                                                                    | Доступно с версии | Доступно для                  |
|---------|----------------------------------------------------------------------------------------------------|-------------------|-------------------------------|
| start   | Запускает процедуру<br>поверки зонда - открывает<br>wizard, в котором нужно<br>будет указать ip сервера и<br>порт(для двухпотового),<br>ip сервера, порт сервера и<br>порт зонда (для<br>однопортового).                                                                                     | 1.13              | Однопортовый/двухпортов<br>ый |
| stop    | Останавливает процедуру<br>поверки зонда                                                                                                    | 1.13              | Однопортовый/двухпортов<br>ый |
| show    | Выводит статистику на<br>текущий момент(скорость,<br>объем переданной<br>информации, количество<br>пакетов).                                                                                                    | 1.13              | Однопортовый/двухпортов<br>ый |
| delim   | Добавляет разделитель<br>между переданными<br>файлами(Используется<br>только для поверки<br>"Вектор ИКИ"). Эту<br>команду выполняет<br>поверитель, передавая<br>файлы по одному, после<br>каждого переданного<br>файла. Нужна для того,<br>чтобы выводить<br>статистику по каждому<br>файлу. | 1.13              | Однопортовый/двухпортов<br>ый |
| help    | Вывод списка доступных<br>команд. Аналогичный<br>список можно получить по<br>клавише ТАВ в строке без<br>команды                                                                                                    | 1.13              | Однопортовый/двухпортов<br>ый |
| clear   | Переносит полученные<br>показателя в файл.<br>Очищает директорию от<br>промежуточных файлов<br>используемых в процессе<br>поверки. Используется<br>только для поверки<br>"Вектор ИКИ".                                                                                                    | 1.13              | Однопортовый/двухпортов<br>ый |
| exit    | Выход из режима поверки                                                                                                    | 1.13              | Однопортовый/двухпортов<br>ый |

# Настройка функции CLI. Зондов Метротек: WPE-114-A, WPE-114-E

Для входа в специальный интерфейс командной строки из оболочки Linux используется команда «run-klish».

admin@smart-sfp:~\$ run-klish smart-sfp(admin)# ! Comments configure Enter configuration mode exit Exit from the CLI show Show information system Enter system command mode up Go one level up (^Z smart-sfp(admin)#

#### Для перехода в общий режим управления системой используется команда «system».

smart-sfp(admin)# system smart-sfp(admin)(system)# ! Comments exit Exit from the CLI passwd Change password of selected user reboot Reboot the system shutdown Shutdown the system su Switch user up Go one level up (^Z)

# Для перехода в режим настройки конкретных функций используется команда «configure terminal».

smart-sfp(admin)# configure terminal
smart-sfp(admin)(config)#
! Comments
exit Exit from configure mode
filter Filter management fstatistic Filter statistic management loopback
Loopback management
shaper Traffic limit management show Show information
ssfp SSFP management
statistics Clear accumulated statistics
timesync Manage time synchronization
up Go one level up (^Z)

## Для перехода в режим конфигурации функции «Loopback» для выбранного профиля используется команда «loopback config profile0/1».

smart-sfp(admin)(config)# loopback config profile0
\* Enter `show` to view the configuration
smart-sfp(admin)(config-loopback[profile0])#
! Comments
duration Loopback duration exit Exit from the CLI
learn ARP notification settings show Show loopback information
topology Loopback topology
type Loopback type
up Go one level up (^Z)

# Для перехода в режим конфигурации функции «Shaper» для выбранного профиля используется команда «shaper config profile0/1».

smart-sfp(admin)(config)# shaper config profile0

\* Enter `show` to view the configuration smart-sfp(admin)(config-shaper[profile0])#

| !                        | Comments                |  |
|--------------------------|-------------------------|--|
| exit                     | Exit from the CLI       |  |
| priv                     | Traffic privilege       |  |
| rate                     | Rate limit              |  |
| show                     | Show shaper information |  |
| topology Shaper topology |                         |  |
| up                       | Go one level up (^Z)    |  |
|                          |                         |  |

Для перехода в режим настройки оптического приёмопередатчика Smart SFP используется

### команда «ssfp config».

smart-sfp(admin)(config)# ssfp config
\* Enter `show` to view the configuration
smart-sfp(admin)(config-ssfp)#
! Comments
exit Exit from the CLI
rx\_los RX loss signal management show
Show SSFP information tx\_flt
TX FLT signal management
up Go one level up (^Z)

Для перехода в режим настройки функции синхронизации времени для выбранного профиля используется команда «timesync config profile0/1».

smart-sfp(root)(config)# tymesync config profile0 \* Enter `show` to view the configuration smart-sfp(root)(config-fstatistic[profile0])# Comments 1 duration Set synchronization's type exit Exit from the CLI mode Set synchronization's mode ntp NTP mode ptp PTP mode show Show time synchronization information topology Synchronization topology Set synchronization's type type Go one level up (^Z) up

Для перехода в режим заимствования ір адреса для выбранного профиля используется команда «loaned-ip config profile0/1».

smart-sfp(admin)(config)# loaned-ip config profile0\* Enter `show` to view the configurationsmart-sfp(admin)(config-loaned-ip[profile0])#!CommentsexitExit from the CLIipLoaned IPrangePort range limitshowShow loaned IP informationtopologyLoaned IP topologyupGo one level up (^Z)

Для перехода в режим настройки функции захвата и зеркалирования трафика для выбранного профиля используется команда «erspan config profile0/1».

smart-sfp(root)(config)# erspan config profile0
\* Enter `show` to view the configuration
smart-sfp(root)(config-erspan[profile0])#
! Comments
duration ERSPAN duration
erspan ERSPAN rule
exit Exit from the CLI
filter Filter settings
show Show ERSPAN information t
opology ERSPAN topology
up Go one level up (^Z)

# Просмотр версии прошивки, информации об устройстве и версии и slamon на зондах Метротек

Просмотр версии прошивки, информации об устройстве и версии salmon выполняется через runklish:

root@M716:~# run-klish M716(root)# show version SW: MA-SW-02 1.0.86 App: Sys: 4.0.31 FPGA: 0.0.5-0 Kernel: 3.18.0-stcmtk-0.1.6 M716(root)# show hw hwinfo hwmon M716(root)# show hwinfo Vendor: unknown Name: M716 Type: etlnwlt-1.1 HW: 0 S/N: G11081 M716(root)# up root@M716:~# slamond -V 1.13.68150 root@M716:~#

# Автоматическое обновление зондов и программных агентов

## Обновление зондов WPE-103 и WPE-108

Для обновления зондов используется FTP-сервер.

Настройка данных о сервере обновления производится через пользовательский telnet. Ввод производится командой **set ftp-url {url}** в режиме конфигурации. (необходимо учитывать, что в ссылке указаны логин и пароль для входа на ftp Пример: user:user2012).

wi-probe#set ftp-url
ftp://user:user2012@ftp.wellink.ru/update\_wiprobe
Successful result
wi-probe#

## После ввода данных желательно произвести сохранение командой save

Автоматическое обновление будет запускаться каждые сутки в 01:01 + случайное значение количества минут от 0 до 20, либо после перезагрузки устройства

# Обновление программных агентов на программных агентах и зондах Метротек

Для обновления зондов может использоваться как FTP-сервер так и HTTP(s)-сервер. Выбор протокола определяется типом протокола укзанного при настройке доступа к северу.

Настройку доступа к серверу осуществляет с помощью скрипта **slamon-conf**(/usr/local/bin/slamon-conf). Для windows-агента необходимо использовать bat-файл **slamon-conf.bat**(<каталог где установлен агент>/slamon-conf.bat).

Для установки необходимо выполнить команду: slamon-conf update-url

Пример настройки доступа к серверу:

slamon-conf update-url https://user:user@192.168.14.167/update

Для http(s)-протокола аутентификация может отсутствовать, в это случае блок информации о пользователе(user:user@) будет отсутствовать.

Автоматическое обновление будет запускаться каждые сутки в 01:02 + случайное значение количества минут от 0 до 20, либо после перезагрузки устройства

# Обновление программного обеспечения(прошивки). Зонды Метротек: WPE-110, WPE-118

Обновлённое программное обеспечение (ПО) может включать как исправление ошибок, так и новые функциональные возможности. Сохранённые на приборе данные и настройки тестов в процессе обновления не затрагиваются.

## Механизм обновления

Прибор поддерживает механизм безопасного обновления через Интернет или локальную сеть. SD-карта содержит два раздела: активный и резервный. Загрузка прибора выполняется с активного раздела, а обновления устанавливаются на резервный. После успешного обновления активный и резервный раздел меняются местами

## Порядок обновления

- 1. Установка обновлений выполняется с помощью команды «update-rootfs»:
  - с внутреннего ресурса;
  - с прибора.

В первых двух случаях необходимо убедиться, что прибор подключён к сети Интернет или к внутренней сети. При установке обновлений с прибора необходимо сетевое подключение между ПК и прибором.

- 2. Подключиться к прибору по интерфейсу USB или Ethernet, используя учётную запись «root».
- 3. Настроить параметры локализации:

export LANG=C.UTF-8 export LC ALL=C.UTF-8

## 🚯 Начиная с версии 1.1.15 настройка не требуется.

4. При установке обновлений с сайта ввести команду «update-rootfs», в качестве аргумента указать URL архива с обновлениями:

update-rootfs http://<адрес внутреннего pecypca>/files/etln/latest/name

#### где «name» — имя архива с обновлениями.

#### Например:

update-rootfs http://<адрес внутреннего pecypca>/files/etln/latest/rootfs.etln.20151030.tar.gz

Downloading the image tarball from

http://<адрес внутреннего pecypca>/files/etln/latest/rootfs.etln.20151030.tar.gz

Successfully downloaded the image tarball.

Downloaded image: rootfs.etln.20151030.tar.gz

Found root filesystem image version rootfs.etln.20151030.tar.gz. Install? (y/n)

5. При установке обновлений с внутреннего ресурса ввести команду «update-rootfs», в качестве аргумента указать URL архива с обновлениями:

update-rootfs http://host/path/name

#### где

- «host» IP-адрес или доменное имя узла, содержащего архив с обновлениями;
- «path» путь к архиву с обновлениями;
- «name» имя архива с обновлениями.
- 6. В случае установки обновлений с прибора:
  - Скопировать файл с ПК на прибор:

scp user@your-host:/any-path/name /path

«your-host» — имя ПК;
- «any-path» путь к архиву с обновлениями на ПК;
- «name» имя архива с обновлениями.
- Установить обновления:

update-rootfs file://path/name

- «path» путь к архиву с обновлениями на приборе;
- «name» имя архива с обновлениями.

7. После успешного обновления в окно терминальной программы выводится сообщение:

The update procedure finished successfully.

The new filesystem has been selected for the next boot.

Please, reboot the device in order to boot it.

(Your current system is on SD1. In the case of a fatal error you can recover using the 'boot' shell command or the U-boot shell.)

В этом сообщении указывается имя текущего активного раздела, в данном случае —SD1. Оно потребуется при восстановлении работоспособности прибора (см. раздел 0).

8. Обновлённая версия ПО будет использоваться сразу после автоматической перезагрузки прибора.

Если возникнет необходимость возврата к предыдущей версии ПО, следует выполнить действия, описанные в подразделе «Восстановление предыдущей версии ПО».

В случае неудачной попытки обновления для восстановления работоспособности прибора необходимо выполнить действия, описанные в подразделе «Восстановление прибора».

# Восстановление предыдущей версии ПО

Для того, чтобы вернуться к предыдущей версии ПО, следует:

1. Подключиться к прибору по интерфейсу USB или Ethernet под учётной записью «root».

2. Определить имя резервного раздела, введя команду «show-boot». Эта команда выводит список разделов SD-карты с указанием, какой из них является активным. Раздел, не имеющий состояния «Active», является резервным. Например:

| show-b  | oot        |                   |
|---------|------------|-------------------|
| Loaded  | l image: S | D1                |
| Availat | ole images | 5:                |
| Name    | Status     | Mount-point       |
|         |            |                   |
| SD1     | Active     | /tmp/mnt/sd-root1 |
| SD2     |            | /tmp/mnt/sd-root2 |
|         |            |                   |

В этом примере имя резервного раздела — SD2.

3. Ввести команду «boot SD?». В качестве аргумента «SD?» указать имя резервного раздела. Для примера, рассмотренного выше:

boot SD2

4. После окончания загрузки прибор готов к работе. Номер текущей версии ПО можно проверить командой «show version».

# Обновление модуля Slamon

Для проведения обновления следует:

- подключиться к прибору с использованием учётной записи «root»;
- проверить текущий номер версии Slamon;
- скопировать deb-файл во временный каталог устройства;
- смонтировать раздел для записи, выполнить обновление пакета и проверить результат обновления.

Пример команд для обновления Slamon показан ниже:

dpkg -i slamon\_1.12.62478\_x86\_64.deb slamond --version mount / -o remount,ro

● Инструкция подходит для WPE-110-A, WPE-110-C-AC, WPE-110-C-DC, WPE-110-D-AC, WPE-110-D-DC, WPE-118-A, WPE-118-B-AC, WPE-118-B-DC

# Восстановление зондов Метротек. Загрузка с резервного раздела

Если при обновлении прибора возник сбой и новая версия ПО не загружается, для восстановления работоспособности прибора необходимо:

1. Подключиться к прибору по интерфейсу USB под учетной записью «root».

2. После успешного подключения ввести команду «reboot».

3. В первые секунды начальной загрузки нажать на клавишу Enter, прервав загрузку и войдя в консоль загрузчика U-Boot.

4. Определить номер активного и резервного раздела. Команда «printenv rootpart» выводит номер активного раздела:

printenv rootpart rootpart=3

В этом примере номер активного раздела — 3. Всего разделов два, их номера 2 и 3. Следовательно, в этом случае номер резервного раздела — 2.

5. Для восстановления прибора переключиться на резервный раздел:

setenv rootpart 2

6. Сохранить изменения командой «saveenv»:

saveenv

Saving Environment to MMC...

Writing to MMC(0)... Timeout on data busy done

#### 7. Ввести команду «boot»:

boot

#### Ждем полной загрузки

8. После окончания загрузки прибор готов к работе. Номер текущей версии ПО можно проверить командой «show version».

5.6 Настройка и управление зондами и диагностика неполадок

# Режим поверки зондов WPE-103 и WPE-108

Режим поверки реализован для осуществления поверки измерительным комплексом «BEKTOP ИКИ».или "АМУЛЕТ"(в случае однопортового зонда sheeva)

# Реализация

Проверка прибором "BEKTOP ИКИ" Реализована с помощью iptables и утилиты ulog-acctd. Проверка "AMYЛET" использует "сырые" сокеты для получения данных о переданной информации на зонд.

Для осуществления поверки добавлен новый режим **verification** в пользовательский telnet. Для того чтобы зайти в этот режим, необходим обладать правами, не ниже admin. Переключение в режим поверки происходит из режима конфигурации, при вводе verification.

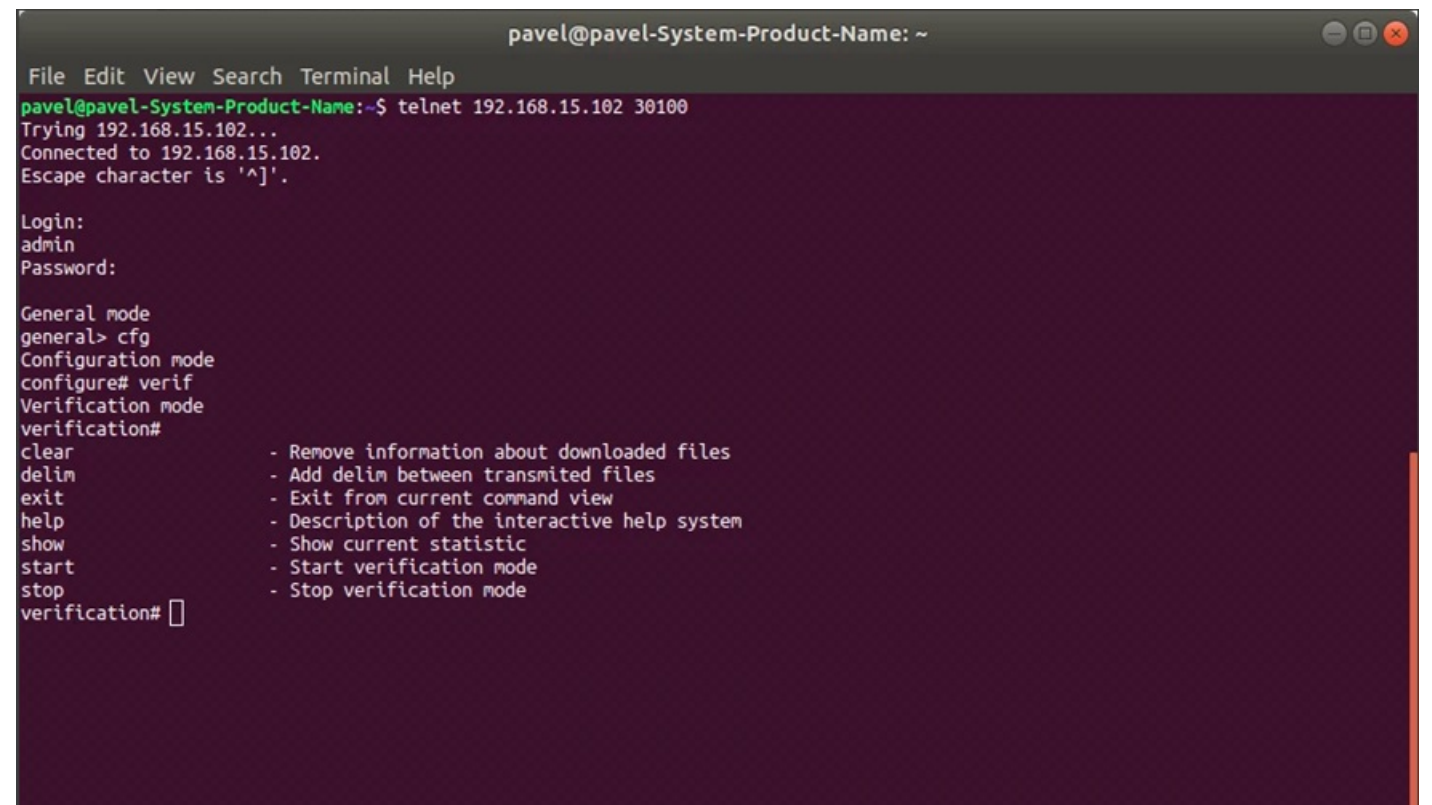

Рисунок 67 — Список команд в режиме поверки

# Описание команд

- clear записывает вектор информации о переданных файлах в текстовый документ (/var/log/slamon.%Y%m%d-%H-%S). Затем очищает вектор, в котором содержится.
- delim выполняется после успешной отправки файла. Подсчитывает количество переданной информации, количество пакетов и среднюю скорость.
- exit осуществляет выход из режима поверки.
- help открывает описание интерактивной справочной системы.
- show выводит информацию на текущий момент.
- start запускает wizard и подготавливает устройство к поверке. Подробнее в «Выполнение поверки».
- stop останавливает поверку и возвращает устройство в «обычный» режим работы.

# Выполнение поверки

После ввода команды «start», «wizard» запрашивает данные от пользователя в зависимости от собранной схемы:

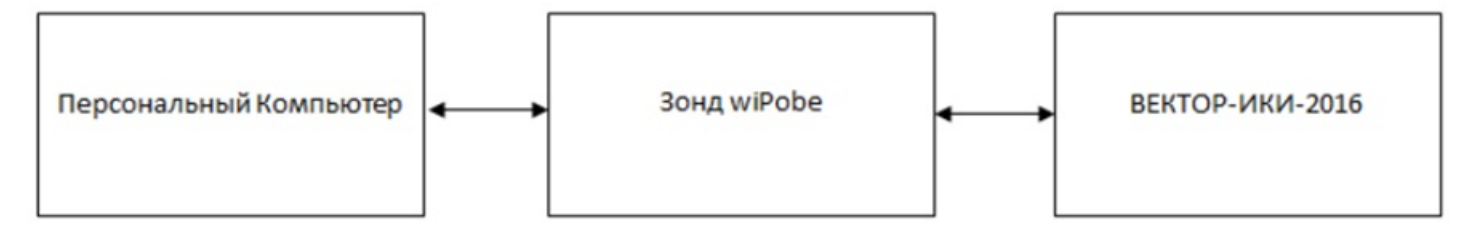

Рисунок 68 — Схема подключения двухпортового зонда

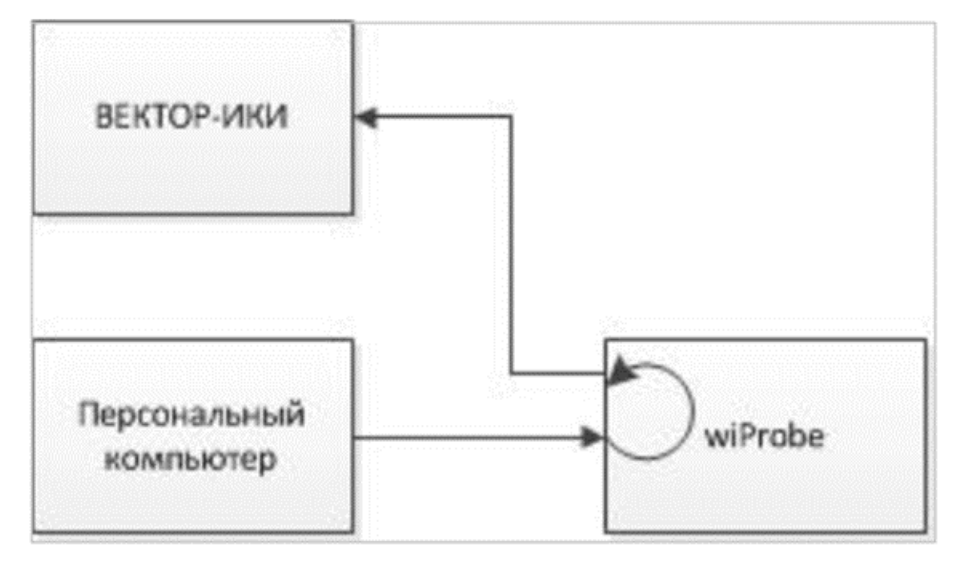

Рисунок 69 — Схема подключения однопортового зонда

Для двухпортовго зонда (Рисунок 67) необходимо ввести IP-адрес и порт назначения. Для однопортового зонда (Рисунок 68) — IP-адрес и порт назначения, а также локальный порт для зонда wiProbe, на который будут посылаться данные.

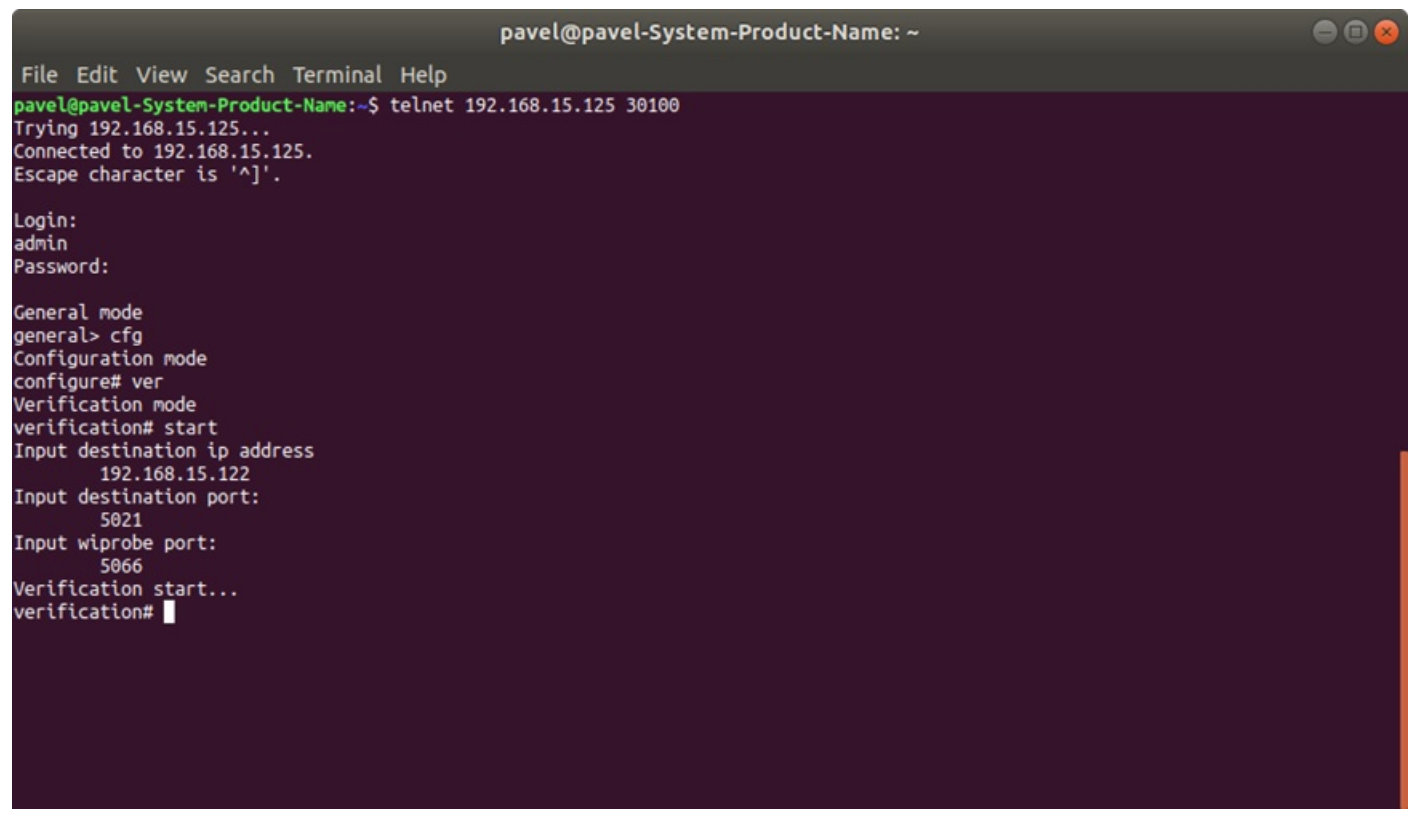

Рисунок 70 — Пример запуска поверки зонда

На рисунке 69 (схема собрана для однопортового зонда, как указано на рисунке 68) в качестве «Вектор-ИКИ» выступает хост с адресом 192.168.15.122:5021, у зонда wiProbe адрес 192.168.15.125. После ввода необходимых данных приостанавливается сетевая активность зонда и запрещается изменение данных из конфигурационного режима пользовательского telnet. Также сохраняется состояние iptables и добавляются новые правила для фиксации проходящего трафика.

Согласно схеме, персональный компьютер должен отправлять данные не напрямую «Вектор-ИКИ», а на порт 5066 зонда wiProbe. Зонд, в свою очередь, пересылает весь трафик, с порта 5066 на «Вектор-ИКИ», собирая необходимую информацию.

Пользователь, проводящий поверку зонда, в интерфейсе «Вектор-ИКИ» выбирает файлы эталонных размеров, которые будет передавать.

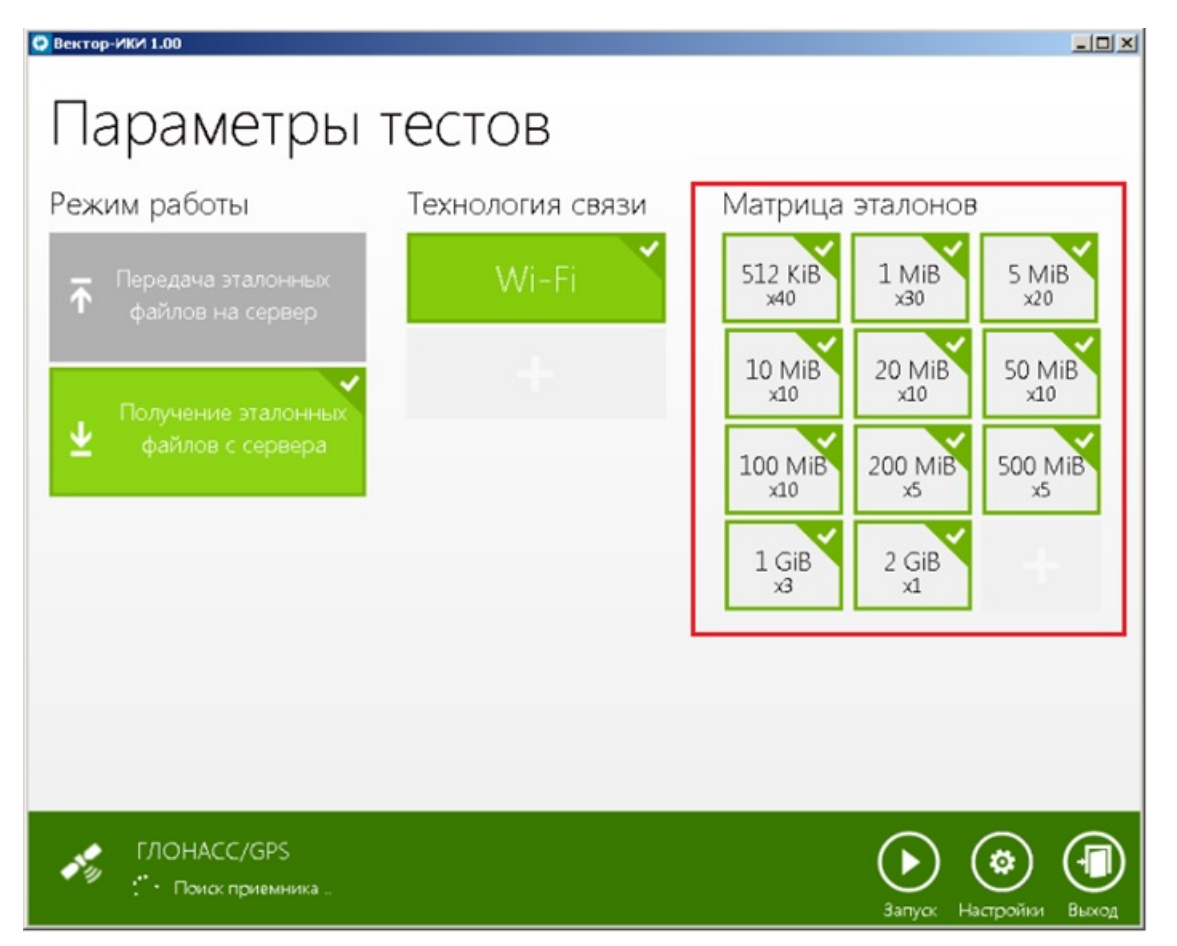

Рисунок 71 — Интерфейс измерительного комплекса «Вектор-ИКИ», в котором выбираются файлы эталонных значений для передачи

После запуска измерительного комплекса «Вектор-ИКИ», в течение некоторого времени, осуществляется передача файлов с эталонными размерами. После окончания передачи, пользователю необходимо ввести команду delim, после которой произойдет подсчет следующих параметров:

- количество переданной информации;
- количество переданных пакетов;
- средняя скорость.

Для получения статистики по каждому переданному файлу необходимо передавать файлы поодному и вводить команду delim после каждой передачи.

В качестве примера, будет запущена утилита «iperf», передающая трафик в течении заданного времени:

|                                                                                                    |                                                                                                    | pavel@pavel-Systen                                                          | -Product-Name: ~                                                                           |                                                                                                    | • •                                                                                                    | 8                          |
|----------------------------------------------------------------------------------------------------|----------------------------------------------------------------------------------------------------|-----------------------------------------------------------------------------|--------------------------------------------------------------------------------------------|----------------------------------------------------------------------------------------------------|----------------------------------------------------------------------------------------------------|----------------------------|
| File Edit View Search Terr                                                                                                    | minal Help                                                                                                    |                                                                             |                                                                                            |                                                                                                    |                                                                                                    |                            |
| <pre>configure# veri<br/>Verification mode<br/>verification mode<br/>verification start<br/>Input destination ip address<br/>192.168.15.122<br/>Input destination port:<br/>5021<br/>S066<br/>Verification start<br/>verification start<br/>verification delim<br/>Waiting 5 seconds<br/>Command successfully executed<br/>verification# delim<br/>Waiting 5 seconds<br/>Command successfully executed<br/>verification# sh<br/>Iter Bytes<br/>1(tx) 119214132(113 MB)<br/>(rx) 2055516(1 MB)<br/>2(tx) 261782124(249 MB)<br/>(rx) 4497592(4 MB)</pre> | Packets<br>79479<br>39529<br>174525<br>86492                                                                   | Aver. speed Duratic<br>90.9532 MBits/s 10<br>10<br>90.7836 MBits/s 22<br>22 | n I                                                                                        | Flow started<br>2019.07.08-12-29-43<br>2019.07.08-12-29-43<br>2019.07.08-12-30-06<br>2019.07.08-12-30-06 | Flow ended<br>2019.07.08.12.29.53<br>2019.07.08.12.29.53<br>2019.07.08.12.30.28<br>2019.07.08.12.30.28 |                            |
| verification#                                                                                                    |                                                                                                    |                                                                             |                                                                                            |                                                                                                    |                                                                                                    |                            |
| pavel@pavel-Syste                                                                                                    | em-Product-Nai                                                                                                 |                                                                             |                                                                                            | pavel@pavel-Syster                                                                                       | n-Product-Name: ~                                                                                      |                            |
| e Edit View Search Terminal He<br>el@pavel-System-Product-Name:~\$ iper                                                                                                    | lp<br>f -c 192.168.15                                                                                          | .125 -p 5066 s                                                              | file Edit View S<br>heevaplug-debian:∼                                                     | earch Terminal Help<br># iperf -s -p 5021                                                                |                                                                                                    |                            |
| ent connecting to 192.168.15.125, TC<br>window size: 325 KByte (default)                                                                                                    | P port 5066                                                                                                    | <br>S<br>T                                                                  | erver listening on<br>CP window size: 1.                                                   | TCP port 5021<br>33 MByte (default)                                                                      |                                                                                                    |                            |
| 3] local 192.168.14.184 port 47654 cf<br>3] Interval Transfer Bandwidt<br>4] 0.0-10.0 sec 110 MBytes 92.0<br>1@pavel-System-Product-Name:-\$ iper<br>ent connecting to 192.168.15.125, TC<br>window size: 325 KByte (default)<br>3] local 192.168.14.184 port 47658 cf<br>3] Interval Transfer Bandwidt<br>4] 0.0-22.0 sec 241 MBytes 91.8<br>1@pavel-System-Product-Name:-\$ []                                                                                                    | onnected with 1<br>idth<br>Mbits/sec<br>f -c 192.168.15<br>P port 5066<br>onnected with 1<br>idth<br>Mbits/sec | 92.168.15.125 port 5066 [                                                   | 4] local 192.168<br>ID] Interval<br>4] 0.0-10.1 sec<br>5] local 192.168<br>5] 0.0-22.1 sec | .15.122 port 5021 con<br>Transfer Bandwl<br>110 MBytes 91.3<br>.15.122 port 5021 con<br>241 MBytes 91.4  | nected with 192.168.15.125<br>dth<br>Mbits/sec<br>nected with 192.168.15.125<br>Mbits/sec              | 5 port 4765<br>5 port 4765 |

Рисунок 72 — Пример вывода режима поверки зонда wiProbe

### Описание примера

В левом нижнем терминале запущен пользовательский telnet с зондом wiProbe (192.168.15.125). В правом нижнем терминале — зонд с адресом 192.168.15.122. Верхний терминал — это персональный компьютер на схеме.

Персональный компьютер (верхний терминал) генерирует трафик в течении 10 секунд на первой итерации, отправляя его на адрес 192.168.15.125:5066. wiProbe заворачивает его на адрес 192.168.15.122:5021 и анализирует. После того, как пройдет 10 секунд, вводится команда delim. Ожидание в течение 5 секунд, о котором сообщается в выводе, необходимо чтобы данные о нагрузке на сетевом интерфейсе передались в пространство пользователя. После чего, для просмотра результатов анализа проходящего потока данных, можно ввести команду show.

Формат вывода: Iter (номер файла, для которого выполнилась команда delim, подпись потока (прямой и обратный)), Bytes (количество переданных байтов), Packets (количество переданных пакетов), Aver. Speed (средняя скорость) и Duration (длительность передачи), Flow started (время начала передачи), Flow ended (время окончания передачи). На второй итерации iperf генерирует трафик в течение 22 секунд, затем все действия повторяются в telnet. Таким образом, каждый замер добавляется в вектор результатов.

Завершение поверки происходит с помощью ввода команды stop. Она возвращает iptables в изначальное состояние и восстанавливает сетевую активность устройства

# Описание действий wiProbe при начале поверки

### Команда start

После получения команды start зонд сохраняет конфигурацию iptables, а затем добавляет новые правила. Для однопортового зонда:

iptables

iptables -t nat -A PREROUTING --dst 192.168.15.125 -p tcp --dport 5010 -j DNAT --to-destination 192.168.15.122:5011 iptables -I FORWARD 1 -i eth0 -o eth0 -d 192.168.15.122 -p tcp -m tcp --dport 5011 -j ACCEPT iptables -t nat -A POSTROUTING --dst 192.168.15.122 -p tcp --dport 5011 -j SNAT --to-source 192.168.15.125 iptables -I FORWARD 1 -i eth0 -o eth0 -j ULOG --ulog-cprange 48 --ulog-qthreshold 50

В соответствии с приведенными правилами, все tcp-сегменты, пришедшие на порт 5010 зонда с адресом 192.168.15.125 будут перенаправлены на адрес 192.168.15.122:5011. Второе правило разрешает проброс пакетов на интерфейсе «eth0» к адресу 192.168.15.122. Третье правило подменяет адрес источника, чтобы пакеты также возвращались 125-му зонду, а не напрямую источнику. Четвертое правило копирует и передает в пространство пользователя первые 48 байт каждого пакета, накапливает информацию о 50 пакетах, прежде чем отправить информацию.

После этого отправляется команда модулю slamon, о приостановке сетевой активности (PAUSE\_NETWORK\_ACTIVITY) и захват блокировки сессией telnet. Другие пользователи не смогут войти в режим конфигурирования. Попытка войти в режим конфигурирования пользователем, обладающим блокировкой, переведет его обратно в режим верификации.

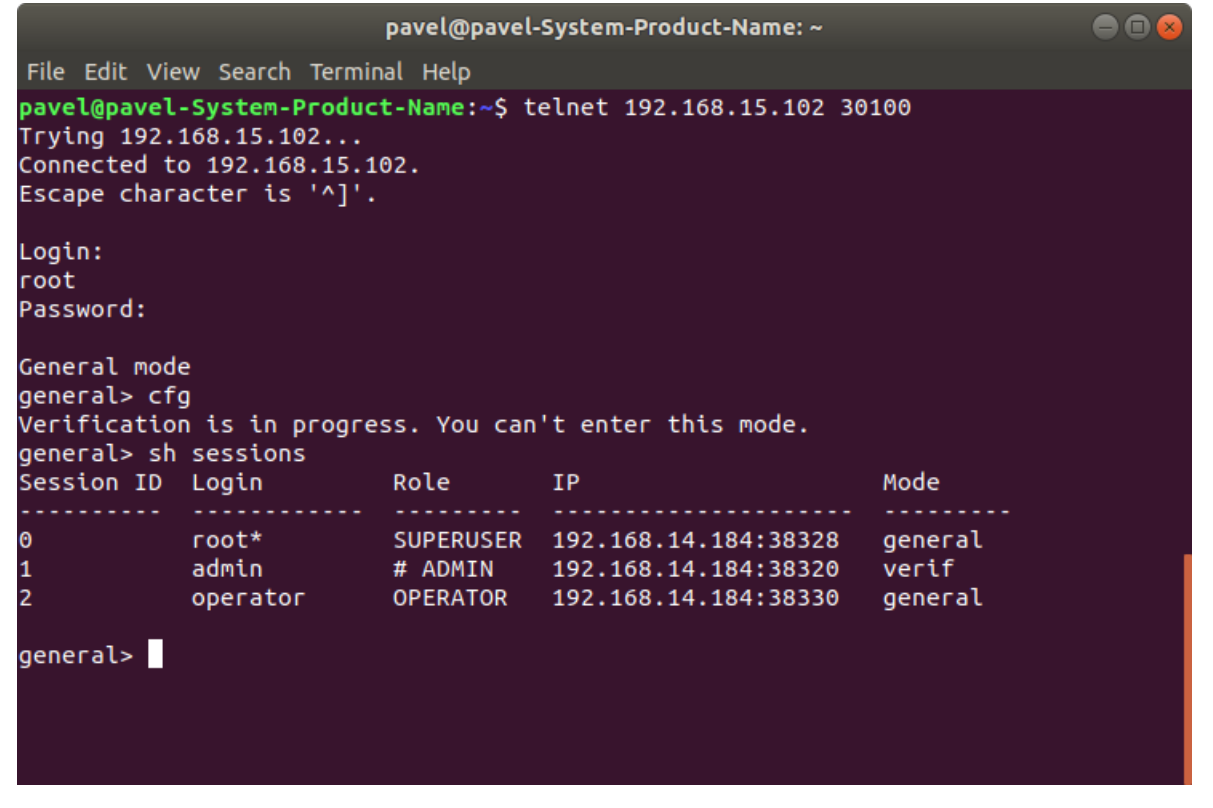

Символ «#» в столбце «Role», означает, что этот пользователь начал верификацию.

### Команда delim

Каждая запись ulog-acctd имеет вид в соответствии с строкой форматирования (%s\t%d\t%S\t%D\t%b\t%P\t%x\t%t\n(из файла /etc/ulog-acctd.conf)):

account.log

| source IP des  | st IP source port dest po | rt bytes packe | ets since till |           |       |
|----------------|---------------------------|----------------|----------------|-----------|-------|
| 192.168.14.184 | 192.168.15.125            | 47658          | 7788           | 123151772 | 82105 |
| 1562037132     | 1562037142                |                |                |           |       |
| 192.168.15.125 | 192.168.14.184            | 7788           | 47658          | 3125337   | 32403 |
| 1562037132     | 1562037142                |                |                |           |       |
| 194.190.168.1  | 192.168.15.125            | 42832          | 123            | 76        | 1     |
| 1562037144     | 1562037144                |                |                |           |       |
| 192.36.143.130 | 192.168.15.125            | 55453          | 123            | 76        | 1     |
| 1562037146     | 1562037146                |                |                |           |       |
| 91.207.136.55  | 192.168.15.125            | 48632          | 123            | 76        | 1     |
| 1562037146     | 1562037146                |                |                |           |       |
| 194.190.168.1  | 192.168.15.125            | 47627          | 123            | 76        | 1     |
| 1562037176     | 1562037176                |                |                |           |       |
| 192.36.143.130 | 192.168.15.125            | 54658          | 123            | 76        | 1     |

| 1562037178    | 1562037178     |       |     |    |   |
|---------------|----------------|-------|-----|----|---|
| 91.207.136.55 | 192.168.15.125 | 51484 | 123 | 76 | 1 |
| 1562037178    | 1562037178     |       |     |    |   |

По адресу и порту назначения выбирается необходимый для анализа поток. Количество переданных байт, пакетов и длительность записываются в вектор. Поскольку время начала потока и окончания записывается в секундах, то существует следующая проблема: если начало передачи пришлось на ~0.96 секунды, а окончание на ~11.02 секунды, то доли секунды будут отброшены, и длительность составит 11 с, хотя на самом деле была 10.06 с.

#### Команда stop

После этой команды зонд возвращает состояние iptables к тому, которое было перед началом поверки. Также выполняется команда восстановления сетевой активности (RESTORE\_NETWORK\_ACTIVITY).

# Поверка с помощью "Амулет"

Схема:

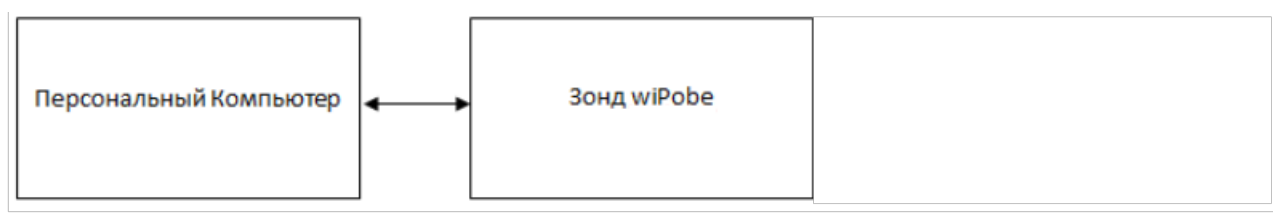

После ввода команды **start**, wizard запрашивает данные от пользователя и запускает процесс подсчета полученных и переданных данных

| П                                                                                                    | root@mikhail-zolotukhin: /etc                                                     | Q           | ≡ –      |      | 8            |
|----------------------------------------------------------------------------------------------------|-----------------------------------------------------------------------------------|-------------|----------|------|--------------|
| Connection closed by foreigr<br>root@mikhail-zolotukhin:/etc<br>Trying 192.168.15.125<br>Connected to 192.168.15.125.<br>Escape character is '^]'.                                                                                                    | n host.<br># telnet 192.168.15.125 30100                                          |             |          |      |              |
| Login:                                                                                                    |                                                                                   |             |          |      |              |
| admin                                                                                                    |                                                                                   |             |          |      |              |
| Password:                                                                                                    |                                                                                   |             |          |      |              |
| General mode<br>general> cfg<br>Configuration mode<br>configure# verification<br>Verification mode<br>verification# start<br>Please, choice type of verif<br>A<br>Please, enter interface name<br>eth0<br>Input destination ip address<br>192.168.15.121<br>Verification start. You may | Fication: V(Vector) or A(Amulet):<br>e<br>s<br>see current result by command 'sho | w' and stop | verifica | tion | usi <b>e</b> |
| ng 'stop'<br>verification#                                                                                                    |                                                                                   |             |          |      |              |

#### Команда show.

С помощью команды show можно посмотерть текущую статистику по полученным/отправленным данным.

| 🕫 root@mikhail-zolotukhin: /etc Q = _ 🗆 😣                                                  |
|--------------------------------------------------------------------------------------------|
| verification# start                                                                        |
| Please, choice type of verification: V(Vector) or A(Amulet):                               |
| A                                                                                          |
| Please, enter interface name                                                               |
| eth0                                                                                       |
| Input destination ip address                                                               |
| 192.168.15.121                                                                             |
| Verification start. You may see current result by command 'show' and stop verification usi |
| ng 'stop'                                                                                  |
| verification# show                                                                         |
| Listen at eth0                                                                             |
| Mirror to 192.168.15.121                                                                   |
| 3:31:40:811 size 76 data 56 src {192.36.143.130} dst {192.168.15.125} Send 84              |
| 3:31:40:992 Size 52 data 32 SFC {192.168.14.18/} dst {192.168.15.125} Send 60              |
| 3:31:41:356 Size 53 data 33 SFC {192.168.14.18/} dst {192.168.15.125} Send 61              |
| 3:31:41:35/ Size 52 data 32 SFC {192.108.14.18/} dst {192.108.15.125} Send 60              |
| 3:31:41:524 Size 53 data 33 SFC {192.108.14.187} dst {192.108.15.125} Send 61              |
| 2:21:41:525 Size 52 Udid 52 Sic {192:100:14.107} USL {192:100:15:125} Send 00              |
| 3:31:41:868 size 53 data 33 src [102 168 14 187] dst [102 168 15 125] Send 61              |
| 3.31.41.860 size 52 data 32 src [192.100.14.107] dst [192.100.15.125] Send 60              |
| 3:31:42:60 size 53 data 33 src {192.168.14.187} dst {192.168.15.125} Send 61               |
| $3:31:42:61$ size 52 data 32 src {192.168.14.187} dst {192.168.15.125} Send 60             |
|                                                                                            |
| verification#                                                                              |

# Команда stop.

После команды stop текущая поверка заканчивается. Команда show после этого будет показывать статистку по прошедшей поверки.

### Команда exit.

Делает выход из режима поверки.

# Настройка и управление программным агентом

# Настройка агента

Настройка основновных параметров работы программного агента( в т.ч. и программного агента устанавливаемого на устройства Метротек), а именно: размер лог-файлов(для Linux), wiSlaUrl и аутентификация на портале предлагается при установке пакетов с агентами. Если эти параметры в процессе установки не настроены пользователем, то будут использоваться значения по умолчанию.

После установки агента, изменения в настройки можно внести с помощью с помощью следующих иснтрументов:

- Для Linux: скрипт slamon-conf и скрипт slamon-update
- Для Windows: скрипт slamon-conf.bat(аналог скрипта slamon-conf для Linux), приложения: Slamon-Agent Account

# Скрипт slamon-conf(slamon-conf.bat)

Предназначен для настройки агента из командной строки, либо получение данных о текущих настройках. При запуске скрипта без параметров он выдает подсказку. При запуске скрипта с параметром будет возвращено текущее значение этого параметра(настройки). При запуске скрипта с парметром и значение переданному параметру(настройке) будет присвоено переданное значение.

Ниже приведен пример работы скрипта для Linux-агента X86\_64. Для других агентов основной набор команд такой же, дополнительно могут присутствовать специфичные для устройства описание которых имеется в подсказке

При вызове **slamon-conf** без параметров он возвращает подсказку.

| USAGE:<br>/usr/local/bin/slamon-co | onf [option] [value]                                                                                               |
|------------------------------------|----------------------------------------------------------------------------------------------------|
| Slamon configuration util          | lity.                                                                                                    |
| OPTIONS:                           |                                                                                                    |
| agent-version                      | print product version                                                                                              |
| has-hash-based-balanci             | ing-data-send true in case hash based approach is used for choice server to send data and autoregistration request |
| inter-life-time                    | intermediate results storing duration: 60-3600 seconds. Only for sending results issues                            |
| log-level                          | logging level: 'error', 'warning', 'notice', 'information', 'debug', 'trace'                                       |
| log-url                            | FTP URL for log files saving: ftp://[user]:[password]@[ftp-server]/[path]                                          |
| name                               | agent name                                                                                                    |
| send-period                        | data sending period: 10-60 seconds                                                                                 |
| smooth-start-tests                 | keeps a minimal period between permanent test additions to work process. Possible values: "yes" or "no"            |
| source-ip                          | autoregistration source IP                                                                                         |
| update-url                         | FTP or HTTP(S) URL for automatic update: [ftp   http(s)]://[user]:[password]@[server-address]/[path]               |
| url                                | autoregistration URL                                                                                               |
| url-addition                       | additional autoregistration URL                                                                                    |
|                                    |                                                                                                    |

#### Описание настроек

| Настройка                              | Описание                                                                                                    |
|----------------------------------------|----------------------------------------------------------------------------------------------------|
| agent-version                          | Возвращает текущую версию установленного программного агента. Эта настройка не можут быть изменена                                                                                                 |
| has-hash-based-<br>balancing-data-send | true если при отправке запросов авторегистрации или данных постоянно выбирается новый<br>адрес из списка адресов(для авторегистрации или данных).<br>По умолчанию это значение установлено в false |

| inter-life-time    | Время хранения в секундах промежуточных результатов(в реальном времени) тестов для<br>дальнейшей отправки, если возникли проблемы при отправке. По умолчанию - 60 секунд                                                                                                    |
|--------------------|----------------------------------------------------------------------------------------------------|
| log-level          | Уровень логирования: 'error', 'warning', 'notice', 'information', 'debug', 'trace'                                                                                                    |
| log-url            | Настройки досутпа ftp-серверу для сохранения логов агента по запросу с wiSla                                                                                                    |
| name               | Имя агента под которым он отображается на wiSla                                                                                                    |
| send-period        | Период между отправками данных по тестам в секундах(10 - 60). По умолчанию 60 секунд.<br>В случае отсутствия данных по тестам на wiSla отправляется пустой набор данных т.к. этот<br>механизм еще используется для получения от wiSla команды на внеплановую<br>авторегистрацию для управления агента с wiSla.                                                                                                 |
| smooth-start-tests | В случае 'yes' добавление теста разделено на два этапа сперва загрузка теста в агент,<br>затем - через определнное время- его запуск. Это сделано для избежания проблемы долгого<br>добавления большого количества тестов. Когда каждый тест загружается и сразу<br>запускается это влияет на длительность запуска всех тестов, а так-же на показатели уже<br>работающих тестов.<br>По умолчаниб значение 'no' |
| source-ip          | Значение исходящего алреса для отправки запросов авторегистрации                                                                                                    |
| update-url         | Настройка доступа к серверу для обновления агента. Для обновления можент использоваться как FTP так и HTTP протокол                                                                                                    |
| url                | Настройка wiSlaURL используемого для авторегистрации                                                                                                    |
| url-addition       | Настройка дополнительных wiSlaURL, которые будут использоваться в случае<br>недоступности основного.<br>В случае если has-hash-based-balancing-data-send - true дополнительные wiSlaURL будут<br>использоваться периодически наряду с основным.                                                                                                    |

# Скрипт slamon-account

Скрипт используется для аутентификации агента на портале. При его запуске выдается подсказка

Usage: /usr/local/bin/slamon-account {show|set|del|help}

| Параметр | Описание                                                           |  |  |
|----------|--------------------------------------------------------------------|--|--|
| show     | Показывает текущие настройки аутентификации                        |  |  |
| set      | Устанавливает настройки аутентификации с проверкой их корректности |  |  |
| del      | Удаляет текущие настройки аутентификации                           |  |  |
| help     | Выдает подсказку выше                                              |  |  |

# Приложение Slamon-Agent Account

Приложение для аутентификации для Windows-агента. Входит в набор приложений для управления работы агента Windows.

С его помощью можно установить настройки аутентификации с проверкой их ворректности

| G Slamon-Agent a                                         | ccount setting                                                                                                    |      | • 🗙   |
|----------------------------------------------------------|----------------------------------------------------------------------------------------------------|------|-------|
| Проверка польз<br>Пожалуйста, вве<br>https://portal5.sla | Проверка пользователя портала<br>Пожалуйста, введите Ваши логин и пароль зарегистрированные на<br>https://portal5.slamon.net |      |       |
|                                                          |                                                                                                    |      |       |
| Login                                                    |                                                                                                    |      |       |
| Password                                                 |                                                                                                    |      |       |
|                                                          |                                                                                                    |      |       |
| (c) Copyright Wellink.                                   | 2025 — Примени                                                                                                    | ть С | тмена |

# Приложение NTP Configuration

Приложение для настройки используемых ntp-серверов не является непосредственным инструментом настройки самого агента, тем не менее входит в набор приложений для управления работы агента Windows.

С его помощью можно добавлять серверы для ntp-синхронизации устройства на котором установлен агент.

| 🕞 Настройка NTP                                                                                                    | - • •  |
|----------------------------------------------------------------------------------------------------|--------|
| Выберите и/или укажите NTP серверы                                                                                                    |        |
| Предопределённые общественные серверы NTP (www.pool.ntp.org)                                                                                                    |        |
| Poland (pl.pool.ntp.org)<br>Sweden (se.pool.ntp.org)<br>Slovenia (si.pool.ntp.org)<br>United Kingdom (uk.pool.ntp.org)<br>Finland (fi.pool.ntp.org)<br>Ireland (ie.pool.ntp.org)<br>Russian Federation (ru.pool.ntp.org)<br>Belgium (be.pool.ntp.org) | ·      |
| Вы можете вручную задать до 4 серверов NTP (разделённых пробелам                                                                                                    | и)     |
| Результирующий список серверов NTP                                                                                                    |        |
| 0.ru.pool.ntp.org 1.ru.pool.ntp.org 2.ru.pool.ntp.org 3.ru.pool.ntp.org                                                                                                    |        |
| (c) Copyright Wellink. 2025 — Сохранить                                                                                                    | Отмена |

# Остановка и запуск работы агента

### Остановка и запуск работы агента на ОЅ симейства Linux

Для остановки и запуска агента работающего на зондах **Метроек** используются следующие команды:

- Для запуска: update-service --add /etc/sv/slamond/
- Остановки: update-service --remove /etc/sv/slamond/

При этом необходимо предварительно открыть на запись корневой каталог: mount / -o

#### remount,rw. Вышеперечисленные дествия выполняются под пользователем root

Для остальных агентов используется ситандартная команда управления службами**systemclt**:

- Для запуска: systemctl start slamon
- Для остановки: systemctl stop slamon

### Остановка и запуск работы агента на Windows

Для остановки и запуска работы используется приложение **Slamon-Agent Control**, которое входит в набор приложений для управления работы агента Windows.

| 🕞 Slamon-Agent service control                                                           |         |
|------------------------------------------------------------------------------------------|---------|
| Управление службой Slamon-Agent                                                          |         |
| Статус службы                                                                            |         |
| Служба Slamon-Agent работает                                                             |         |
| Удалить службу                                                                           | Стоп    |
| Введите исходящий ір адрес(оставьте<br>пустым, чтобы использовать адрес по<br>умолчанию) |         |
|                                                                                          |         |
| (c) Copyright Wellink, 2025 —                                                            | Закрыть |

### Удаление агента

Для Linux используется стандартный механизм с использованием стандартных менеджеров управления устанорвочными пакетами: dpkg или rpm

Для Windows необходимо использовать приложение **Uninstall** входящее набор приложений для управления работы Windows-агента.

| 뎡 Slamon-Agent Uninstall                                                                                                    |                                                      |                                                                                   |
|----------------------------------------------------------------------------------------------------|------------------------------------------------------|-----------------------------------------------------------------------------------|
| Choose Components<br>Choose which features of Slamon-Agent you want to uninstall.                                                                  |                                                      |                                                                                   |
| Check the components you want to uninstall and uncheck the components you don't want to<br>uninstall. Click Uninstall to start the uninstallation. |                                                      |                                                                                   |
| Select components to uninstall:                                                                                                    | ✓ Slamon-Agent   ✓ NTP service   ✓ Slamon-Agent data | Description<br>Position your mouse<br>over a component to<br>see its description. |
| Space required: 0.0KB                                                                                                    |                                                      |                                                                                   |
| (c) Copyright Wellink, 2025 —                                                                                                    |                                                      | Uninstall Cancel                                                                  |

# 6. ТЕХНИЧЕСКАЯ ПОДДЕРЖКА И ОБСЛУЖИВАНИЕ ЗОНДОВ WIRPOBE

Заявки по всем техническим вопросам принимаются службой поддержки по рабочим дням с 10:00 до 18:00.

Обратиться в службу можно по e-mail: support@wellink.ru.

Техническое обслуживание заключается в периодическом внешнем осмотре зонда wiProbe, блока питания и кабелей с целью содержания в исправном и чистом состоянии.

# ВАЖНАЯ ИНФОРМАЦИЯ

#### О документе

© 2025 ООО "НТЦ Веллинк". Все права защищены.

Компания ООО "НТЦ Веллинк" оставляет за собой право в одностороннем порядке без какоголибо специального уведомления, без согласия Пользователя в любое время вносить улучшения и/или изменения в продукты и/или программное обеспечение, дополнять и/или изменять настоящий документ. Новая редакция документа вступает в силу с момента ее размещения в Базе знаний компании ООО "НТЦ Веллинк" по адресу info.wellink.ru. Убедитесь, что Вы читаете последнюю актуальную версию настоящего документа. Были предприняты максимальные усилия для того, чтобы гарантировать полноту и точность представленной в документе информации. ООО "НТЦ Веллинк" не несет ответственности за возможные описки и неточности.

Использование Пользователем продукта и/или программного обеспечение после любых изменений и/или улучшений означает его согласие с такими изменениями и/или улучшениями. Если у вас есть замечания, касающиеся данного документа или продуктов, которые он

описывает, направляйте их по адресу support@wellink.ru.

#### О компании

ООО "НТЦ Веллинк" (www.wellink.ru) разрабатывает инновационные продукты и решения в области автоматизации и управления качеством информационных и телекоммуникационных услуг для операторов связи, государственного и корпоративного сегментов.

wiSLA, wiProbe, wiTest – являются официально зарегистрированными торговыми марками компании ООО "НТЦ Веллинк", имеют все необходимые сертификаты и защищены авторским правом.

ООО "НТЦ Веллинк" оказывает услуги по внедрению, сопровождению и улучшению своих продуктов согласно требованиям заказчика. При внедрении своих продуктов ООО "НТЦ Веллинк" опирается на обширную партнерскую сеть, которая непрерывно развивается на территории Российской Федерации и за ее пределами. Сервисный центр компании ООО "НТЦ Веллинк" готов оказывать услуги технической поддержки высокого качества в режиме 24х7.

Девиз ООО "НТЦ Веллинк": Гибкость в отношениях, Инновации в разработке, Простота в использовании. Мы открыты для партнерства и интеграции. Мы делаем услуги измеримыми не только по цене, но и по качеству!

Головной офис компании находится по адресу: 127322, Москва, ул. Яблочкова, д.21, корп.3 тел./факс: +7 (495) 374-66-78

Интернет-сайт: www.wellink.ru

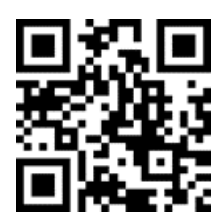

127322, Москва, Ул. Яблочкова, д.21, корп.3 Тел.: +7 (495) 374-66-78